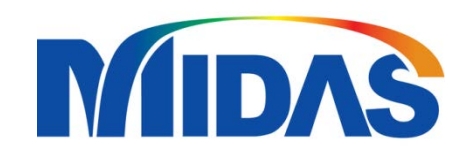

# FEA NX INTRODUCTION

# (English Course)

沈約翰 (John) john@midasuser.com.tw

1

**FEA** 

## CONTENTS

Engineering-Grade Simulation with MIDAS FEA NX

**Applications and Capabilities of GTS NX** 

**Enhanced the Design Workflow** 

**Real-World Implementation: Case Study** 

**Fully integrated approach** 

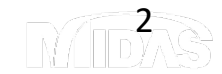

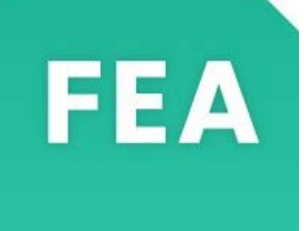

**MIDAS FEA NX** is a **Finite Element Analysis software** developed by MIDAS IT, specifically designed for **advanced structural analysis in civil and geotechnical engineering**.

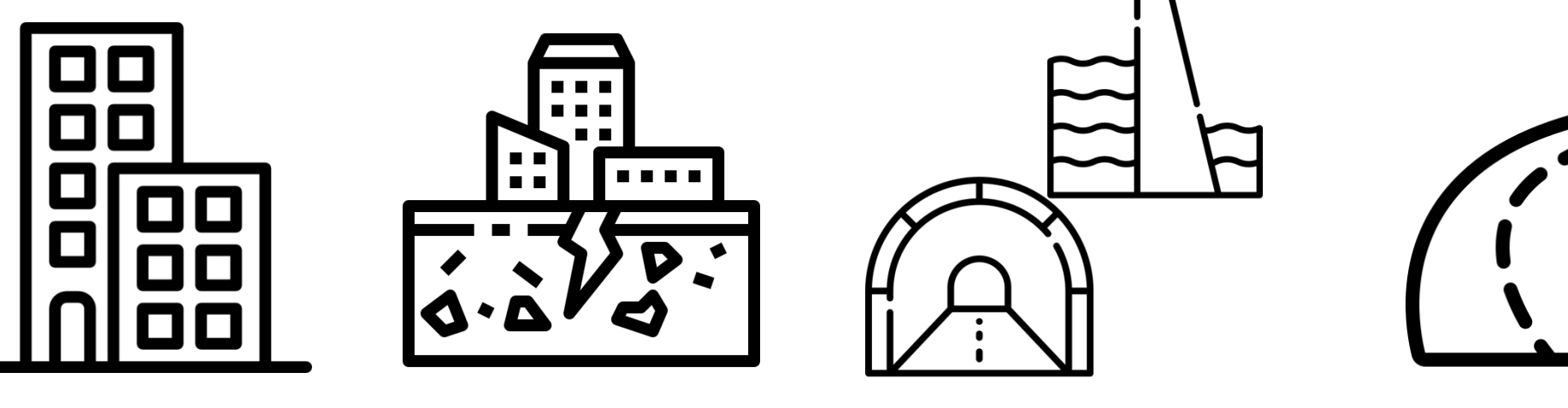

Concrete Behavior Soil - Structure Interaction

Tunnels, dams, and underground structures Bridges, large infracstructures and other complex geometries

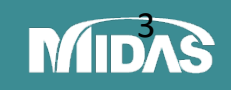

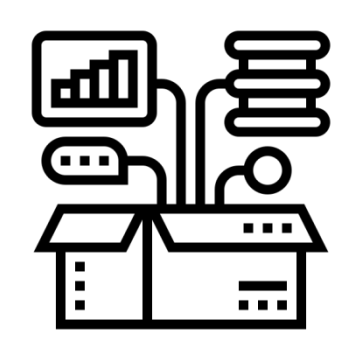

# FEA NX KEY FEATURES

elements for detailed modeling

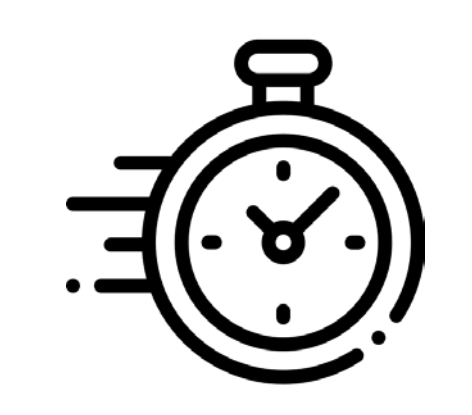

# Maximizing Efficiency with MIDAS FEA NX

| Feature                             | Description                                                             |  |  |  |  |  |
|-------------------------------------|-------------------------------------------------------------------------|--|--|--|--|--|
| Advanced<br>Material Models         | Includes nonlinear concrete,<br>steel, rock, and soil behaviors         |  |  |  |  |  |
| <b>3D</b> solid modeling            | Supports solid, shell, and beam elements for detailed modeling          |  |  |  |  |  |
| Contact and interface elements      | Models interactions between<br>soil and structures, joints, and<br>more |  |  |  |  |  |
| Automatic<br>meshing &<br>remeshing | Simplifies complex mesh generation and refinement                       |  |  |  |  |  |
| 3D solid modeling                   | Supports solid, shell, and beam                                         |  |  |  |  |  |

Automated Meshing and Geometry Handling

Advanced Nonlinear Solvers

Integrated Modeling & Post-Processing

Template-Based Modeling & Reusability

Accurate Simulation Reduces Rework

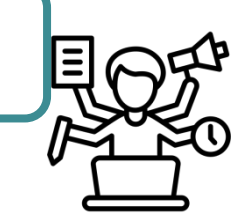

## Reasons for 3D

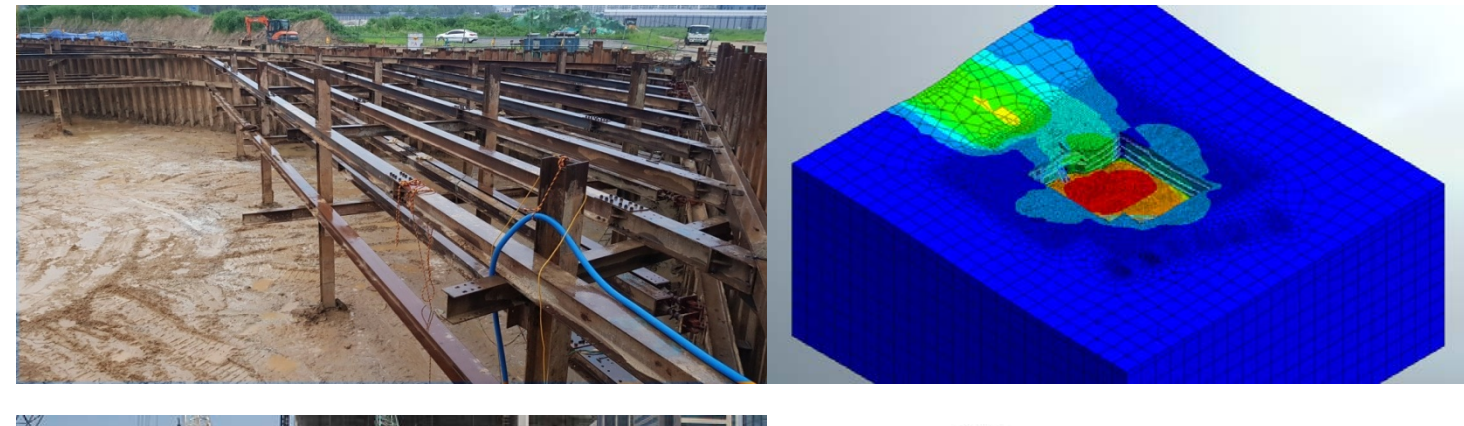

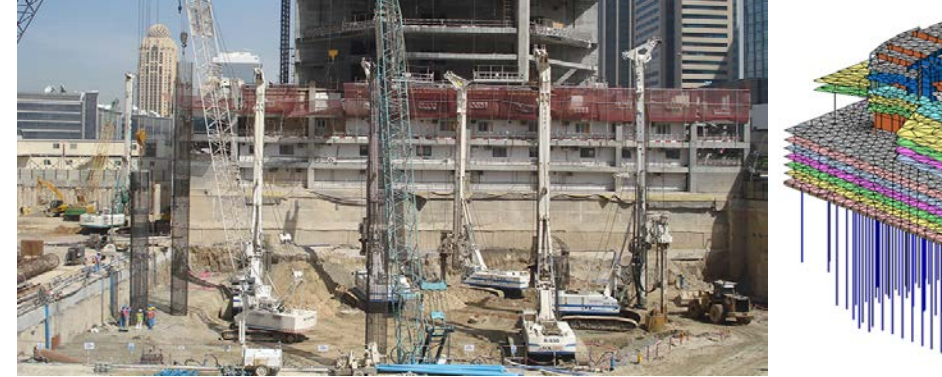

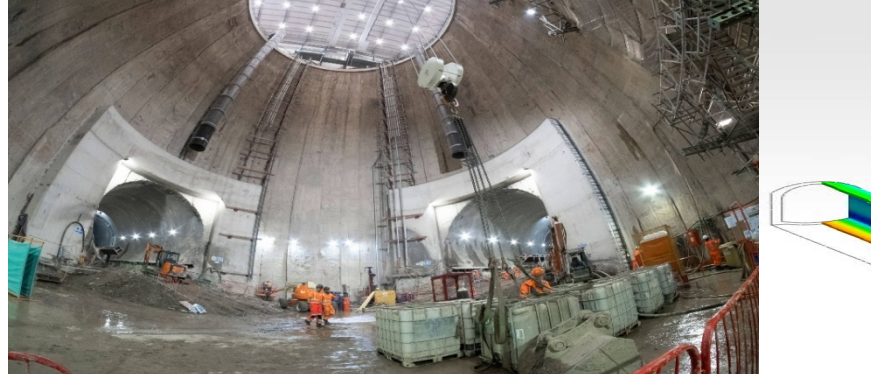

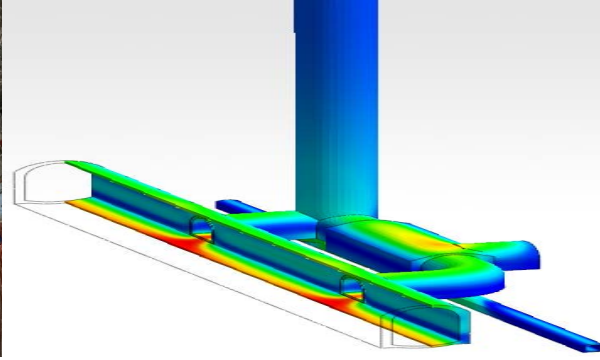

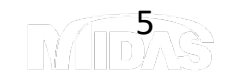

# Our MIDAS commitment

• Experts in 3D/2D specialized engineering

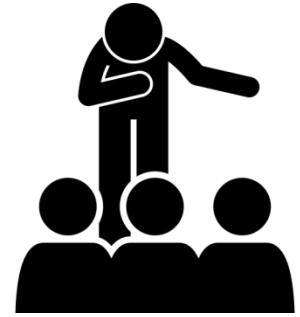

• Constantly providing technical support, materials, and training

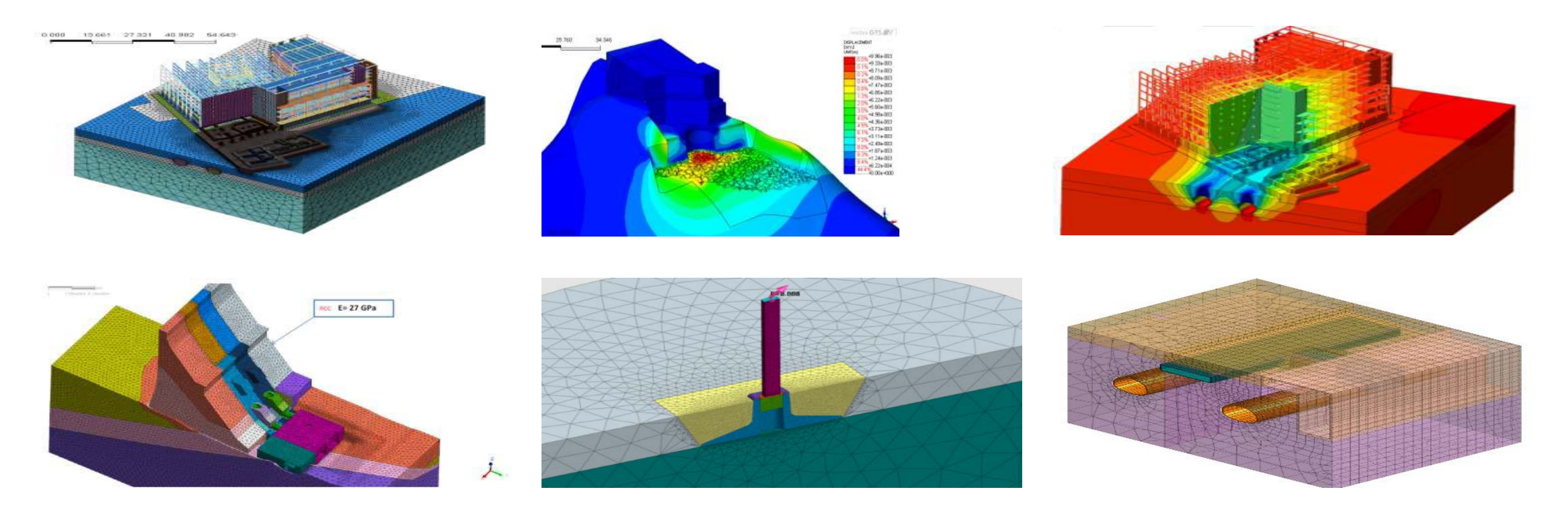

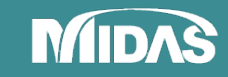

# **KEY APPLICATIONS**

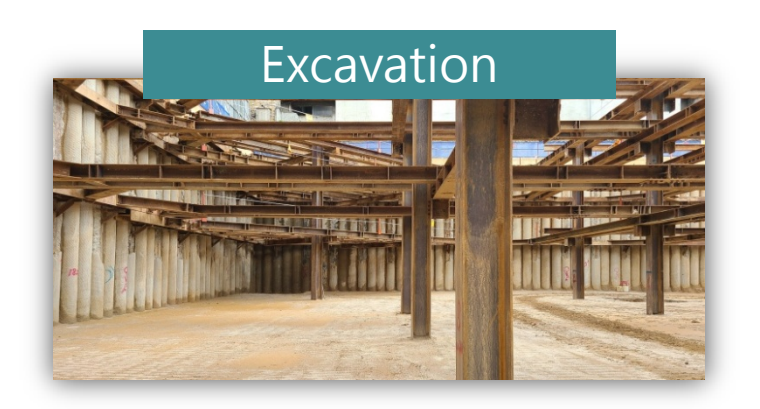

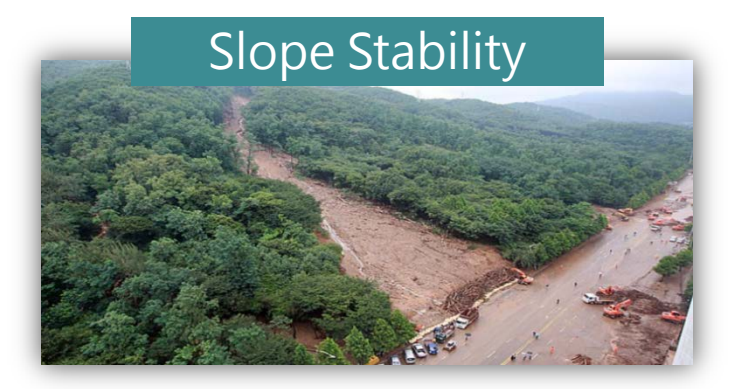

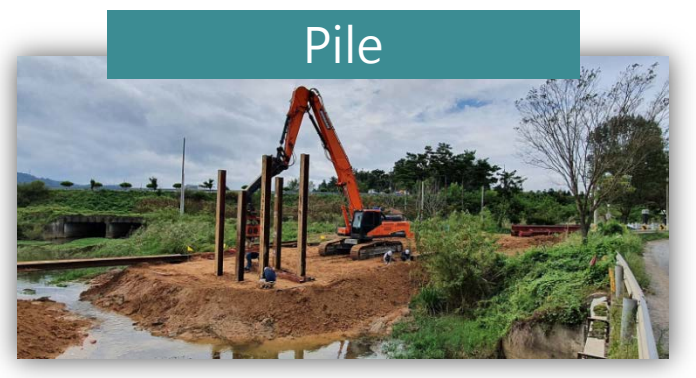

FEA

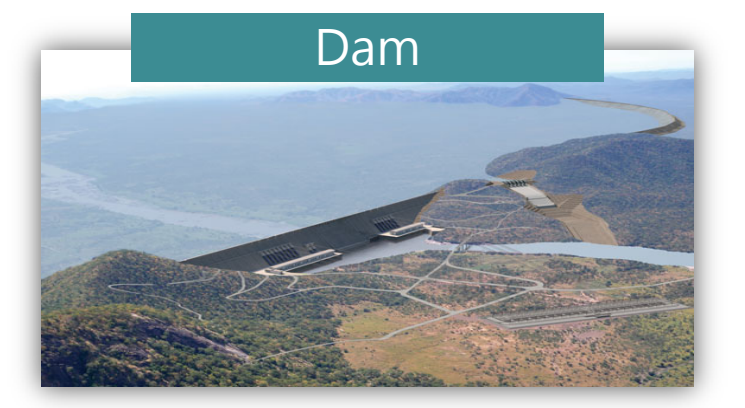

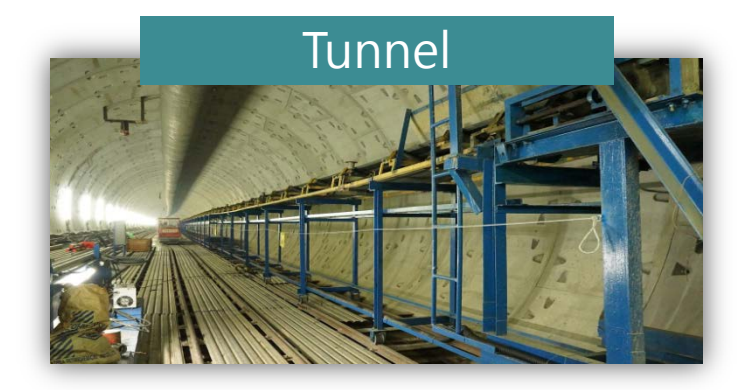

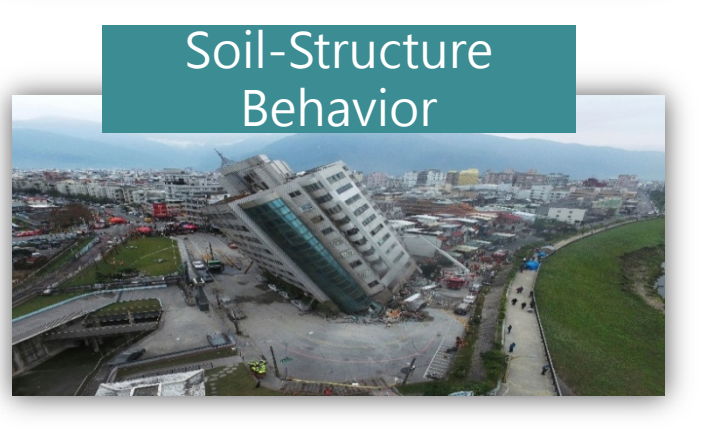

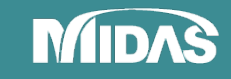

# MULTIPLE TYPE OF ANALYSES

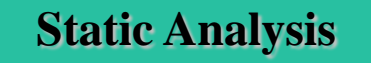

- Linear static analysis
- Nonlinear static analysis

#### Construction Stage Analysis

- Stress (drained/undrained) analysis
- Seepage analysis for each stage
- Stress-seepage-slope coupled
- Consolidation analysis for each stage
- Fully coupled stress & seepage

#### Consolidation Analysis

• Consolidation analysis

#### Stress-Seepage Coupled Analysis

- Stress
- Steady-state
- Transient
- Stress seepage

#### **Seepage Analysis**

Steady state seepage analysisTransient seepage analysis

#### **Dynamic Analysis**

- Eigenvalue / Response Spectrum analysis
- Linear Time History (mode/direct methods)
- Nonlinear Time History analysis
- 1D/2D Equivalency Linear analysis
- Nonlinear time history + SRM Coupled

#### **Slope Stability Analysis**

- Strength Reduction Method (SRM)
- Strength Analysis Method (SAM)
- Construction stages Slope stability (SRM/SAM)

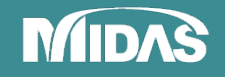

# **DESIGN PROCESS**

🕈 🖸 🕰 🛛 🗡 🛟 h

Point & Curve

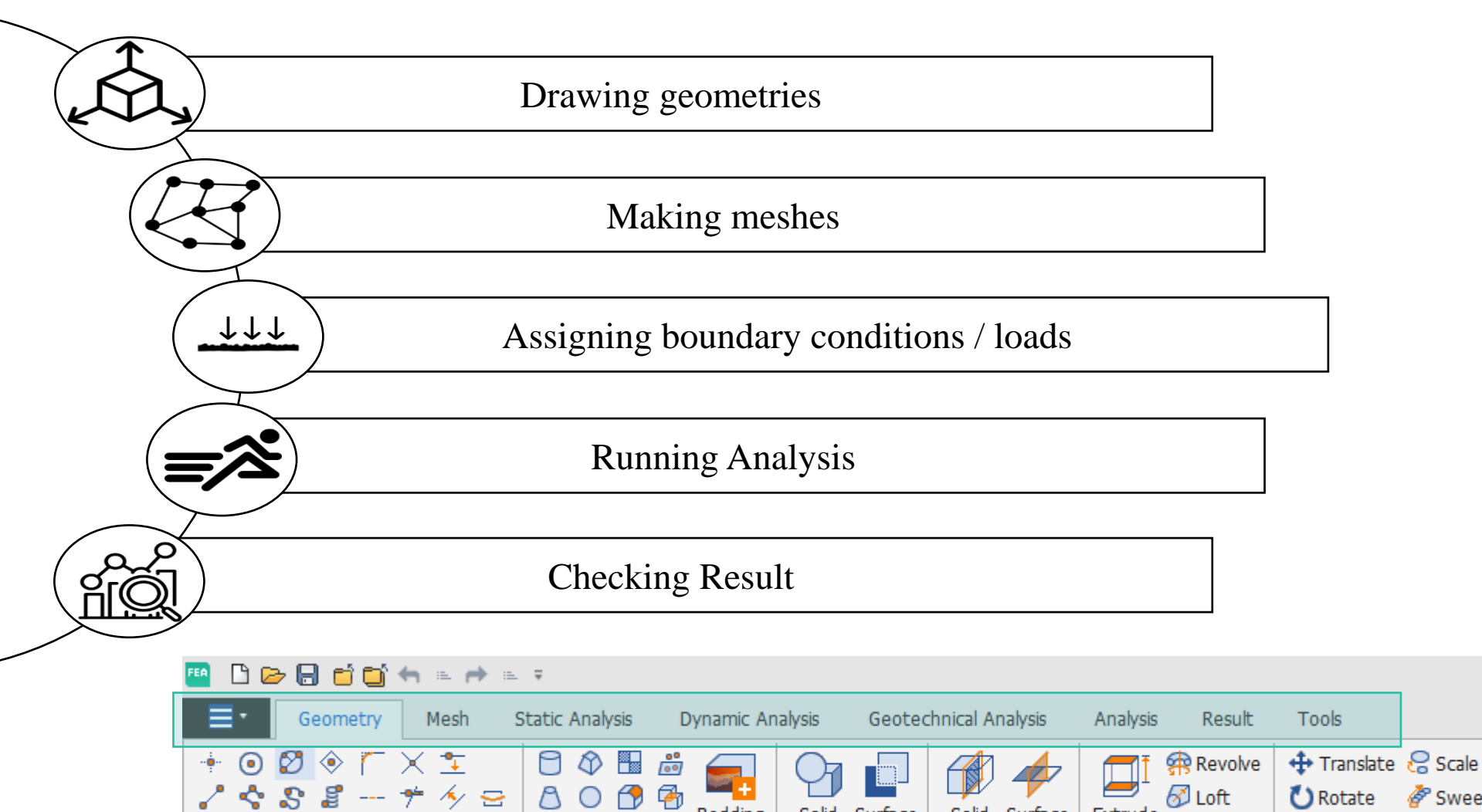

Bedding

Plane

Solid Surface

Boolean

Solid Surface

Divide

8

đ

0

1

69

Surface & Solid

R

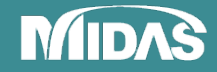

🔗 Sweep-Translate 🚦 Attach

>> Project

Transform

🕢 Loft

Protrude

Sweep

Extrude

🕐 Rotate

Mirror

## **GRAPHICAL USER INTERFACE**

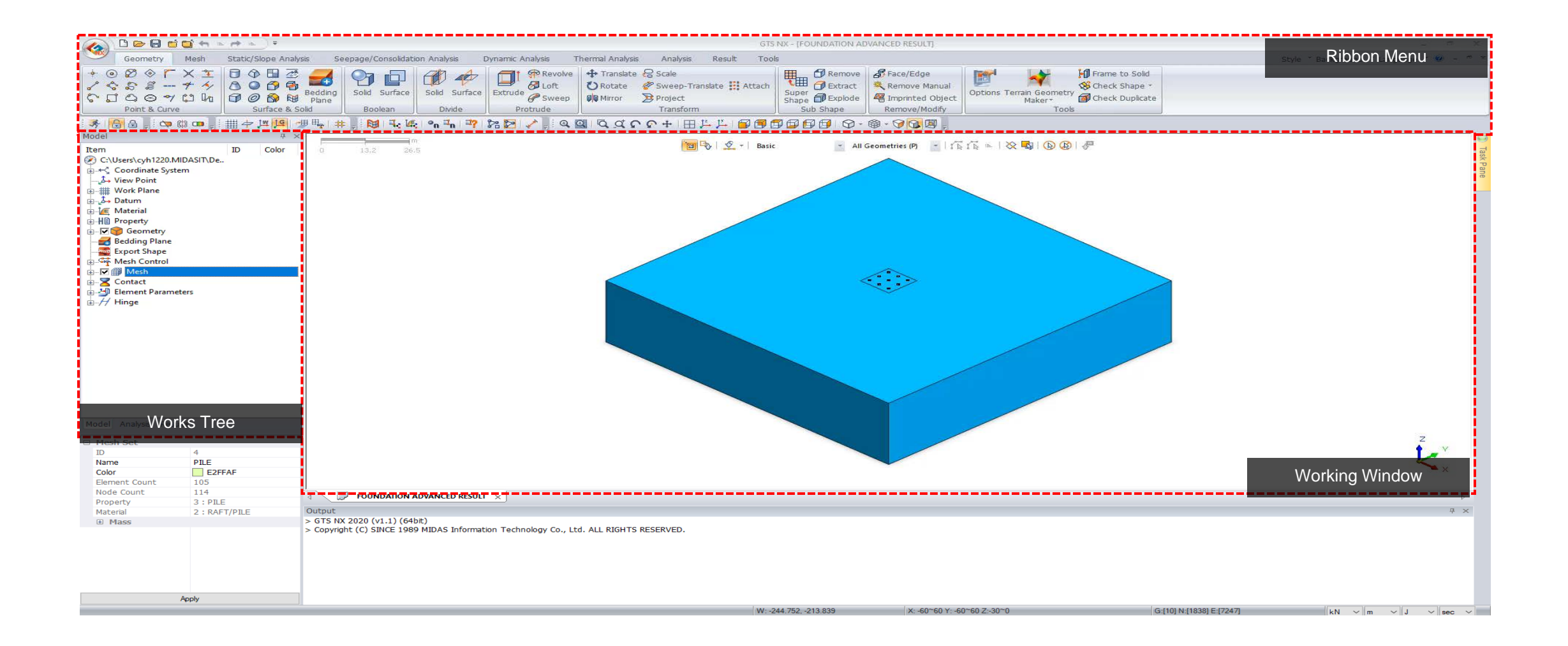

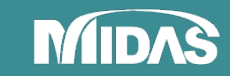

# COMPATIBILITY

#### Works with most drawing files / CAD formats

| File format                        | Description                       |
|------------------------------------|-----------------------------------|
| *.dwg                              | AutoCAD drawing files             |
| *.dxf                              | AutoCAD drawing interchange files |
| *.x_t; *.xmt_txt; *.x_b; *.xmt_bin | Parasolid (9 to 29) files         |
| *.sat; *.sab; *.asat; *.asab       | ACIS (R1 to 2018 1.0) files       |
| *.stp; *.step                      | STEP (AP203, AP214) files         |
| *.igs; *.iges                      | IGES (Up to 5.3) files            |

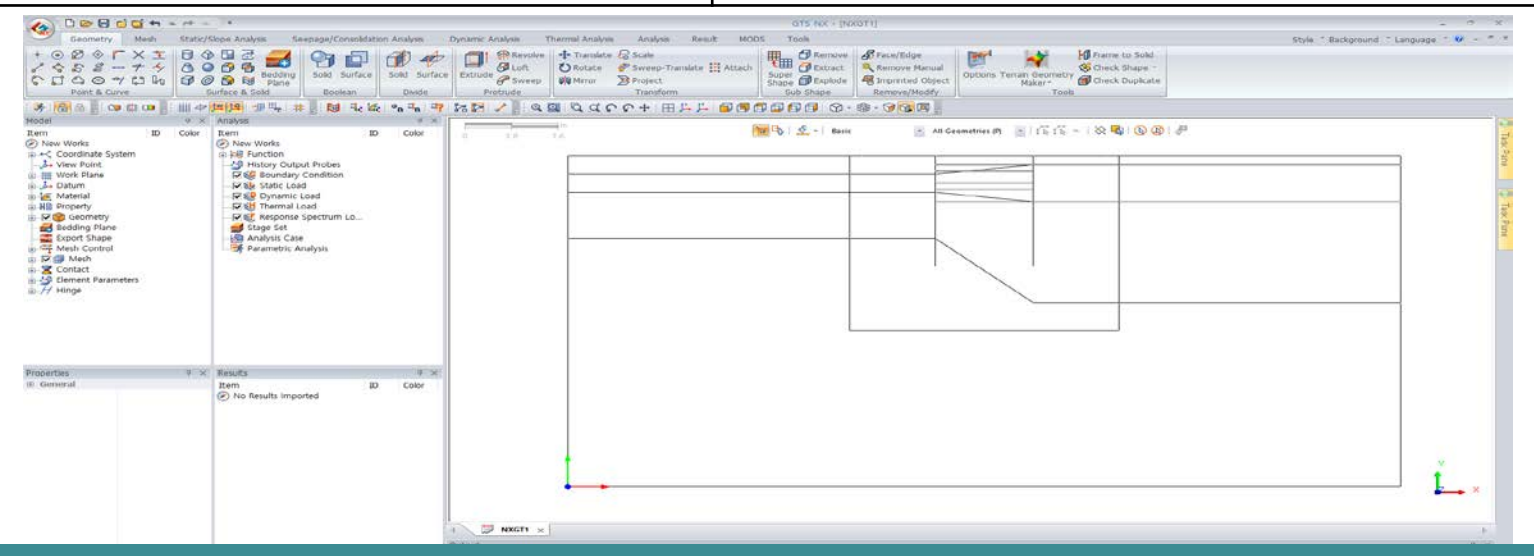

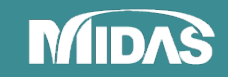

# **COMPREHENSIVE SOIL MODELS**

Choose the appropriate soil model for your various projects  $\tau$ 

- GeneralMohr-CoulombHardening Soil (small strain stiffness)
  - Sand Modified UBCSAND PM4Sand
  - Clay Soft soil (Creep) Modified Cam Clay Sekiguchi-Ohta(Inviscid) Sekiguchi-Ohta(Viscid) Generalized SCLAY1S
  - Rock (Generalized) Hoek Brown Jointed Rock Mass CWFS

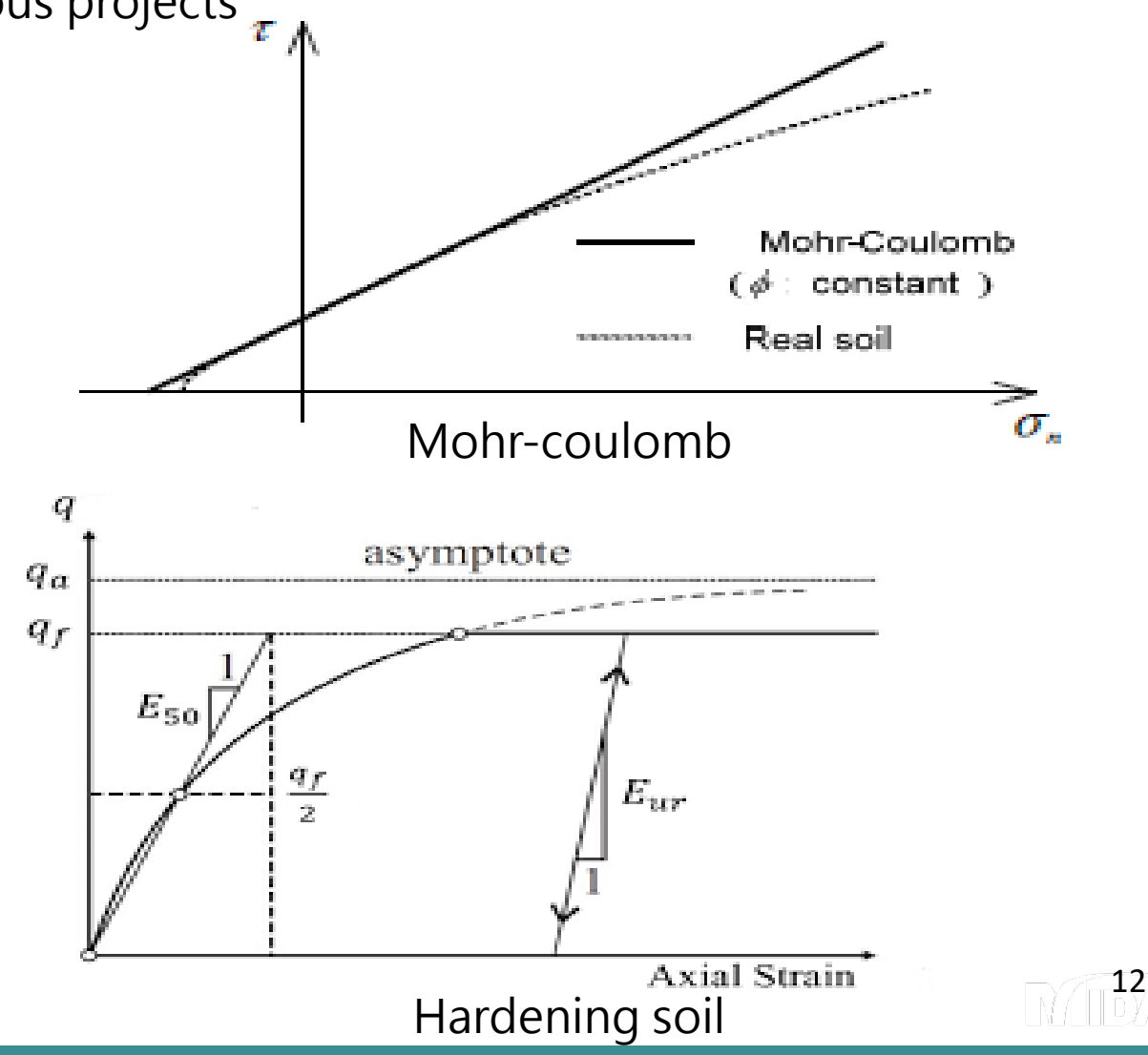

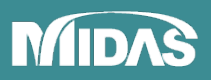

## **COMPREHENSIVE ELEMENT LIBRARY**

Saves time by just selecting the necessary elements from the database

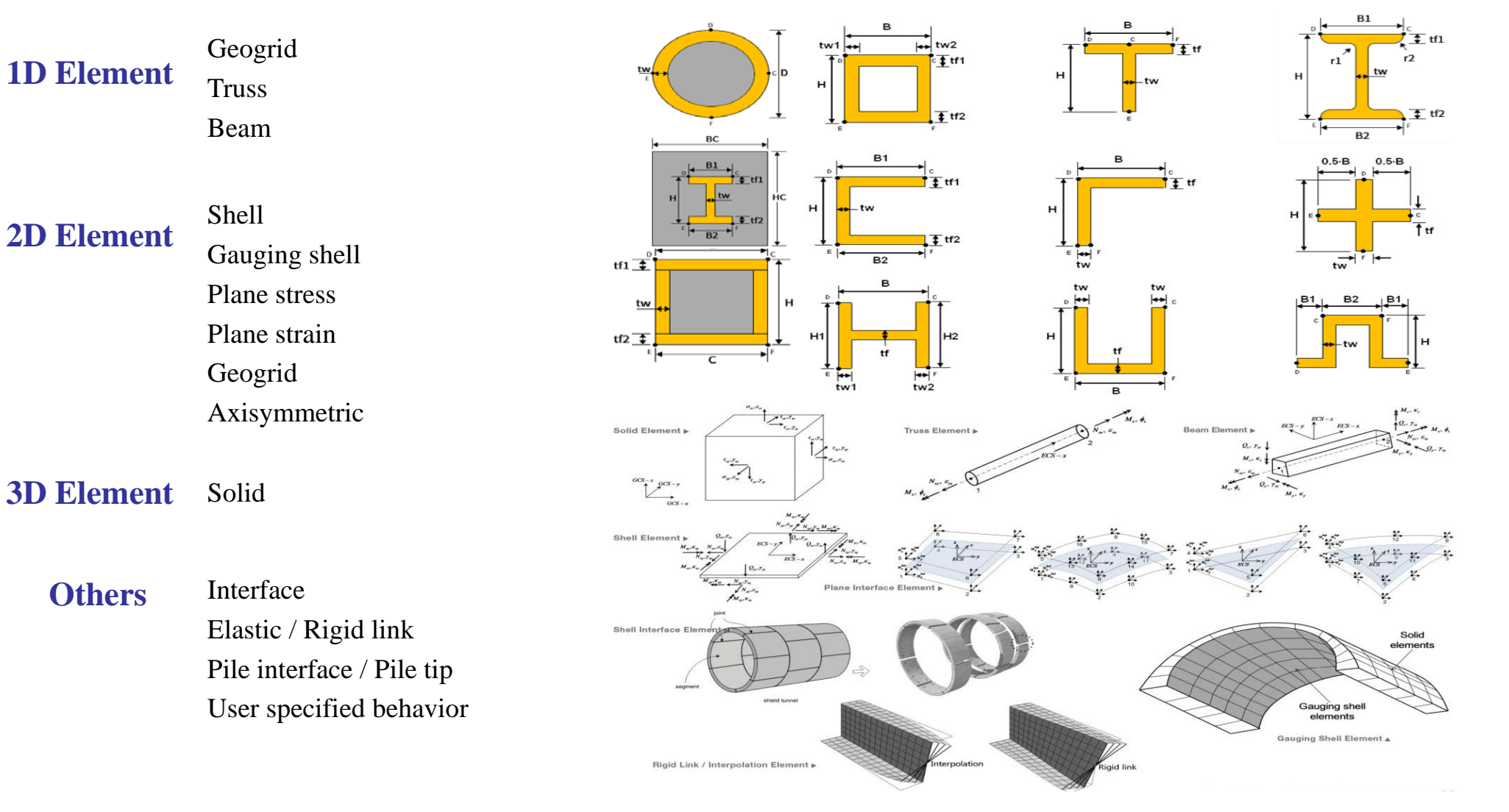

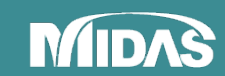

## GEOMETRY

- From simple drawing modification to complex building up of geometries
- Intuitive and powerful geometry functions extrude, sweep, boolean and etc.

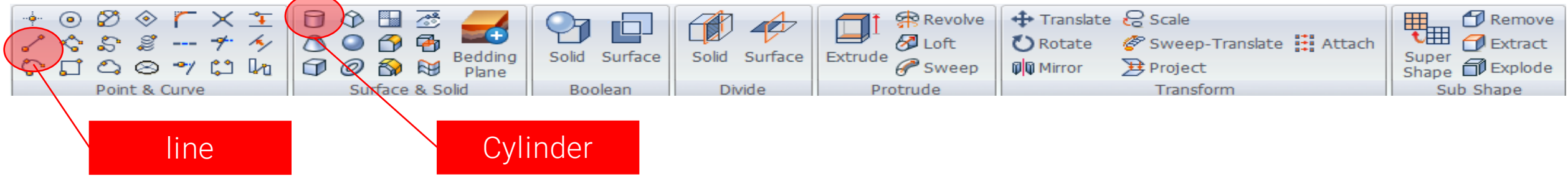

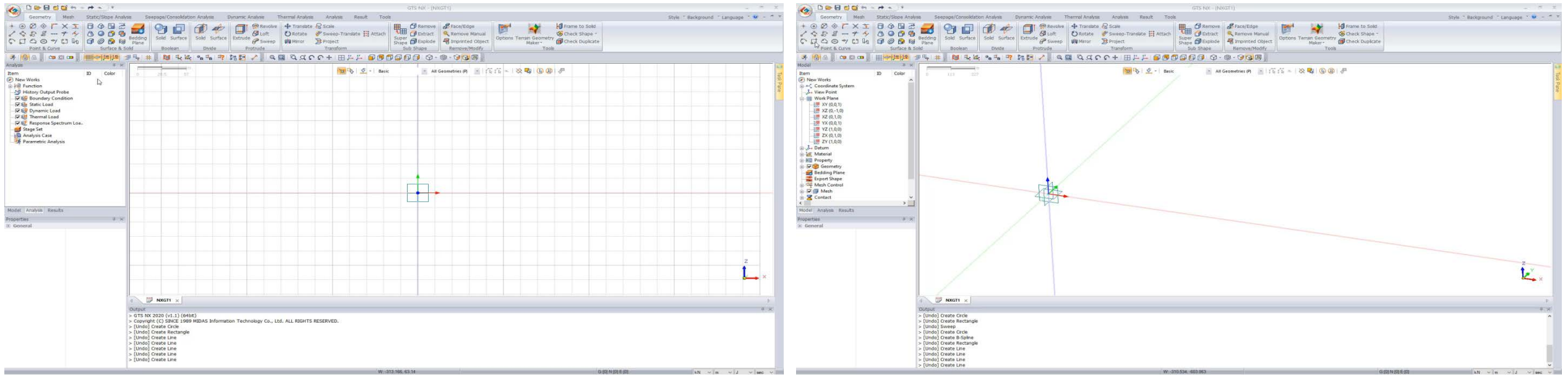

Line / Square / Circle

Extrude / Sweep

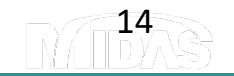

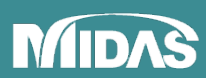

## PARTIAL FACTORS

2D analysis can use the **partial factor** function which was developed based on Euro Code 7.

| Partial Factor                           |            |          |              |                | × |
|------------------------------------------|------------|----------|--------------|----------------|---|
| Name                                     |            |          |              |                |   |
| Partial Factor Material                  | Loads      |          |              |                |   |
| Ground Material/Struc                    | tural Prop | perty    |              |                |   |
|                                          | 1          | Material |              | ^              |   |
| 1                                        |            | 1: Sand  |              |                |   |
| +                                        |            |          |              |                |   |
|                                          |            |          |              |                |   |
|                                          |            |          |              |                |   |
|                                          |            |          |              | ~              |   |
| Partial Factor                           |            |          |              |                |   |
| Parameter                                | C          | Driginal | Factored     |                |   |
| Cohesion (c)                             |            | 30       | 24           | kN/m²          |   |
| Frictional Angle (Φ)<br>Inc. of Cohesion |            | 36<br>0  | 30.1666<br>0 | [deg]<br>kN/m³ |   |

GTS NX is providing the database for this partial factor as below:

Design Approach 1 Combination 1 Design Approach 1 Combination 2 Design Approach 2 Design Approach 3...

Directly checking the original and factored parameters

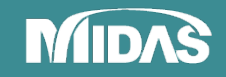

## **TGM & Bedding plane wizard**

Easily create the surface of the site by simple topography import

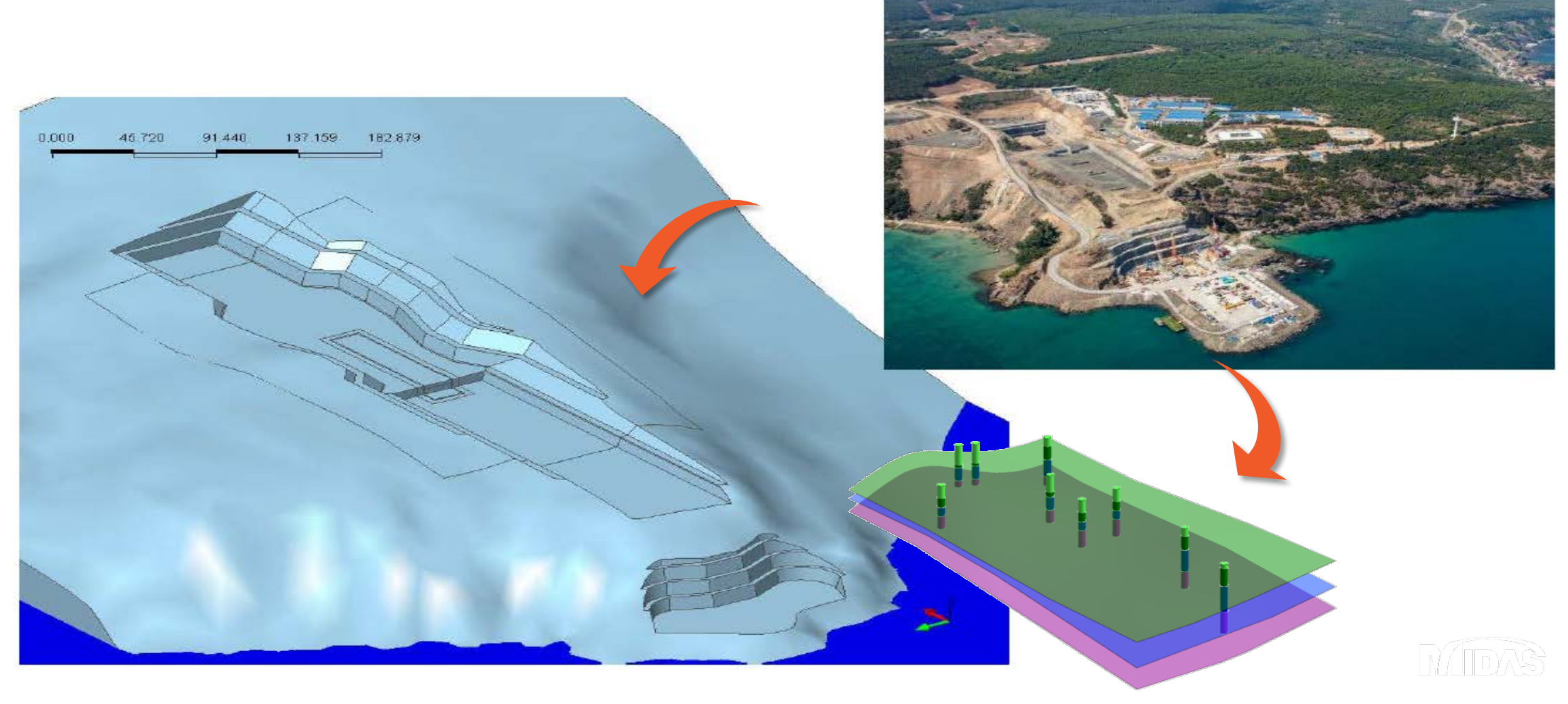

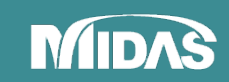

### MESH

Tetrahedral

Powerful meshing algorithm with Hybrid technology

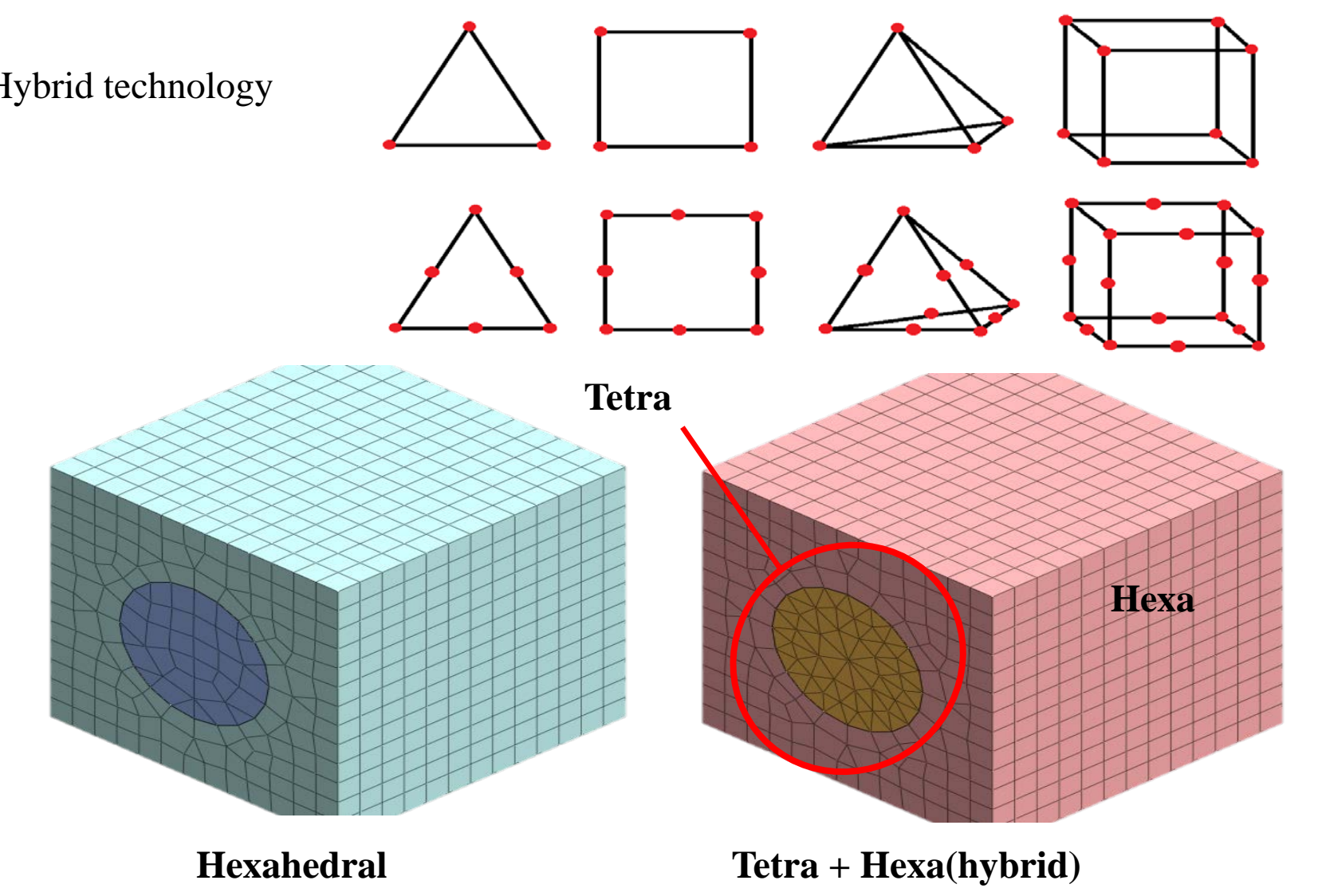

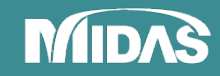

## **BOUNDARY CONDITION AND LOADS**

#### **Boundary**

Constraint

Change Properties Review Water level Nodal Head Surface Flux Slip Circle/Polygonal Surface **Draining Condition** Non Consolidation Transmitting

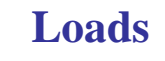

Self Weight Force Moment Displacement Pressure(Surcharge / Water) Line Beam Load Element Beam Load Temperature Pre-stress

Contraction Initial Equilibrium Force **Combined Load Response Spectrum** Ground Acceleration Time Varying Static Dynamic Nodal / Surface Load to Mass Train Dynamic Load Table

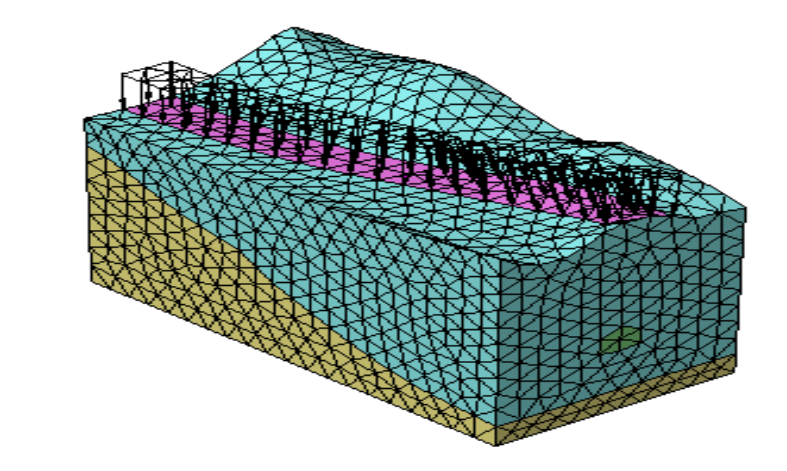

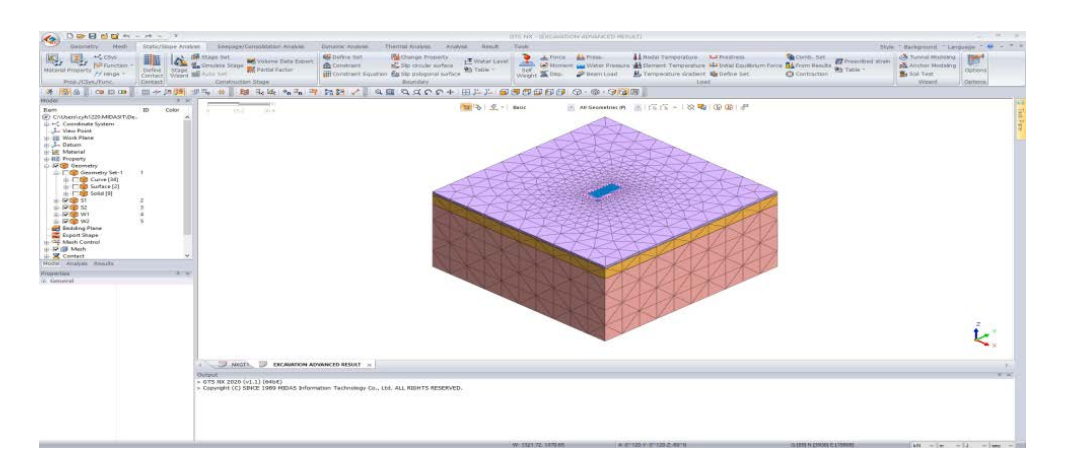

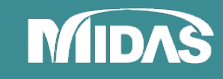

## WATER CONDITION nodal head, line & surface flux, water level

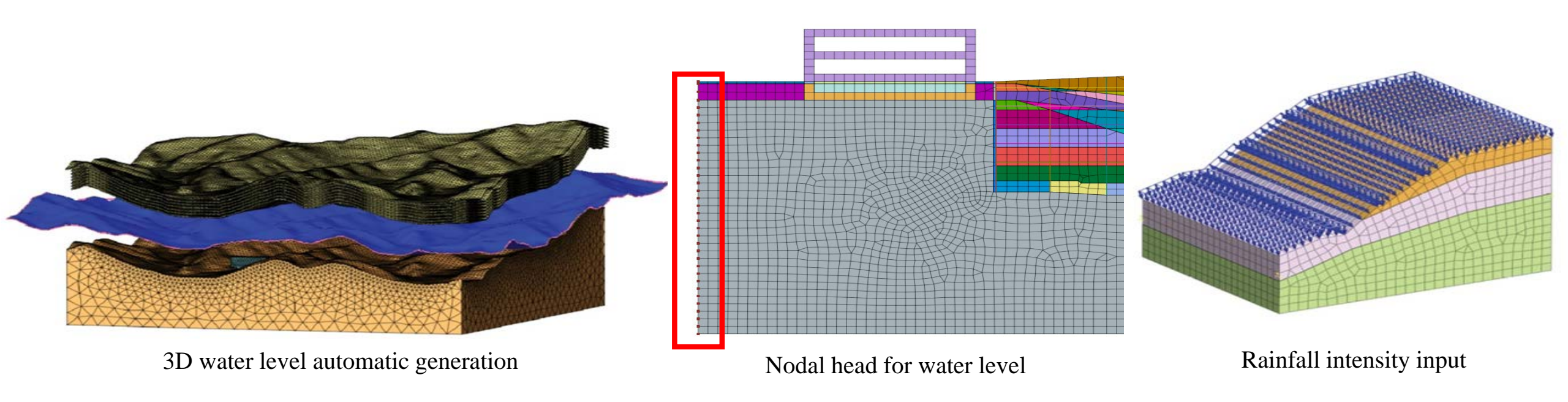

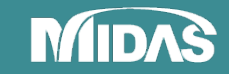

## **MULTI WINDOWS**

#### Compare various sections or different analyses in one program window

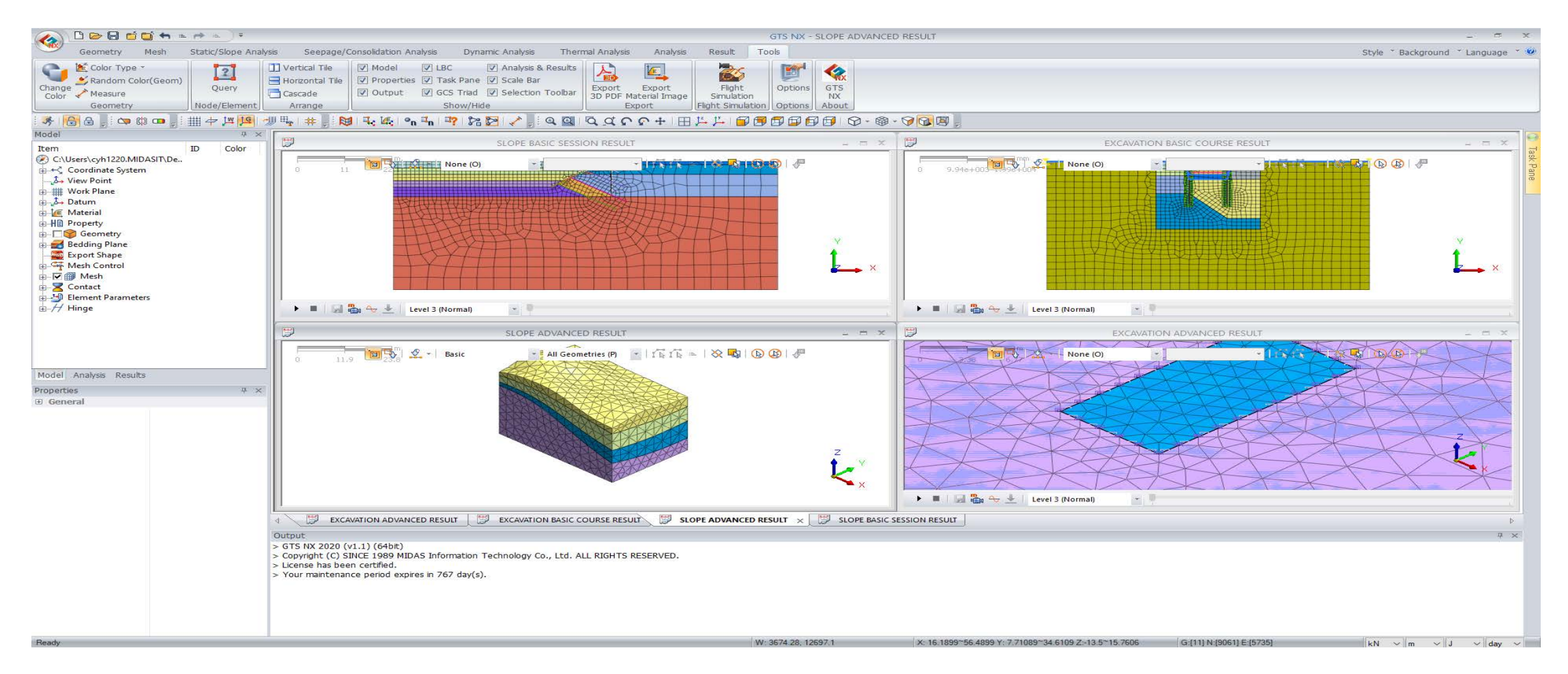

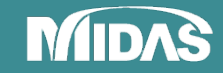

## **COMPREHENSIVE BREAKDOWN OF RESULTS**

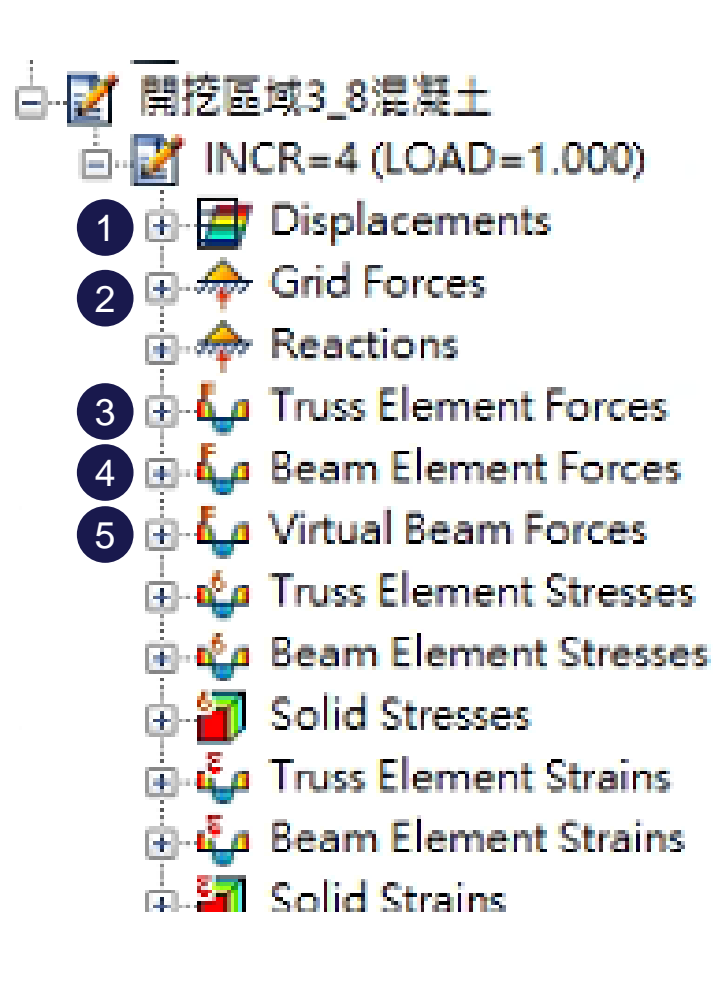

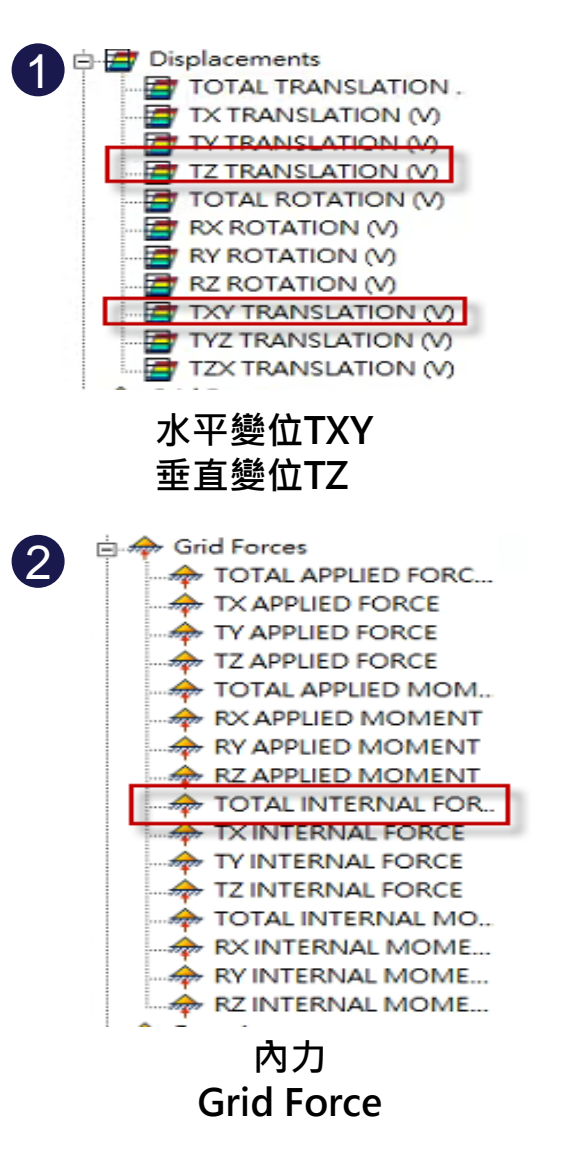

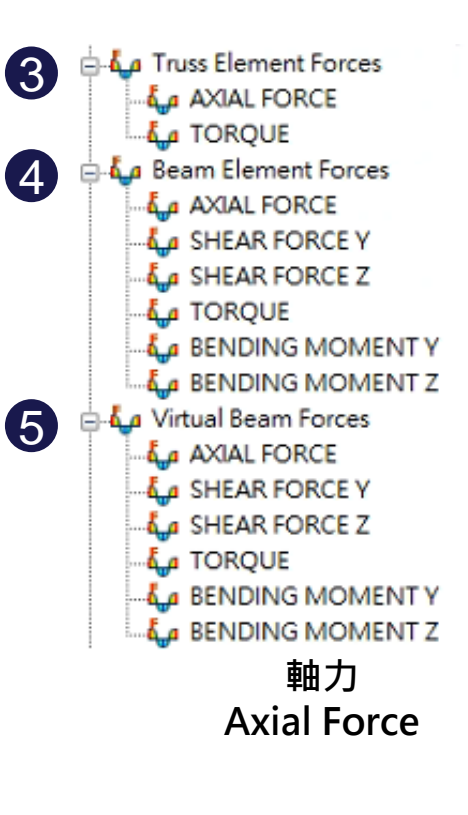

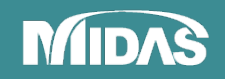

## **RESULT - VISUALIZATION**

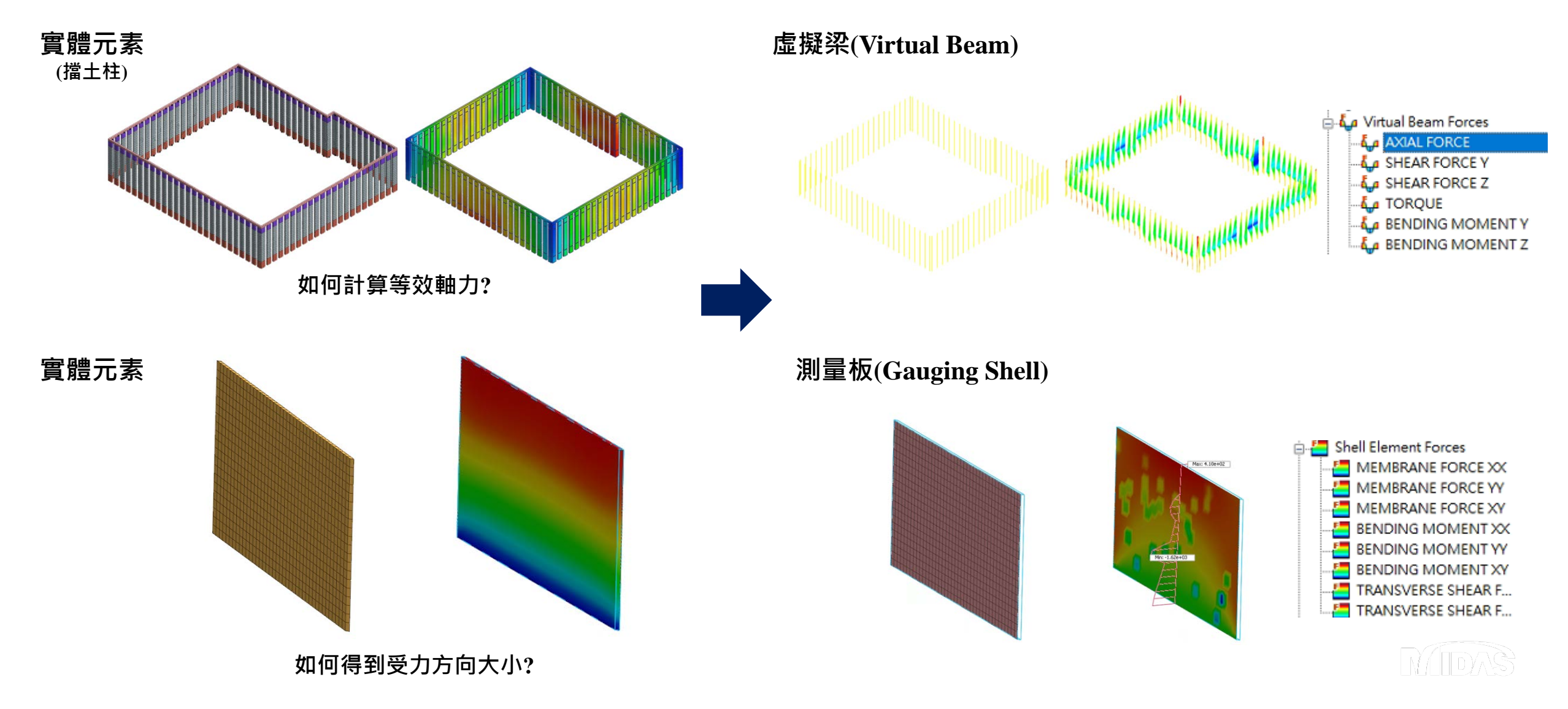

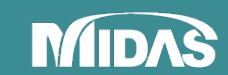

## **RESULT - MULTIPLE METHODS FOR VERIFICATION**

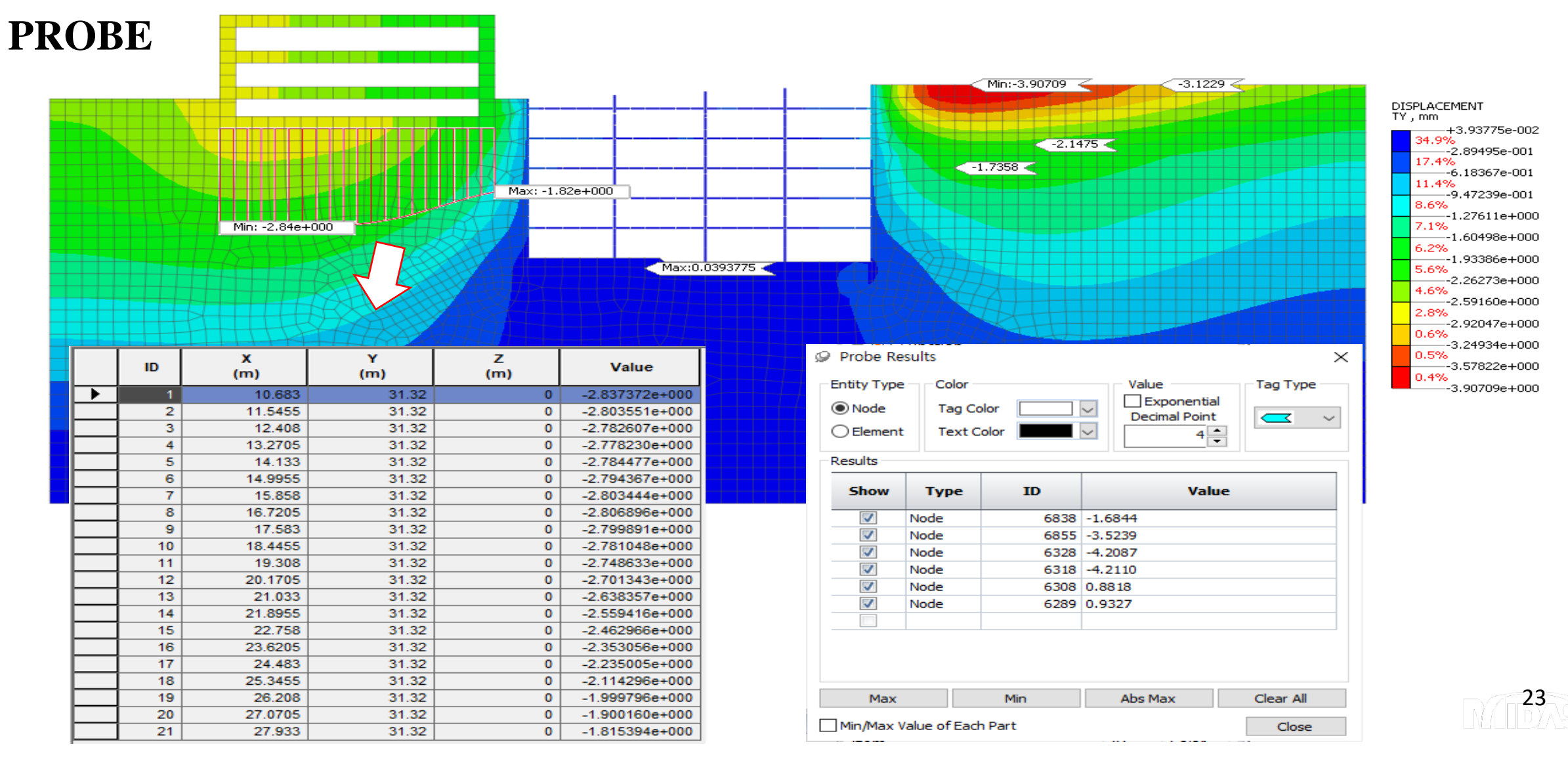

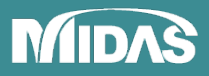

## **RESULT - MULTIPLE METHODS FOR VERIFICATION PLANE CLIPPING and PROBING**

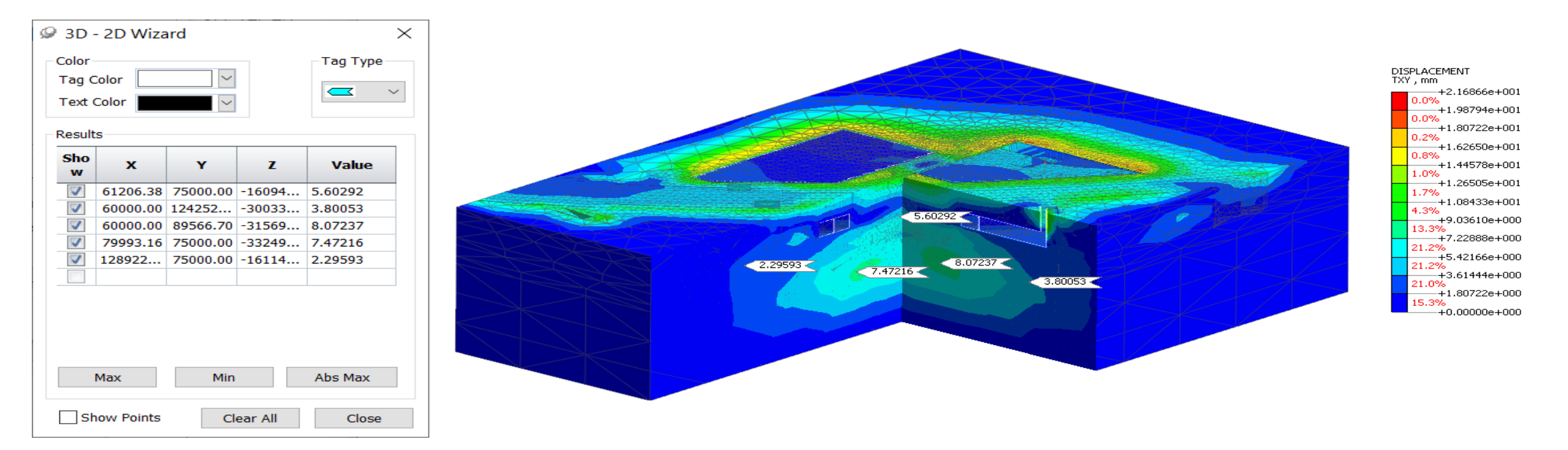

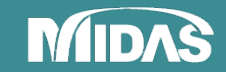

## **RESULT - ANALYSIS REPORT and EXPORT**

materials and properties with "PDF" format

Material

Name

5:Conc' 6:Steel

MIDAS

| E<br>(kN/mm²)     | Inc. of<br>Elastic<br>(kN/mm®) | Inc. of E<br>Ref.<br>Height<br>(mm) | v              | Y<br>(kN/mm³)  | Ко           | Thermal<br>Coeff.<br>(1/[T])         | Molecular<br>Vapor<br>Diffusion<br>Coeff.<br>(mm/sec <sup>2</sup> ) | Thermal<br>Diffusion<br>Enhance<br>ment   | Damping<br>Ratio                   |                                        |                             |                                                                                                    |                                                                                                    |             |            |              |         |                       |
|-------------------|--------------------------------|-------------------------------------|----------------|----------------|--------------|--------------------------------------|---------------------------------------------------------------------|-------------------------------------------|------------------------------------|----------------------------------------|-----------------------------|----------------------------------------------------------------------------------------------------|----------------------------------------------------------------------------------------------------|-------------|------------|--------------|---------|-----------------------|
| Y_sat<br>(kN/mm³) | e_o                            | kx<br>(mm/sec)                      | ky<br>(mm/sec) | kz<br>(mm/sec) | Ss<br>(1/mm) | Conductiv<br>ity<br>(W/(mm·[T<br>])) | Specific<br>Heat<br>(J/(ton*[<br>T]))                               | Heat Gen.<br>Factor                       |                                    |                                        |                             |                                                                                                    |                                                                                                    |             |            |              |         |                       |
| 28                | 0                              | 0                                   | 0.15           | 2.4e-008       | -            | 1e-006                               | 0                                                                   | 0                                         | 0.05                               |                                        |                             |                                                                                                    |                                                                                                    |             |            |              |         |                       |
| 2.1e-008          | 0.5                            | 0.01                                | 0.01           | 0.01           | 5.2302133    | 0                                    |                                                                     |                                           |                                    |                                        |                             | -                                                                                                    |                                                                                                    |             |            |              |         |                       |
| 205               | 0                              | 0                                   | 0.15           | 7.4e-008       | 38-009       | 1e-006                               |                                                                     | Res                                       | sults ex                           | <b>coort</b> with                      | "WORD"                      | format                                                                                                    |                                                                                                    |             |            |              |         |                       |
| 2.1e-008          | 0.5                            | 0.01                                | 0.01           | 0.01           | 5.2302133    | 0                                    |                                                                     |                                           |                                    |                                        |                             |                                                                                                    |                                                                                                    |             |            |              |         |                       |
|                   |                                |                                     |                |                | 3e-009       |                                      |                                                                     |                                           |                                    |                                        |                             |                                                                                                    |                                                                                                    |             |            |              |         |                       |
|                   |                                |                                     |                |                |              |                                      |                                                                     |                                           |                                    |                                        |                             |                                                                                                    | 10194. 4 / 1000<br>10.07% ± 0.000000+4000<br>10.07% ± 0.00000+4000<br>10.07% ± 0.0000+4000<br>10.07% ± 0.0000+4000<br>10.07% ± 0.0000+4000<br>10.07% ± 0.0000+4000<br>10.07% ± 0.0000+4000<br>10.07% ± 0.0000+4000<br>10.07% ± 0.0000+4000<br>10.07% ± 0.0000+4000<br>10.0000+40000+4000<br>10.0000+400000+4000000+4000<br>10.00000+4000000+4000<br>10.00000+ |             |            |              |         |                       |
|                   |                                |                                     |                |                |              |                                      |                                                                     |                                           |                                    |                                        |                             |                                                                                                    | +0.00000++000                                                                                                    |             |            |              |         |                       |
|                   |                                |                                     |                |                |              | ł                                    | [OATA] EXCAVATI                                                     | 04, INITIAN, INCO-1 (LOAD-1.)             | 00), [LMET] MA, mm                 |                                        |                             | S piezod"-Adobe Reador<br>Re Edit Viceo Window Help<br>C C C C C C C C C C C C C C C C C C C                                                                   |                                                                                                    | irectly che | cking ever | y results fr | om 3D F | PDF<br>Tools Sign Com |
|                   |                                |                                     |                |                |              | Ţ                                    |                                                                     | 94, 191794, 1907-1 0.040-1.1<br>XCAVATION | 00, [UNT] ML MM                    | NCR=1 (LOAD=1. <u>00</u>               | 0)_Displacements_           | Pileodi - Adobe Rvester<br>tie Str. View Window Help<br>Madel Tiree<br>-<br>-<br>-<br>-<br>-<br>-<br>-<br>-<br>-<br>-<br>-<br>-<br>-                           |                                                                                                    | irectly che | cking ever | y results fr | om 3D F | PDF<br>Tools Sign Com |
|                   |                                |                                     |                |                |              | Ţ                                    | [DATA] DICANAT                                                      | 04. RETAL, JOCH & GAMMAI                  | 00. [1.007] M. 999<br>N_INITIAL_II | NCR=1 (LOAD=1. <u>00</u><br>(V)_Curren | 0)_Displacements_<br>nt.png | Second - Addre Feeder<br>10 dat View Vielander Help<br>10 dat View Vielander Help<br>10 dat Tree<br>10 dat Tree<br>10 dat Tree<br>10 dat Tree<br>10 dat Second |                                                                                                    | irectly che | cking ever | y results fr | om 3D F | PDF<br>Tools Sign Com |

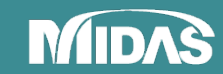

## **TECHNICAL SUPPORTS**

### Help manuals / tutorials with various topics

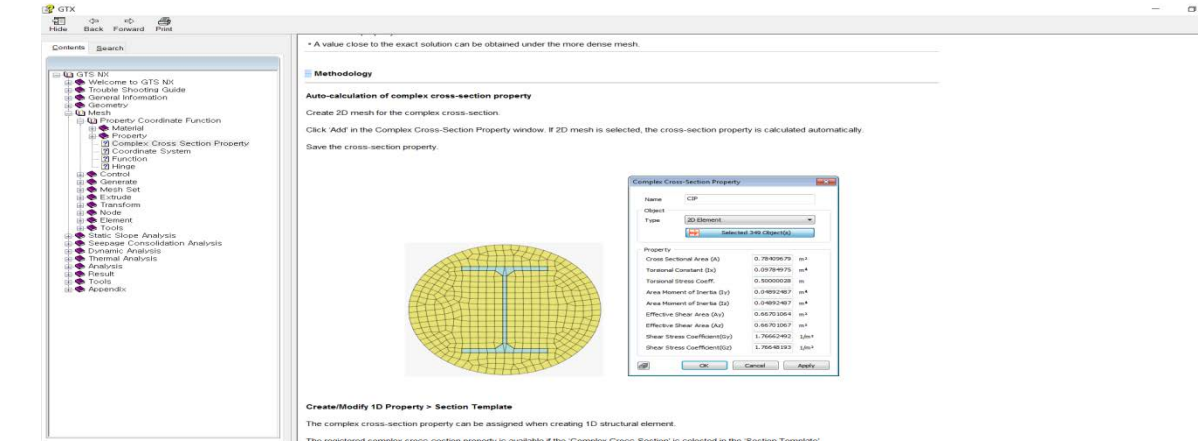

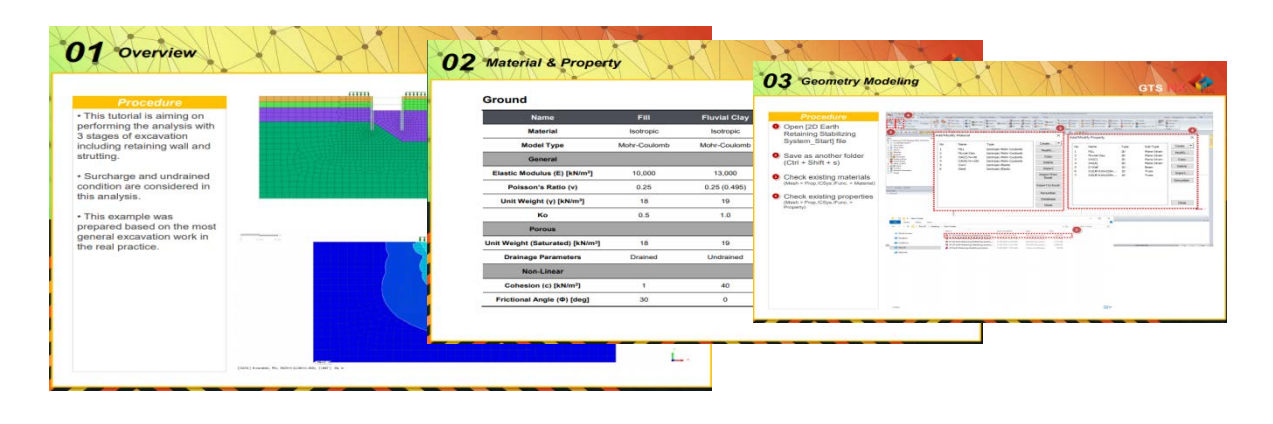

### **Taiwan MIDAS Solid-Simulation website**

MIDAS SOLID SIMULATION MESHFREE NFX FEA\_NX CFD CTS\_NX 整合性課程 分析函例 課程報名 資源下紙 FAQ 上自貢資料 C-登出

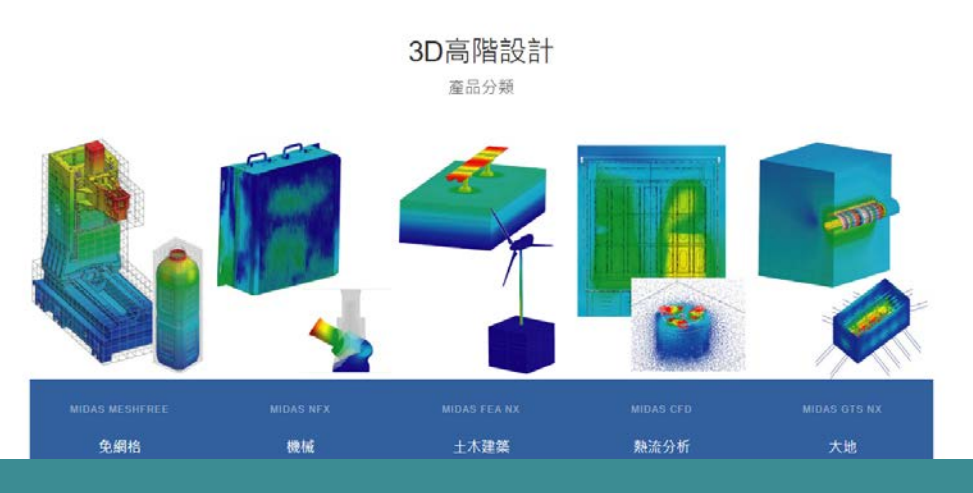

https://www.midasuser.com.tw/SolidSimulation/

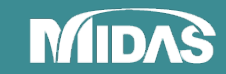

## **TECHNICAL SUPPORTS**

### **Online training videos**

| MIDAS GI<br>2.28K subscribe                                                                     | EOTECH OFFICIAL                                                   |                                                                            |                                                            |                                                           | SUBSCRIBED D                                                           |                                                                                                    |                                                                            |                                                                                                    |                                                                                               |                                                                                                    |                                                          |
|-------------------------------------------------------------------------------------------------|-------------------------------------------------------------------|----------------------------------------------------------------------------|------------------------------------------------------------|-----------------------------------------------------------|------------------------------------------------------------------------|----------------------------------------------------------------------------------------------------|----------------------------------------------------------------------------|----------------------------------------------------------------------------------------------------|-----------------------------------------------------------------------------------------------|----------------------------------------------------------------------------------------------------|----------------------------------------------------------|
| HOME VIDEOS                                                                                     | PLAYLISTS COMI                                                    | MUNITY CHANNELS                                                            | ABOUT Q                                                    |                                                           |                                                                        | Case Study Webinar Series                                                                               | PLAY ALL                                                                   |                                                                                                    |                                                                                               |                                                                                                    |                                                          |
| HIDAS ACADEMY<br>Why Do We Need 3D Anal<br>: Comparison with 2D anal                            | Why Do You Need 3<br>GTS NX   3D Finite<br>MIDAS GEOTECH OFFICIAL | D Analysis: Comparison w<br>Element Analysis<br>- 321 views + 3 months ago | th 2D analysis   midas                                     |                                                           |                                                                        | Finite Element Method<br>Approach to Pile Foundation<br>of Silo Design<br>JACEK NAWRACALA, 07 PR0 34:18 | Finite Element Modeling<br>of Tunnels in 2D&3D<br>Jasseek Yang<br>MIDAS 17 | Numerical Modelling of<br>a Motro Pedestrian<br>Social Tunnel in Istanbul<br>Bora Ansian<br>Ans consultance 48:02 | Case Study:<br>Deep Excavation under<br>the Groundwater Table<br>Dr. Cosime Issielle<br>AVESA | HEAS ACADENT<br>Project-based Training:<br>Box Culvert Excavation<br>Drawing<br>midaa GeoXD Training 36:49 | Case Study:<br>Deep shaft in Central London              |
| midas GTS NX                                                                                    | geotechnical projects. Whe                                        | in preparing for the design report, you                                    | may try to check the 2D analysis                           |                                                           |                                                                        | Case Study Webinar: Finite<br>Element Method Approach t                                                 | Finite Element Modeling of<br>Tunnels in 2D&3D   Most                      | Case Study: Numerical<br>Modelling of a Metro                                                                     | Case Study: Deep Excavation<br>under the Groundwater Tabl                                     | Project based Training: Box<br>Culvert Excavation Drawing                                                  | Case Study: Deep shaft in<br>Central London   midas GTS  |
|                                                                                                 | 16:57                                                             |                                                                            |                                                            |                                                           |                                                                        | MIDAS GEOTECH OFFICIAL                                                                                  | MIDAS GEOTECH OFFICIAL                                                     | MIDAS GEOTECH OFFICIAL                                                                                            | MIDAS GEOTECH OFFICIAL                                                                        | MIDAS GEOTECH OFFICIAL                                                                                     | MIDAS GEOTECH OFFICIAL                                   |
| These short videos provide a qui<br>NGALACADERY<br>Deep Excavation Drawing<br>From importing to | k tour of the major functionalities                               | of GTS NX.<br>HIDAS ACADEMY<br>Top 10 Most Commonly<br>Asked Questions     | FEM in the Stability Analysis<br>With a Complex Geological | HOAS ACADEMY<br>How To Quickly<br>Master The Geotechnical | Finite Element Method<br>Approach to Pile Foundation<br>of Sile Desian | Online Tutorials - GTS NX<br>These tutorials show the basic we<br>using GTS NX.                         | PLAY ALL<br>orkflow with the software. How to                              | easily perform specific projects                                                                                  |                                                                                               |                                                                                                    |                                                          |
| generating outputs<br>mides Geo XD Training 33:29                                               | with Partial Factor Function<br>midas Geo XD Training 48:41       | for Geo XD Beginners<br>midas Geo XD training 9:26                         | PH.D. MICHAE KOWALSHI,<br>AGH UNIVERSITY 45:50             | Design Report<br>midas GTS NX & GEO XD 59:58              | JACEK NAWRACALA, OT PRO 34:18                                          | HOAS ACADENY<br>Eurocode:<br>2D Excavation Analysis<br>with Partial Factor Function                     | HOAS ACADENY<br>How To Quickly<br>Master The Geotechnical<br>Design Report | Why Do We Need 3D Analysis<br>: Comparison with 2D analysis                                                       | HOAS ACABENY<br>How to Do<br>3D Numerical Modelling<br>for Geotechnical Analysis              | Section Alexandre                                                                                          |                                                          |
| Deep Excavation Drawing:<br>From importing to generatin                                         | Eurocode7 : 2D Excavation<br>Analysis with Partial Factor         | Top 10 Most Commonly<br>Asked Questions for Geo X                          | Case Study: FEM in the<br>Stability Analysis With a        | Online Tutorial: How to<br>quickly master the             | Case Study Webinar: Finite<br>Element Method Approach t                | midas Geo XD Training 48:41                                                                             | mides GTS NX & GEO XD 59:58                                                | midas GTS NX 16:57                                                                                                | midas GTS NX Training 1:11:01                                                                 | 32812                                                                                                    | 43:38                                                    |
| MIDAS GEOTECH OFFICIAL<br>135 views • 1 month ago                                               | MIDAS GEOTECH OFFICIAL<br>595 views • 1 month ago                 | MIDAS GEOTECH OFFICIAL<br>87 views • 1 month ago                           | MIDAS GEOTECH OFFICIAL<br>340 views • 2 months ago         | MIDAS GEOTECH OFFICIAL<br>348 views • 2 months ago        | MIDAS GEOTECH OFFICIAL<br>381 views • 3 months ago                     | Eurocode7 : 2D Excavation<br>Analysis with Partial Factor                                               | Online Tutorial: How to<br>quickly master the                              | Why Do You Need 3D<br>Analysis: Comparison with                                                                   | 3D Numerical Modelling for<br>Geotechnical Analysis                                           | [GTS NX] Advanced tutorial:<br>pile foundation constructio                                                 | [GTS NX] Piles Foundation<br>Complete Tutorial           |
| Case Study Webinar Series                                                                       | PLAY ALL                                                          |                                                                            |                                                            |                                                           |                                                                        | MIDAS GEOTECH OFFICIAL<br>595 views • 1 month ago                                                       | MIDAS GEOTECH OFFICIAL<br>348 views - 2 months ago                         | MIDAS GEOTECH OFFICIAL<br>321 views • 3 months ago                                                                | MIDAS GEOTECH OFFICIAL<br>1.2K views • 10 months ago                                          | MIDAS GEOTECH OFFICIAL<br>1.5K views • 7 years ago                                                         | MIDAS GEOTECH OFFICIAL<br>7.3K views • 7 years ago<br>CC |
| , nebilar belieb                                                                                |                                                                   |                                                                            |                                                            |                                                           |                                                                        |                                                                                                    |                                                                            |                                                                                                    |                                                                                               |                                                                                                    |                                                          |

#### **Online Courses / Case studies**

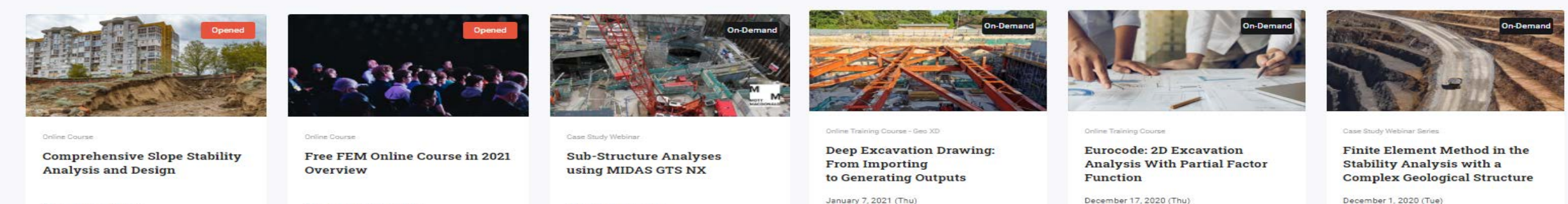

February 16, 2021 (Tue) Duration : 60 Min

Feb - June, 2021 (6 months) Duration : 60 Min

January 28, 2021 (Thu) Duration : 40 Min

January 7, 2021 (Thu) Duration : 60 Min

December 17, 2020 (Thu) Duration: 50 Min

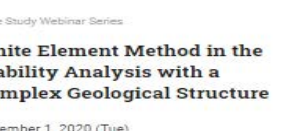

Duration: 60 Min

27

#### MIDAS Geotech has rich experience and know-how to grow the practical engineers

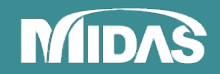

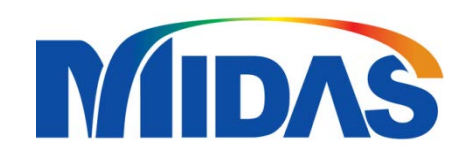

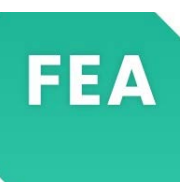

# **CASE STUDIES**

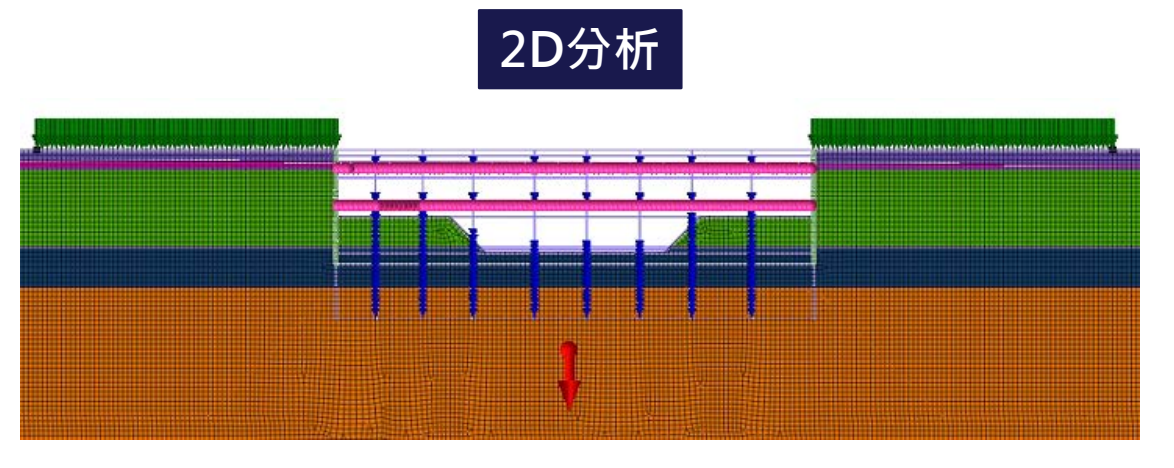

2D 建模只考慮模型的一個平面,縱向 支撐、水平支撐和傾斜梁無法建模。

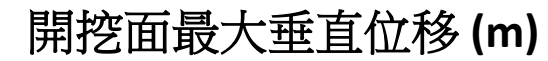

Miny -0.000997/

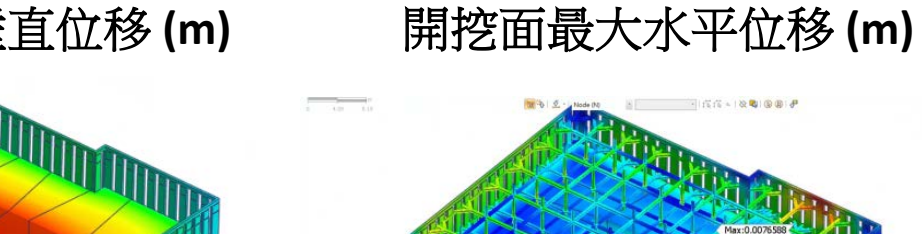

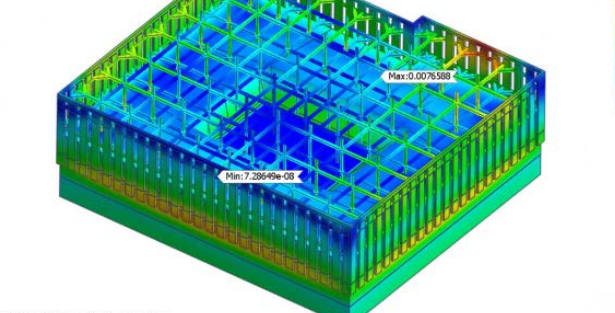

FEA GEN+FEA 3D CONTRACTOR

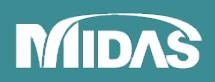

Ł

# FEA NX NATM 實例

#### Mixed Mesh with Fully Compatible Nodes

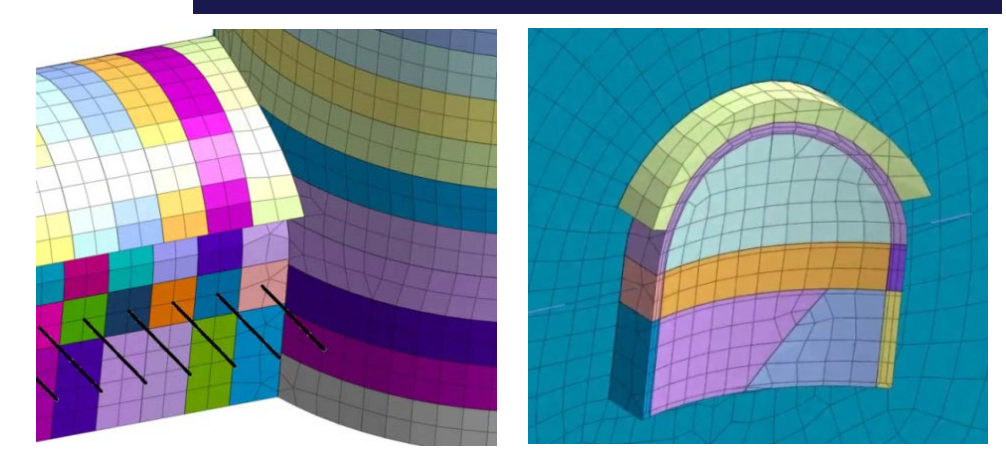

#### Shell Element(傳力裝置)

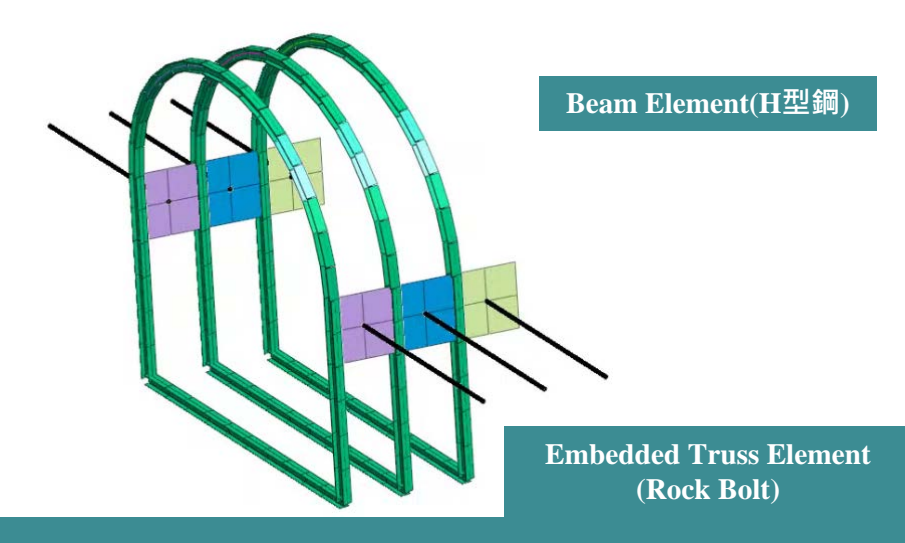

#### FEANX 混合網格/全共點建模

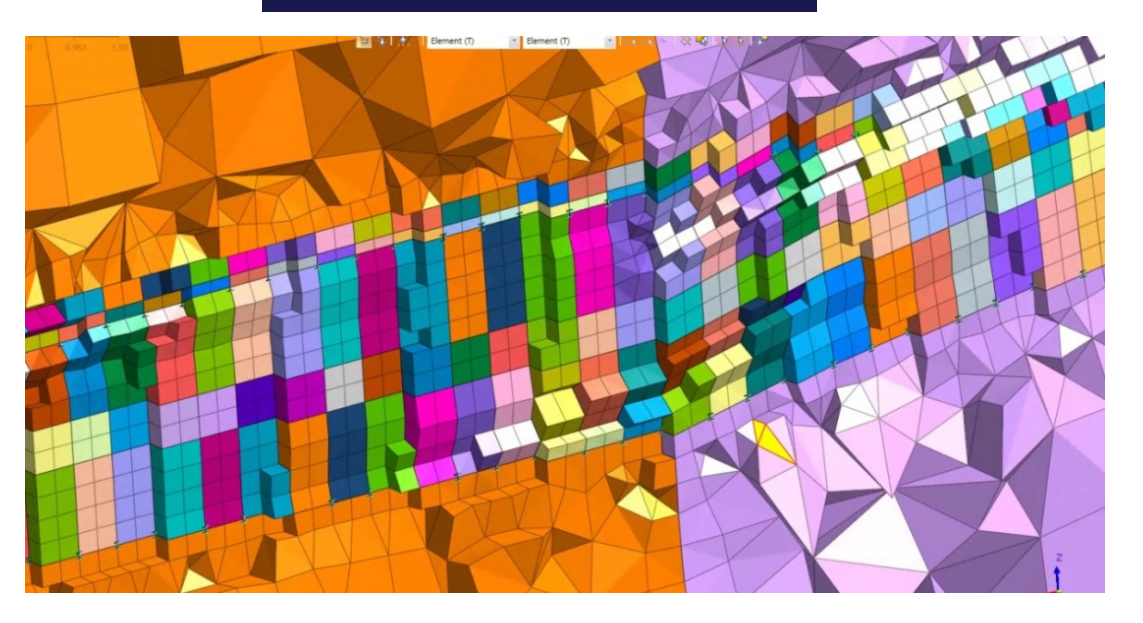

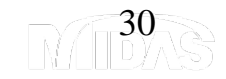

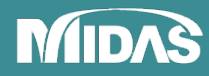

## FEA NX Case Study: NATM Tunnel Analysis

#### VERTICAL SHAFT

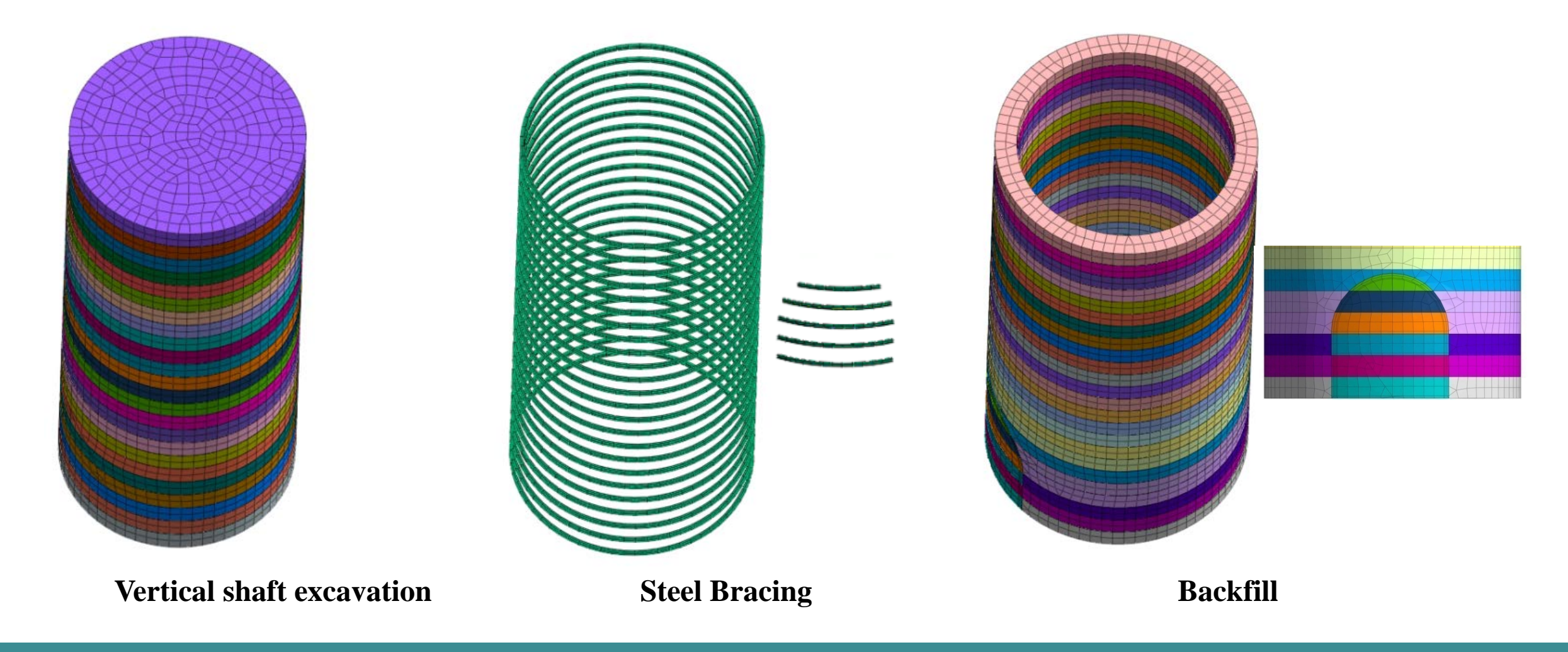

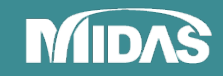

## FEA NX Case Study: NATM Tunnel Analysis

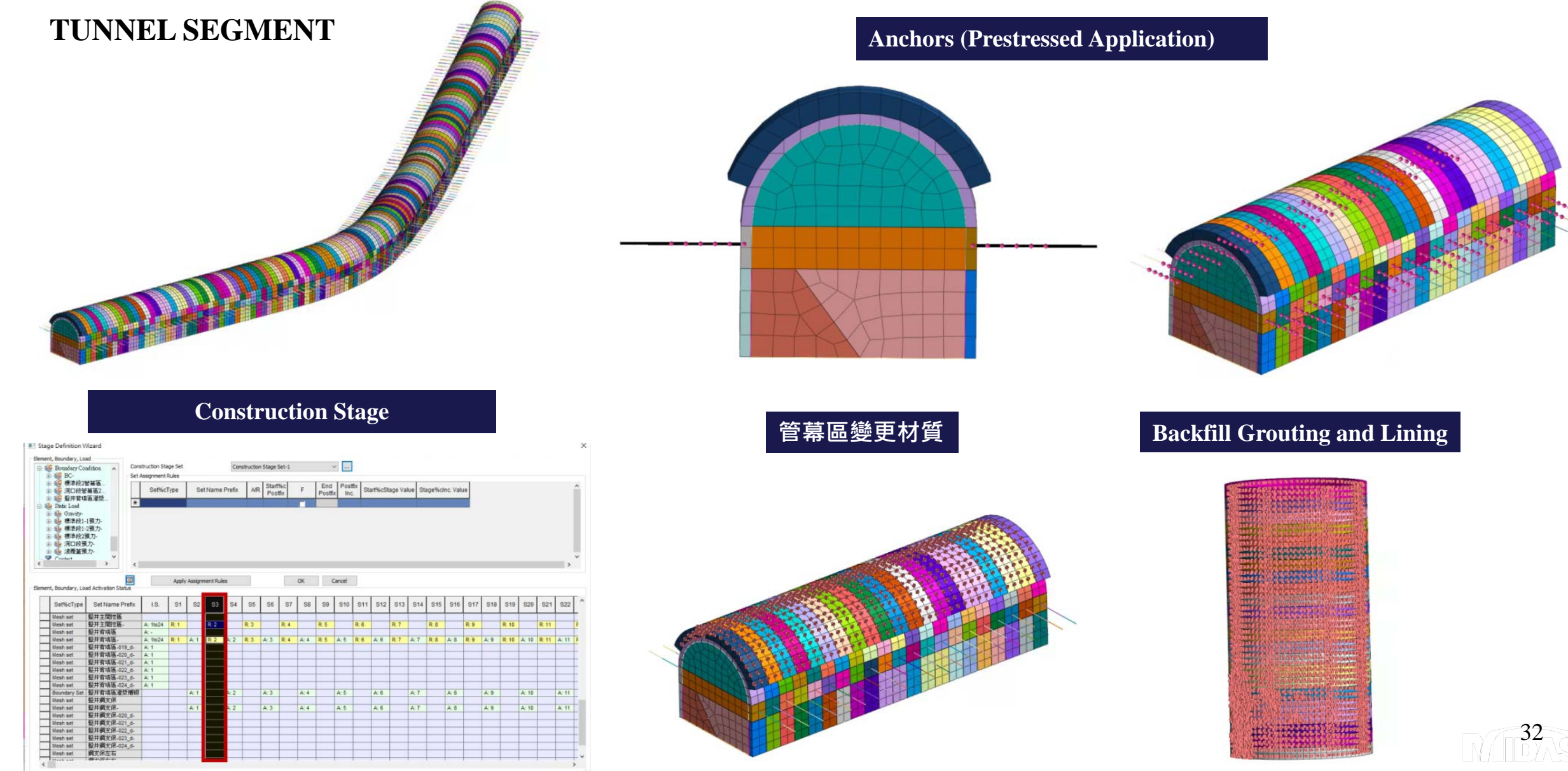

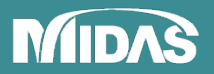

# FEA NX SLOPE STABILITY ANALYSIS

**FEA** 

2D分析 - 方法1 Limit Equilibrium Method(LEM)

2D分析 - 方法 2 Stress Analysis Method (SAM)

2D分析 - 方法 3 Strength Reduction Method (SRM)

3D分析

Strength Reduction Method (SRM)

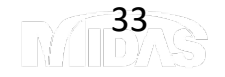

## FEA NX 2D SLOPE STABILITY ANALYSIS

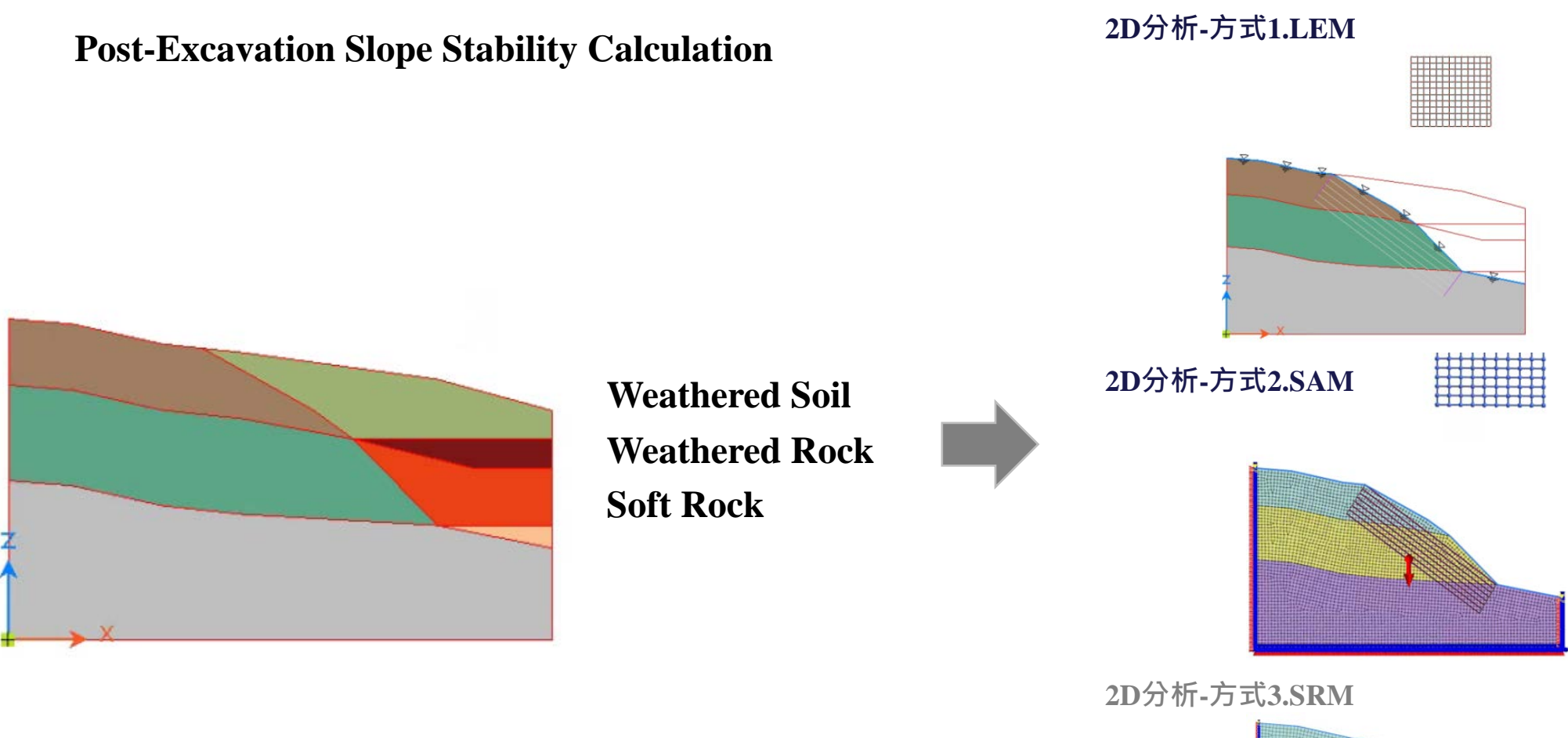

SRM gradually reduces the shear strength parameters (cohesion c and friction angle  $\varphi$ ) of the slope foundation material until the analysis becomes unstable (diverges). At this point, slope failure is assumed to occur. The maximum strength reduction factor at this divergence point is taken as the minimum factor of safety for the slope.

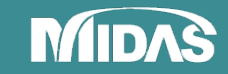

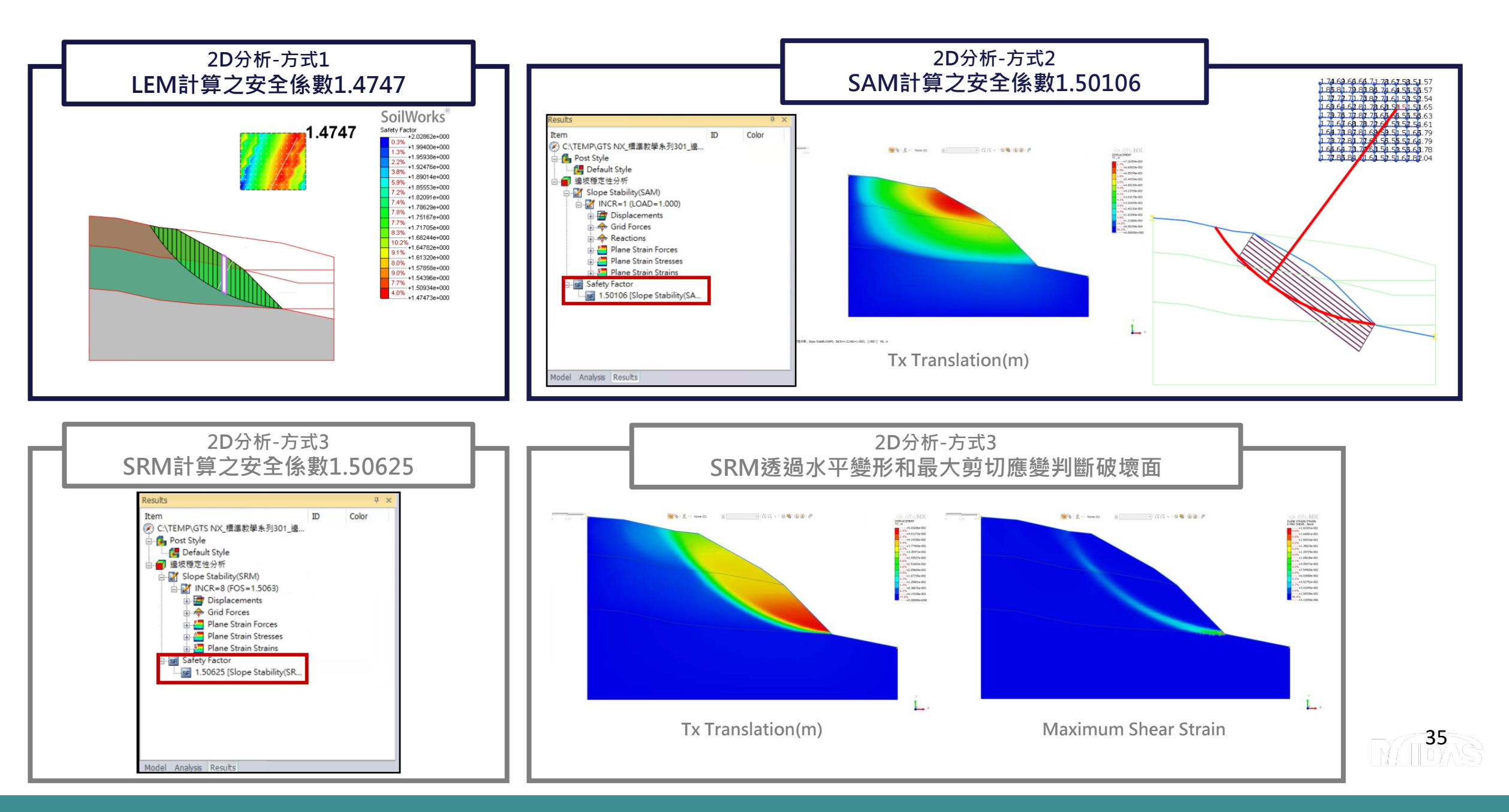

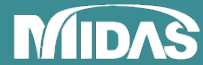

## GTS NX 3DSlope Stability Analysis

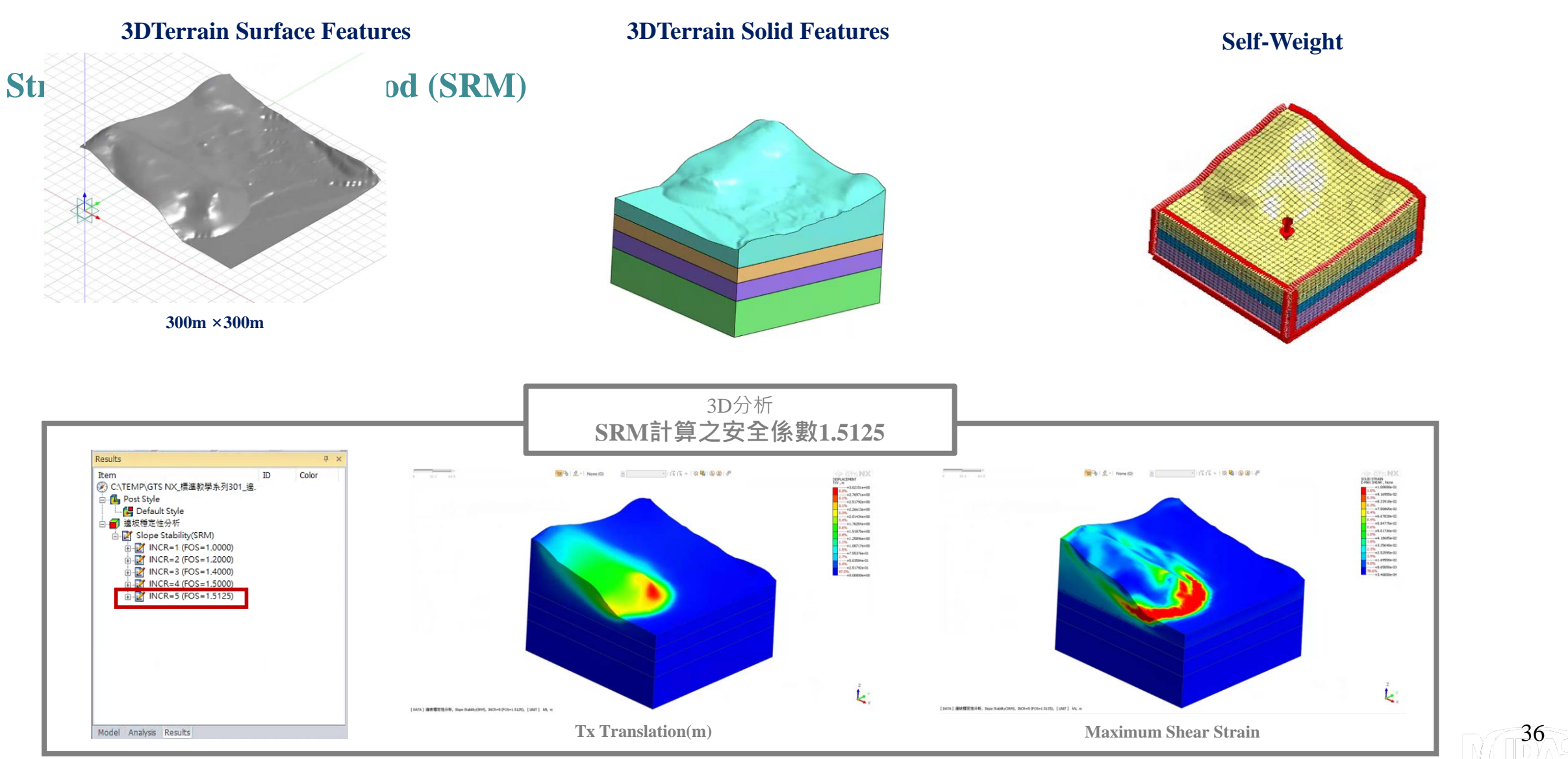

MIDAS
### FEA NX GROUNDWATER SIMULATION

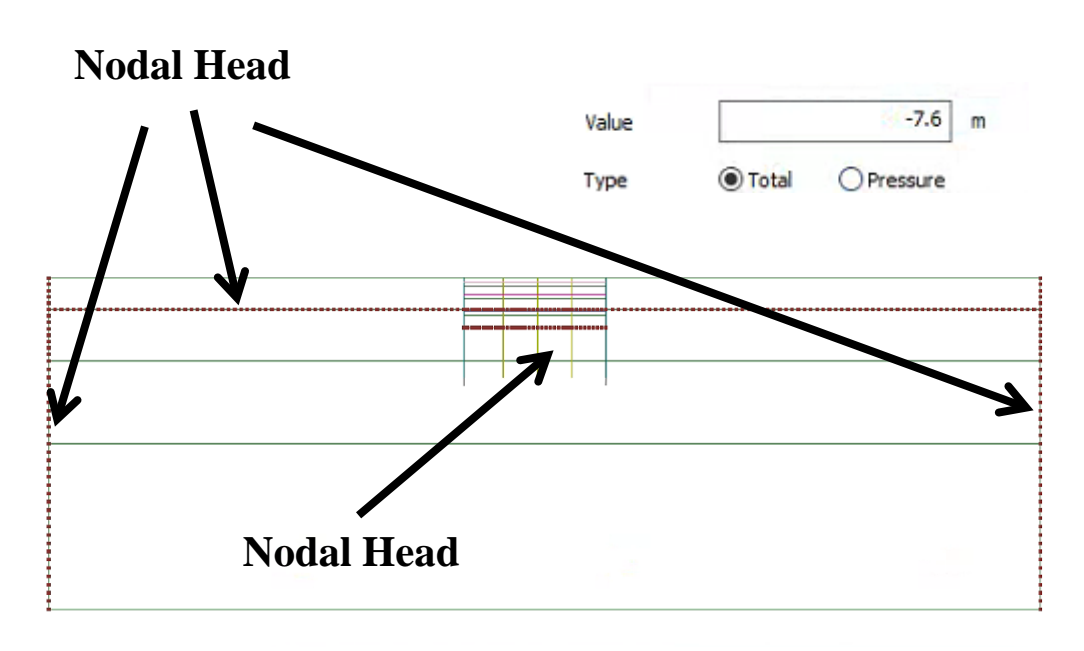

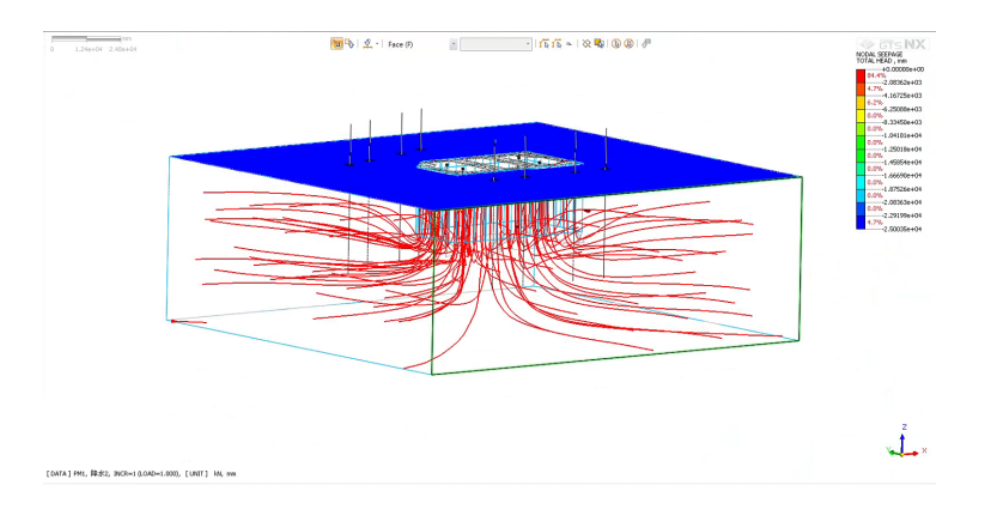

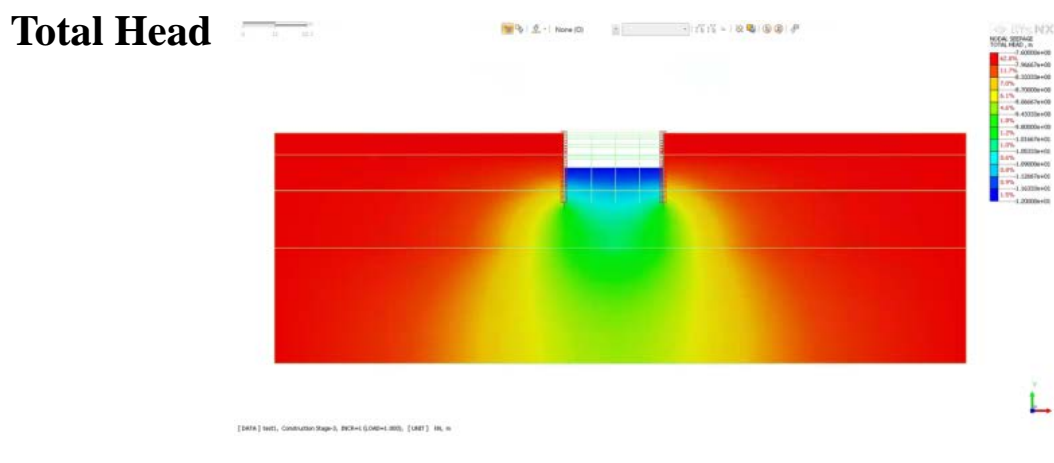

#### **Flow Path**

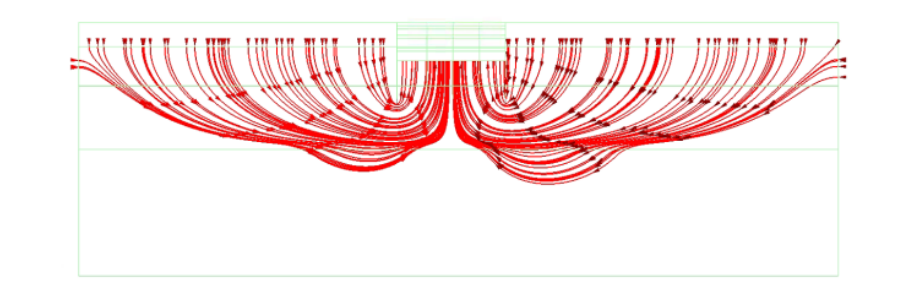

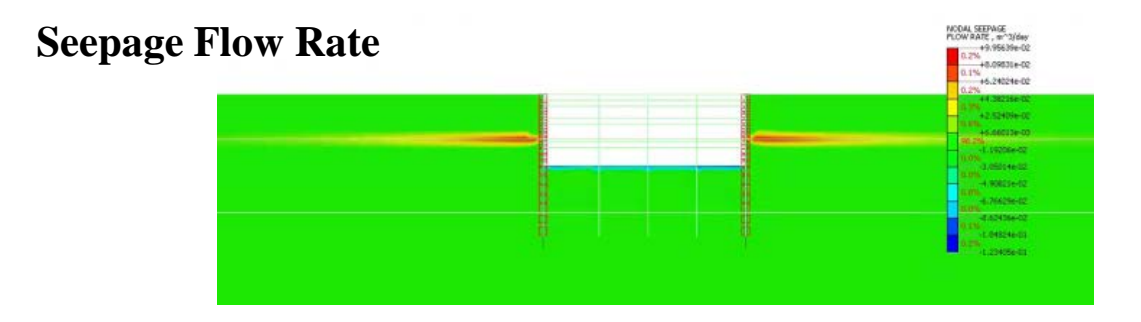

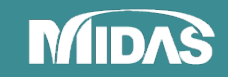

### FEA NX Seepage-Stress Coupled Analysis

#### Stage1.Seepage Analysis

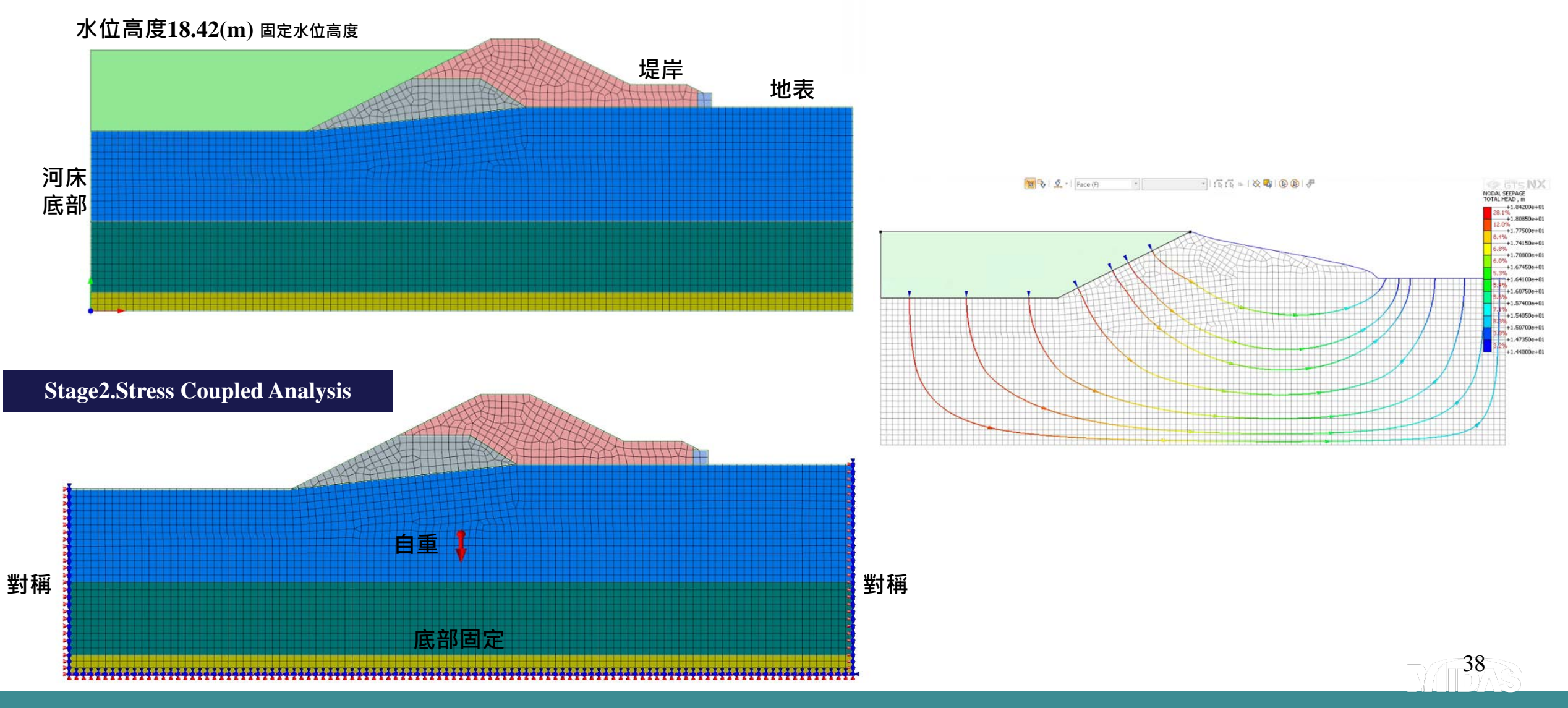

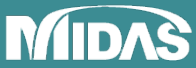

#### FEA NX Seepage-Stress Coupled Analysis 渗流結果

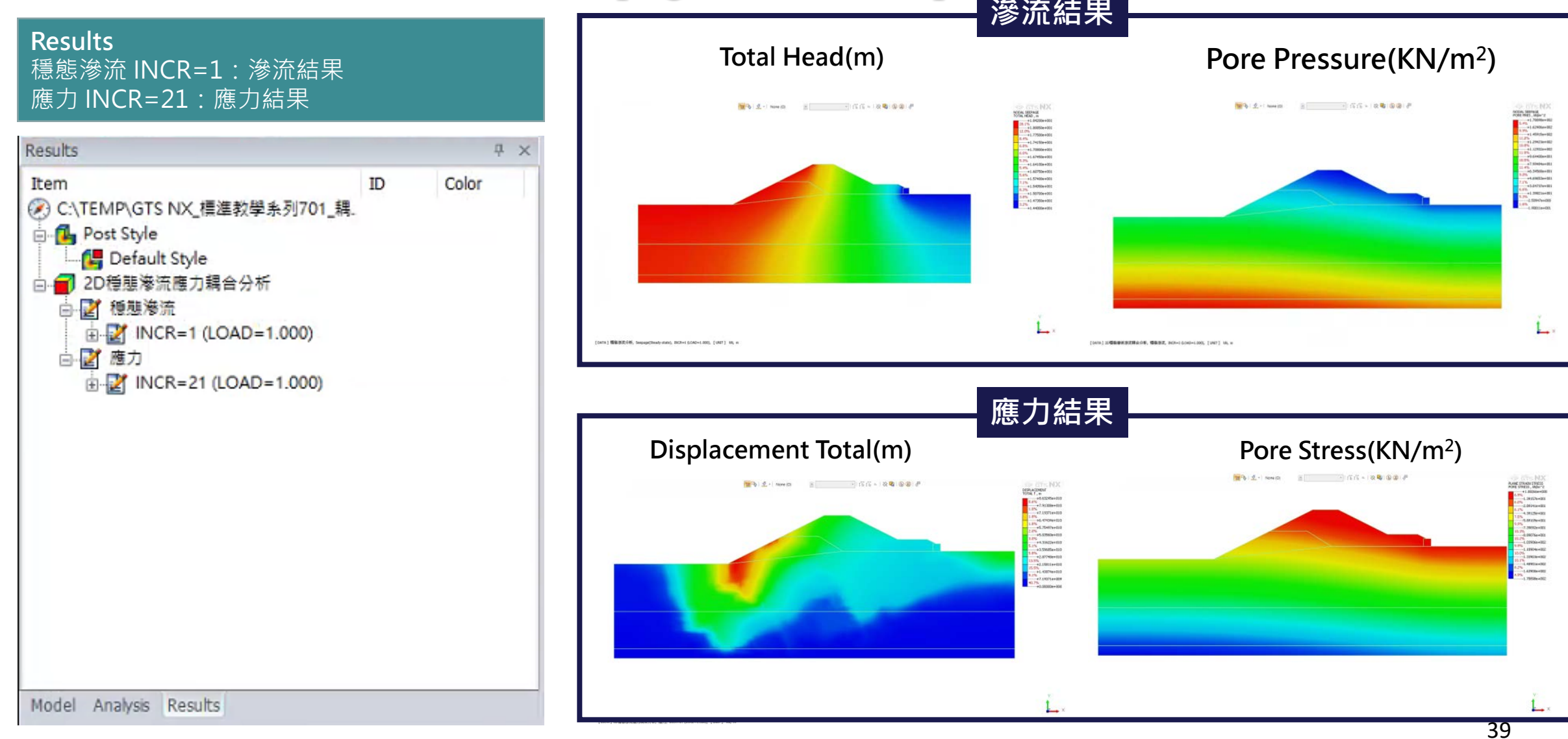

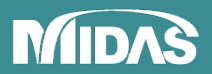

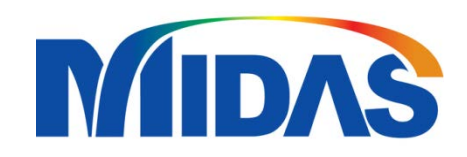

# **SYSTEM INTEGRATION**

#### MIDAS INTEGRATION

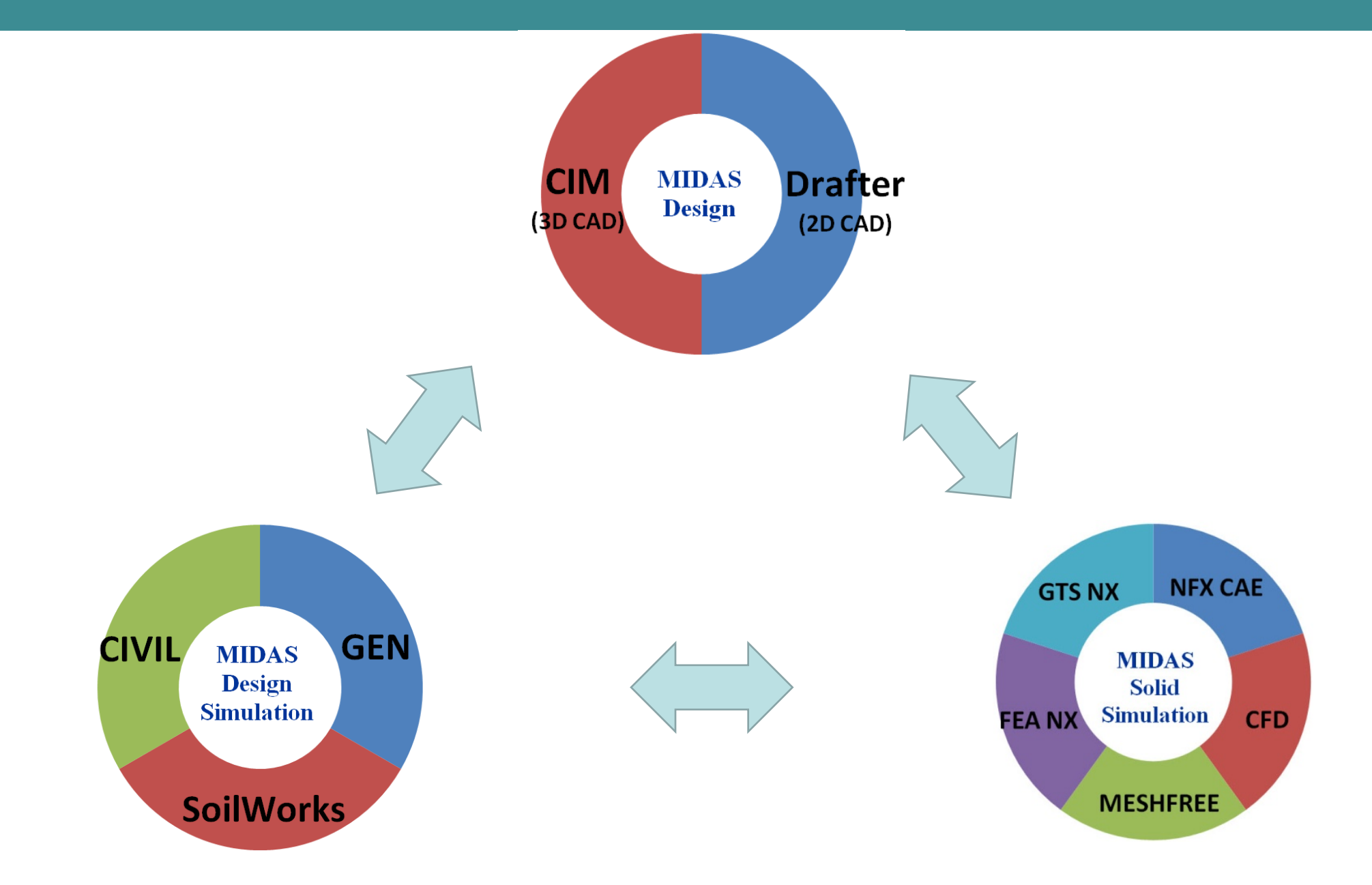

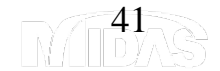

#### Solid Total Solution

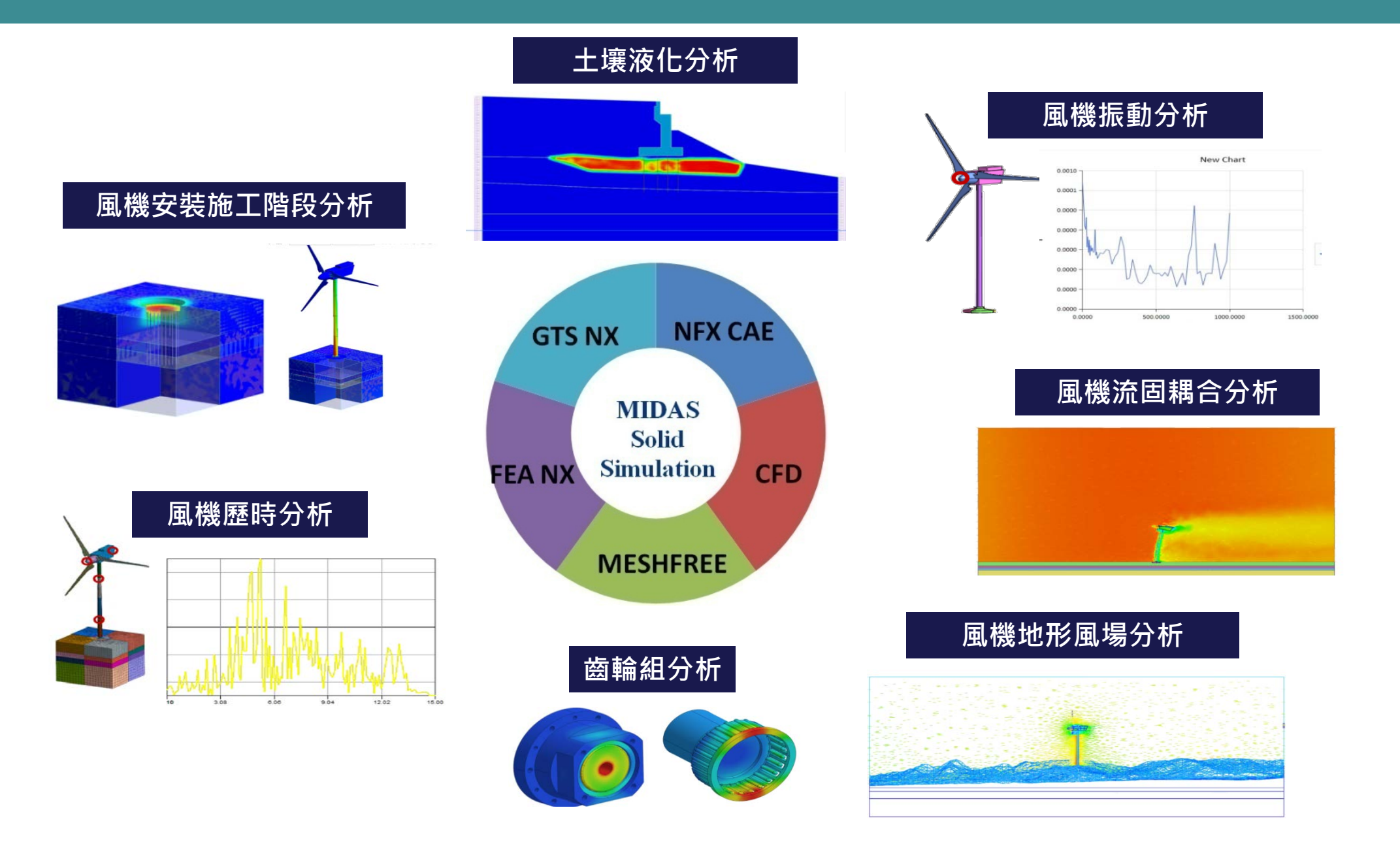

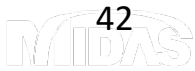

#### CIM + FEA/GTS 3D Model Integration

#### CIM-3DAutomatic Model Adjustment Alo ng Alignment

#### **Bridge & Tunnel Wizard**

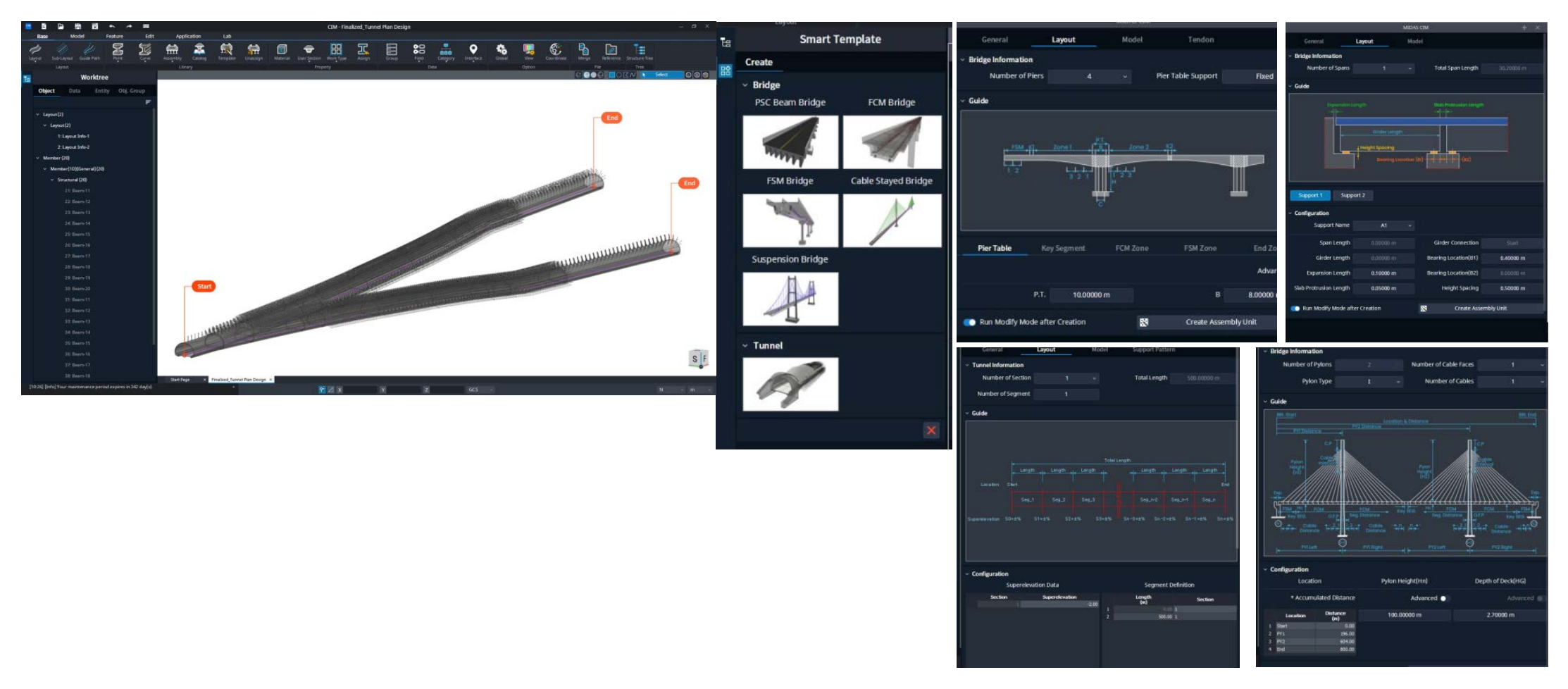

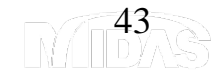

#### CIM+GTS 3D Model Integration

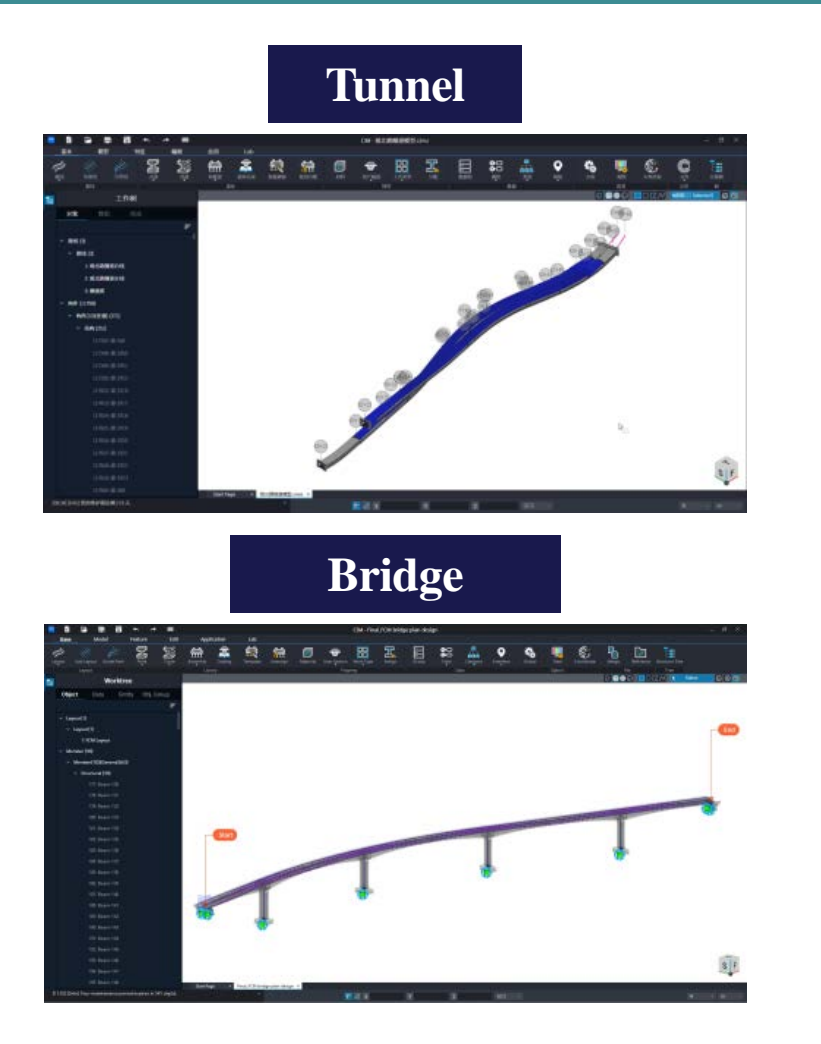

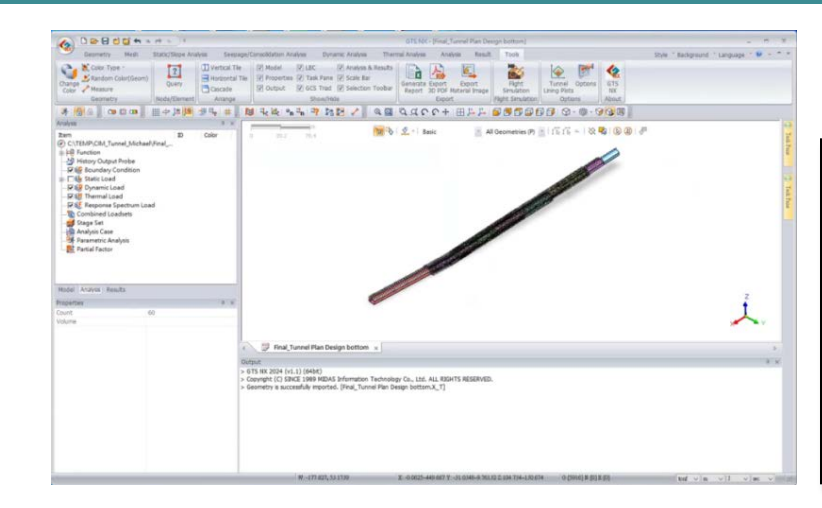

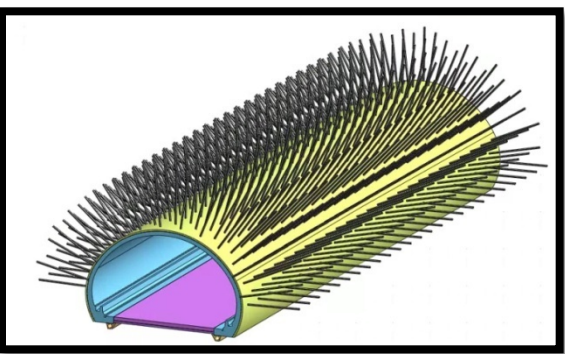

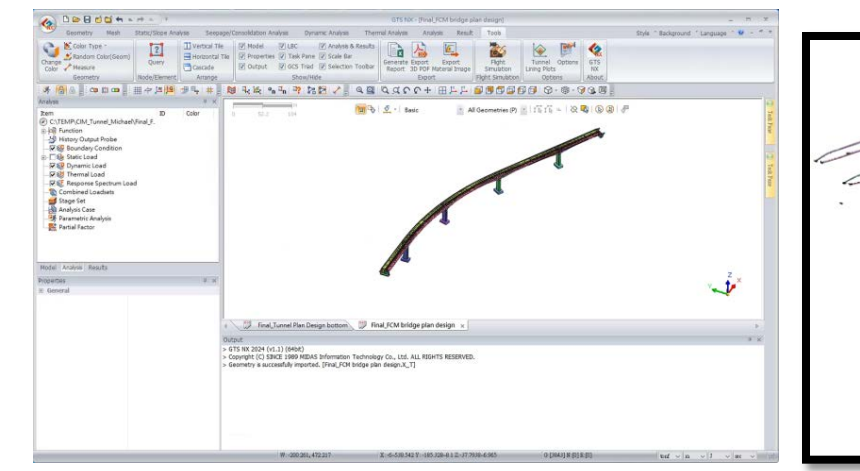

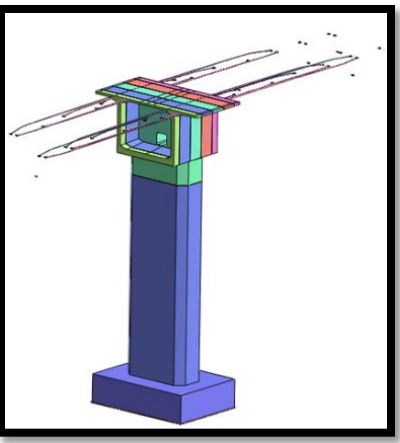

CIM&GTS NX Direct Conversion of Solid Features

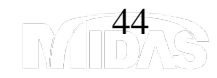

### FEA or GTS NX & Gen | Structural Interaction Analysis

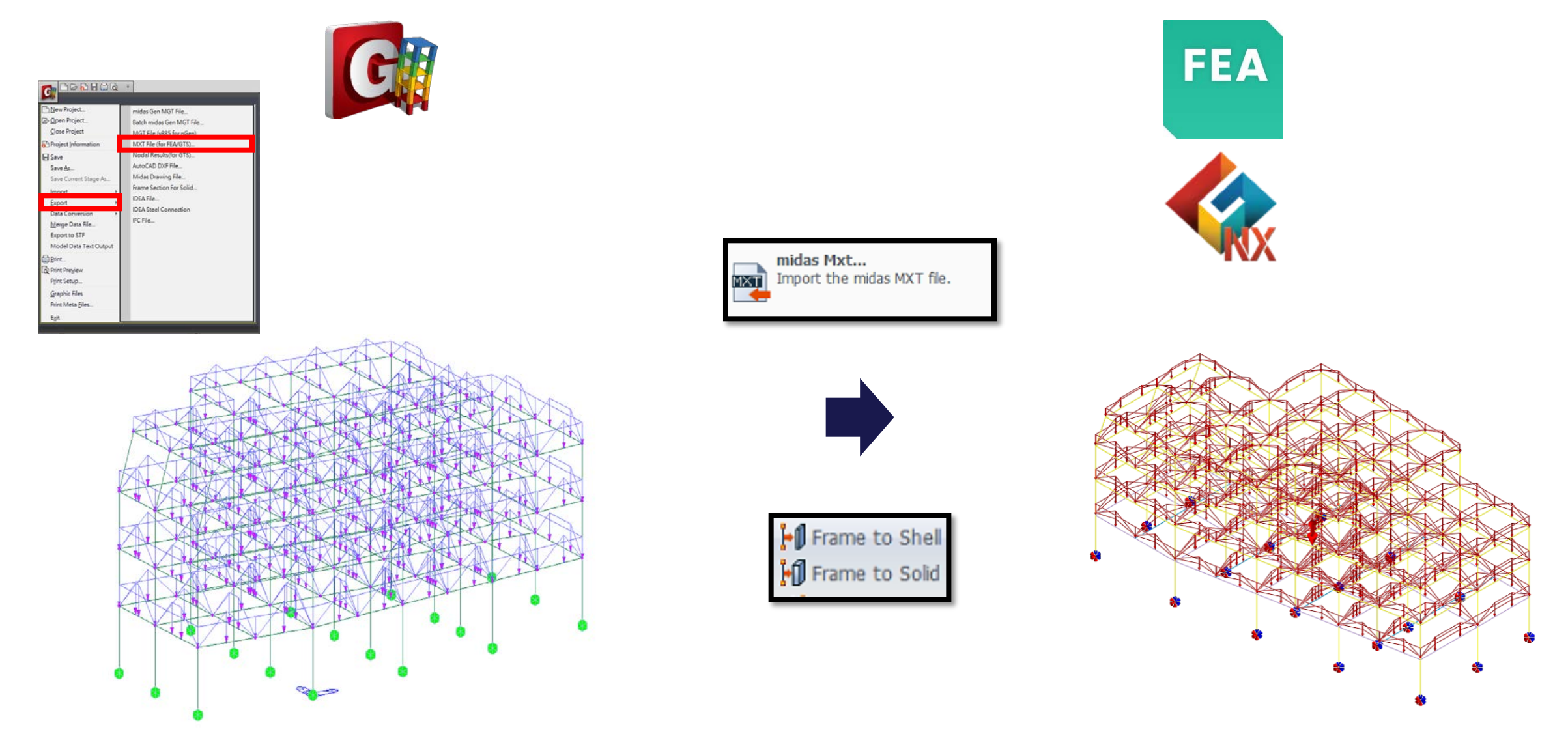

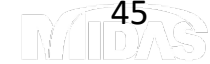

### FEA or GTS NX & Gen | Structural Interaction Analysis

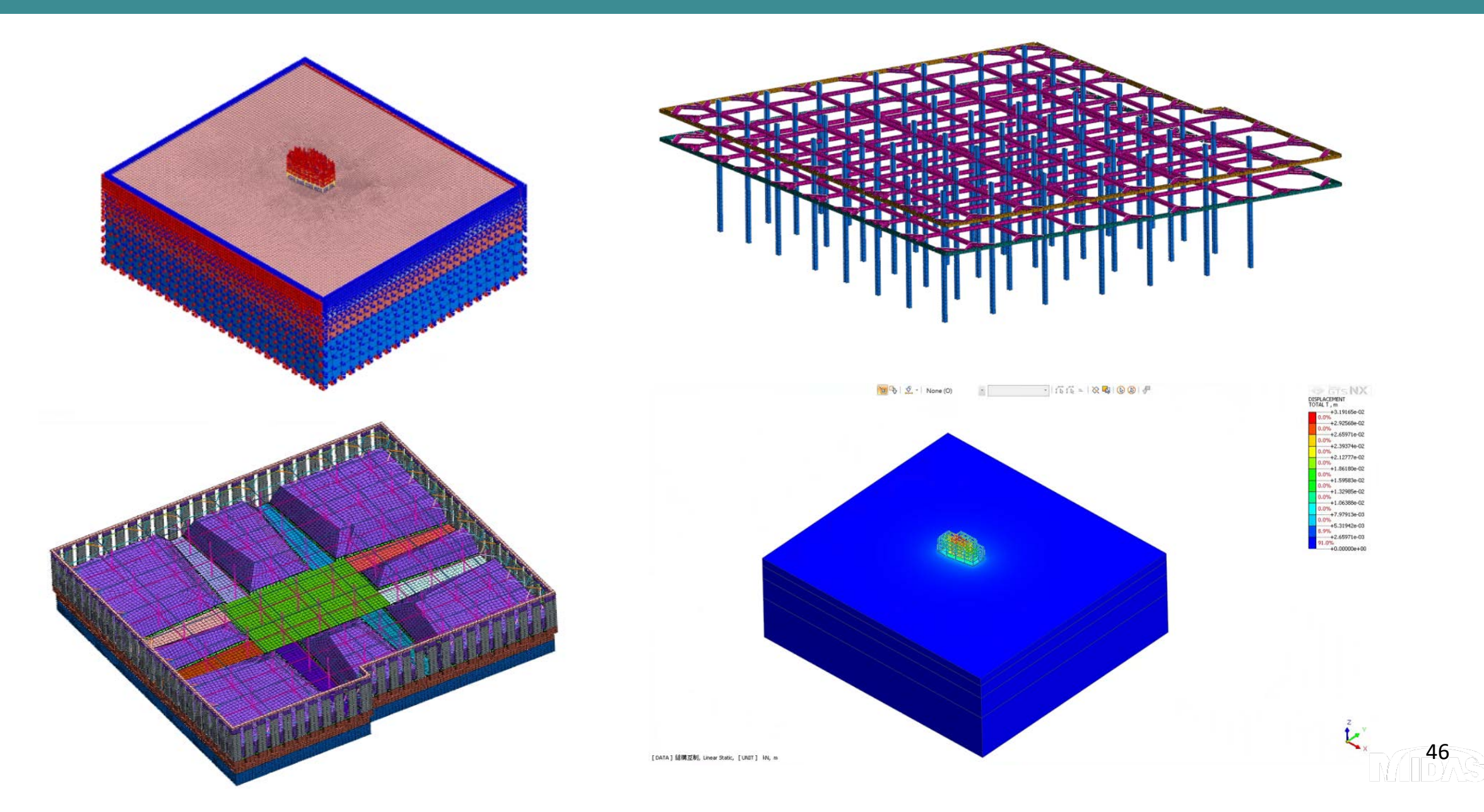

### FEA / GTS NX+CIVIL Smooth Conversion

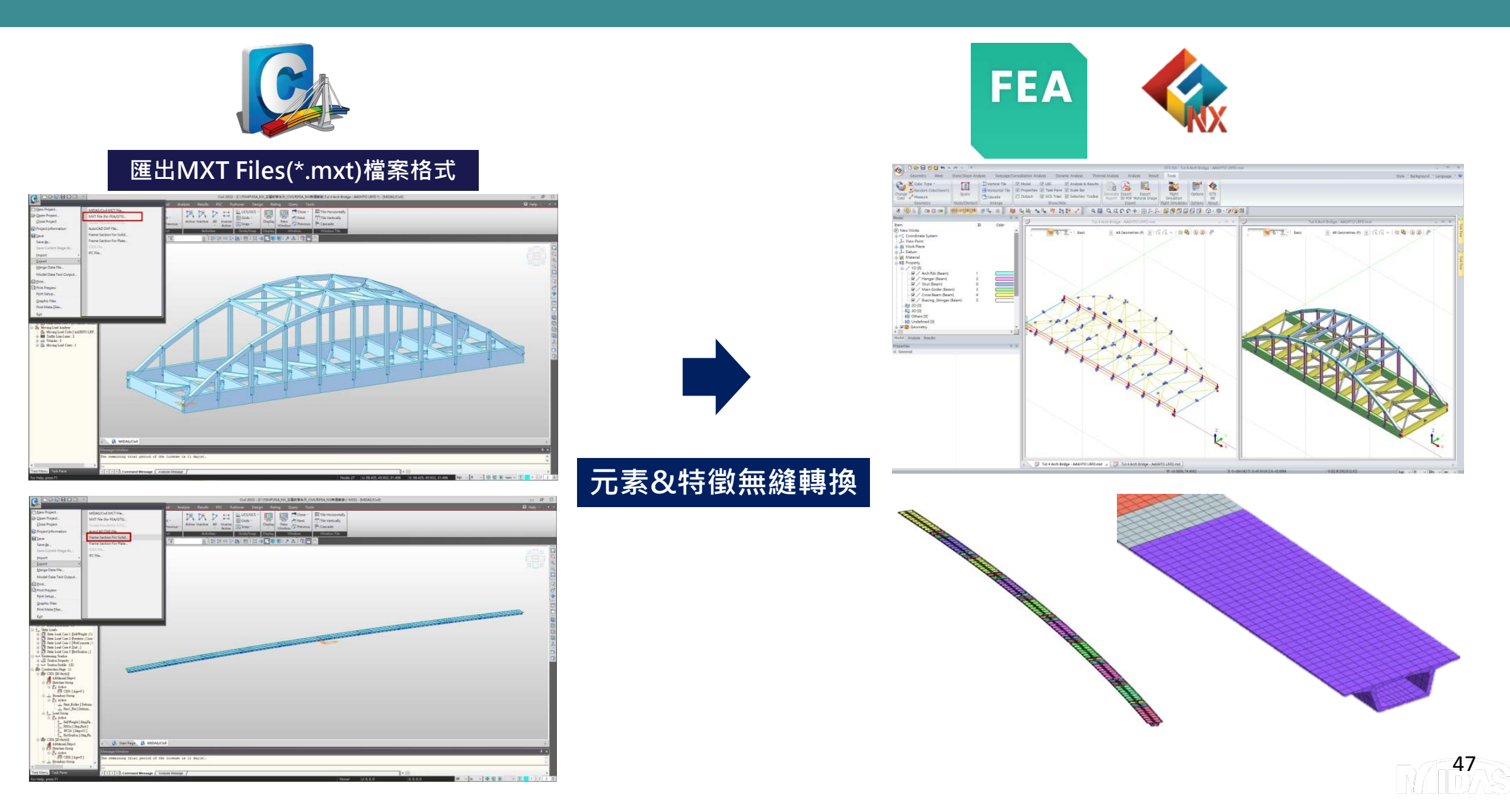

### Thank you.

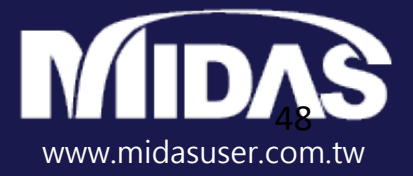

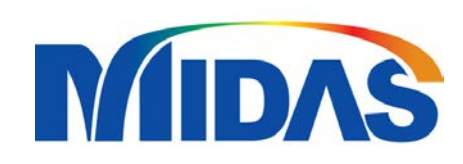

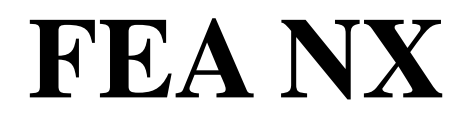

# FEA NX GUI

Version: FEA NX 2025 V1.1 | APRIL 14 2025

### MAIN INTERFACE

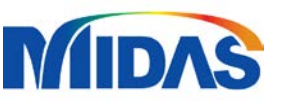

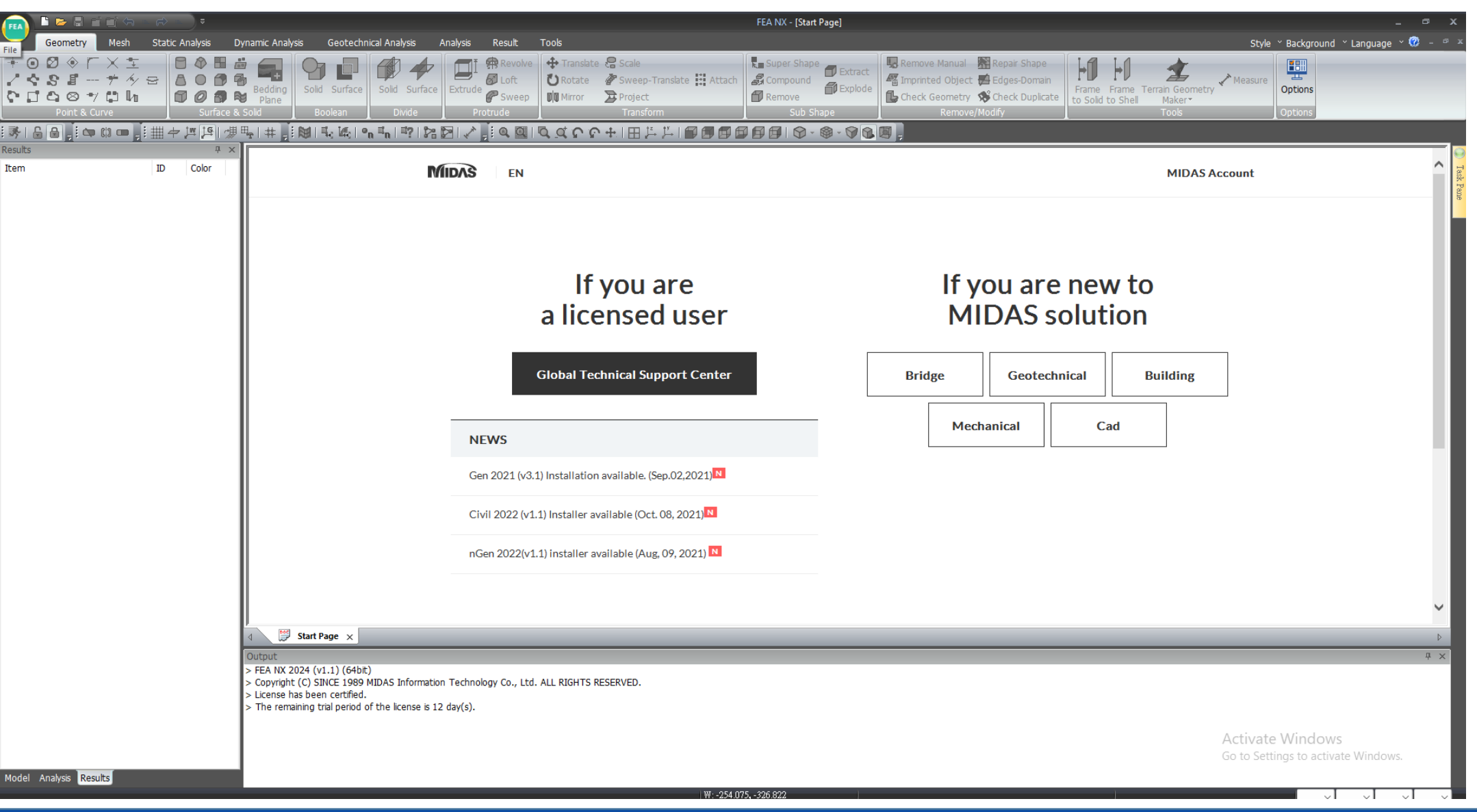

### WORKSPACE

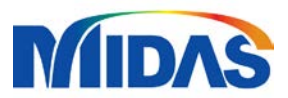

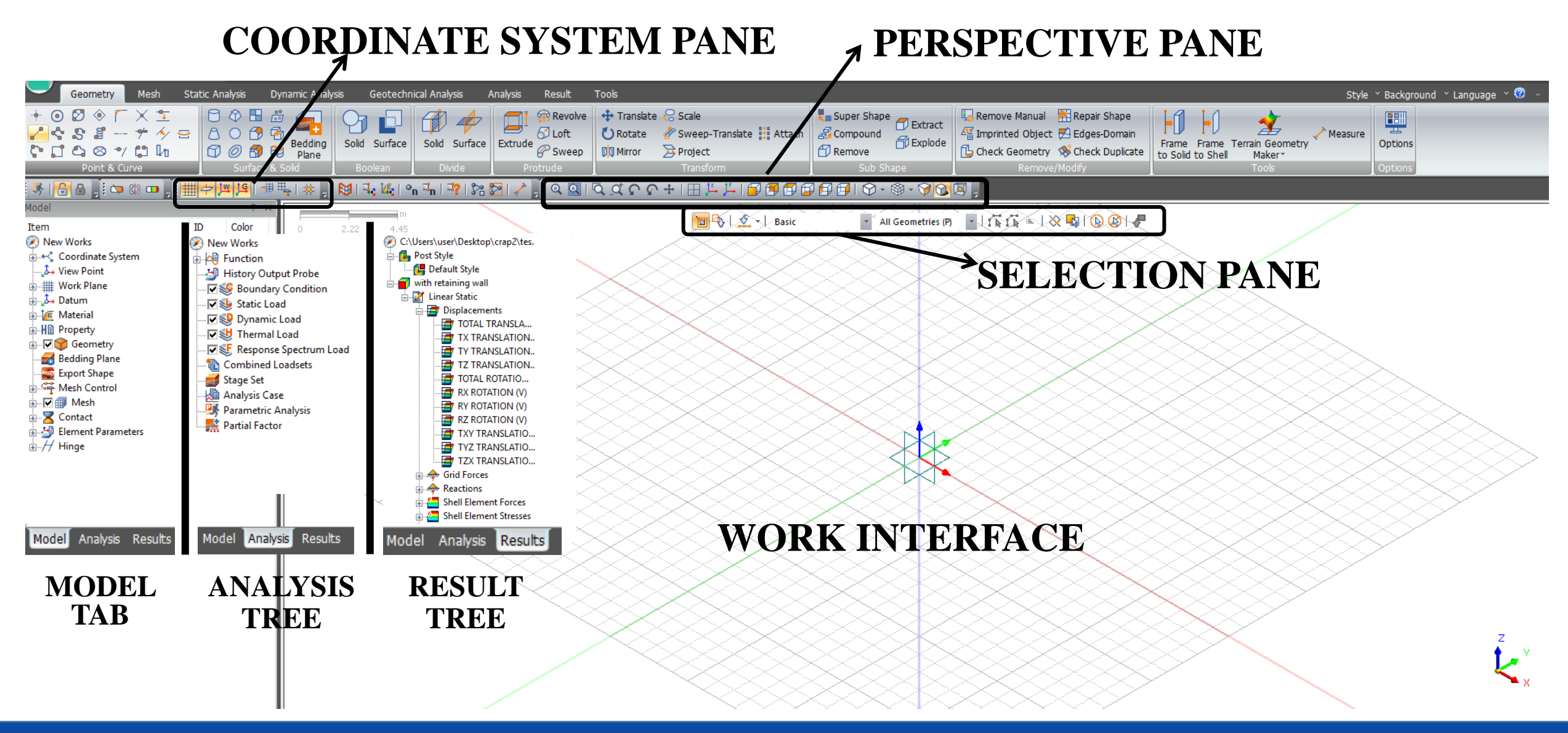

## **SHORTCUT and MOVEMENT**

LEFT CLICK -Select

CTRL + S -Save

**RIGHT CLICK** -Additional options

MOUSE WHEEL UP/DOWN -Zoom in or Zoom out CTRL + Y -Redo

F7/F8

-Undo

CTRL + Z

MOUSE 3/ MOUSE WHEEL PRESSF3-Rotate or Translate-Measure

CTRL + MOUSE 3/ MOUSE WHEEL PRESS -Move or Drag

-2D or 3D Generate Mesh

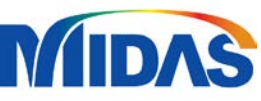

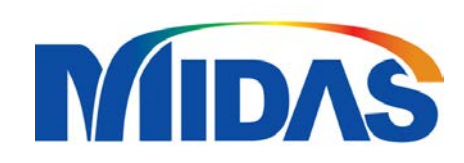

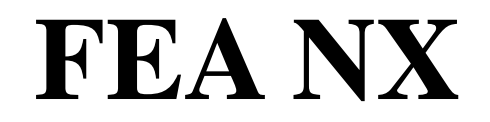

# **2D/3D Excavation with Retaining Wall Tutorial**

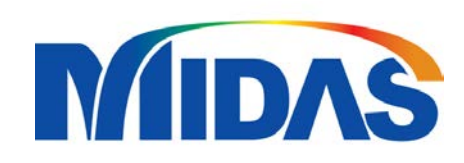

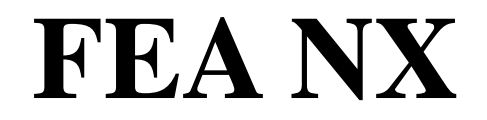

# **2D TUTORIAL**

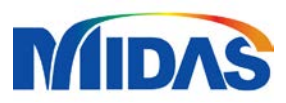

# **GEOMETRY SET-UP**

| Analysis Setting | ]                 |          | ×      |  |  |  |  |  |
|------------------|-------------------|----------|--------|--|--|--|--|--|
| Project Title    |                   | Engineer |        |  |  |  |  |  |
| Desc.            |                   |          |        |  |  |  |  |  |
| Model Type       | Gravity Direction |          |        |  |  |  |  |  |
| 🔾 3D             |                   | OY       |        |  |  |  |  |  |
| <b>O</b> 2D      |                   | ⊖z       |        |  |  |  |  |  |
| Axisym           | imetric           |          |        |  |  |  |  |  |
| Unit System      |                   |          |        |  |  |  |  |  |
| kn ~             | m ~               | ) ~      | sec 🗸  |  |  |  |  |  |
| Initial Paramet  | ters Water Par    | rameters |        |  |  |  |  |  |
| Gravity Acce     | leration(g)       | 9.80665  | m/sec² |  |  |  |  |  |
| Initial Tempe    | rature            | 0        | [T]    |  |  |  |  |  |
| Plane Strain     | Thickness         | 1        | m      |  |  |  |  |  |
|                  |                   | ОК       | Cancel |  |  |  |  |  |

### Analysis setting:

- Model Type : 2D
- Choose the preferred unit system

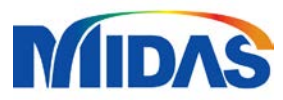

## **GEOMETRY SET-UP**

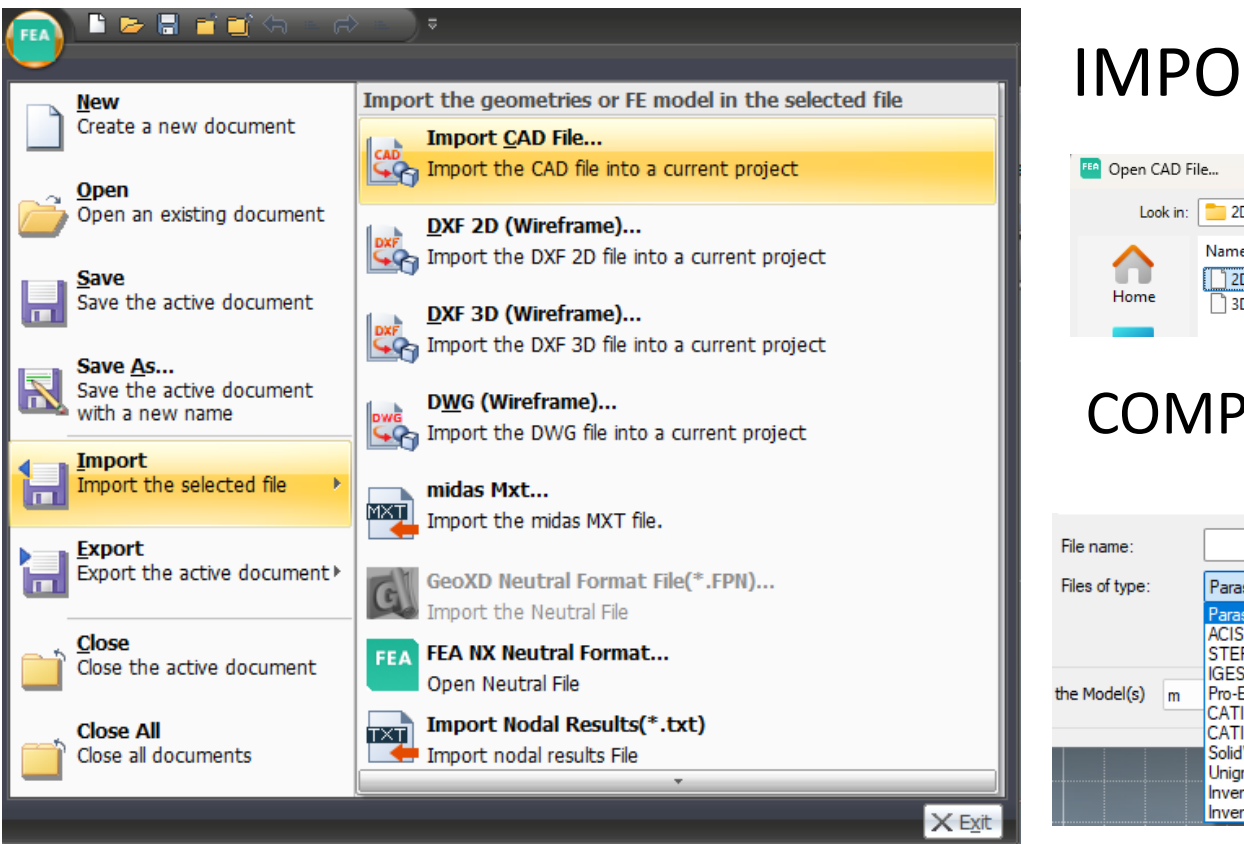

#### IMPORTING CAD FILE

| Dpen CAD File     |                              |                   |          |       |  |  |  |  |  |
|-------------------|------------------------------|-------------------|----------|-------|--|--|--|--|--|
| Look in:          | 2D and 3D excav comparison v | G 🤌 📂 🛄 -         |          |       |  |  |  |  |  |
| $\mathbf{\wedge}$ | Name                         | Date modified     | Туре     | Size  |  |  |  |  |  |
| 11                | 2D.X_T                       | 4/30/2025 1:25 PM | X_T File | 13 KB |  |  |  |  |  |
| Home              | 3D.X_T                       | 4/30/2025 1:25 PM | X_T File | 36 KB |  |  |  |  |  |
|                   |                              |                   |          |       |  |  |  |  |  |

#### COMPATIBLE FILES

| File name:     | ~                                                                                                    | Open   |
|----------------|----------------------------------------------------------------------------------------------------|--------|
| Files of type: | Parasolid (9 to 34) Files (*x_t;*xmt_txt;*x_b;*xmt_bin) ~                                                                                                    | Cancel |
| the Model(s) m | Parasolid (9 to 34) Files (*x t;*xmt_tx;*x b;*xmt_bin)           ACIS (R1 - 2023 1.0) Files (*sat;*sab;*asat;*asab)           STEP (AP203, AP214, AP242) Files (*stp;*step)           IGES (Up to 5.3) Files (*igs;*iges)           Pro-E (16 - Creo 9.0) Files (*p;*iges)           CATIA V4 (CATIA 4.1.9 - 4.2.4) Files (*.model;*exp;*session)           CATIA V5 (V5 R8 - V5-6 R2022) Files (*.CATPart;*CATProduct)           Catia Vice (99, 2022) Files (*.catiat;*clamp;*session) |        |
|                | Unigraphics (36 - 2023) Files (*.jot)<br>Inventor Part (V6 - V2023) Files (*.jot)<br>Inventor Assembly (V11 - V2023) Files (*.jam)                                                                                                    |        |

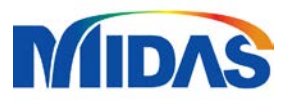

## **GEOMETRY SET-UP**

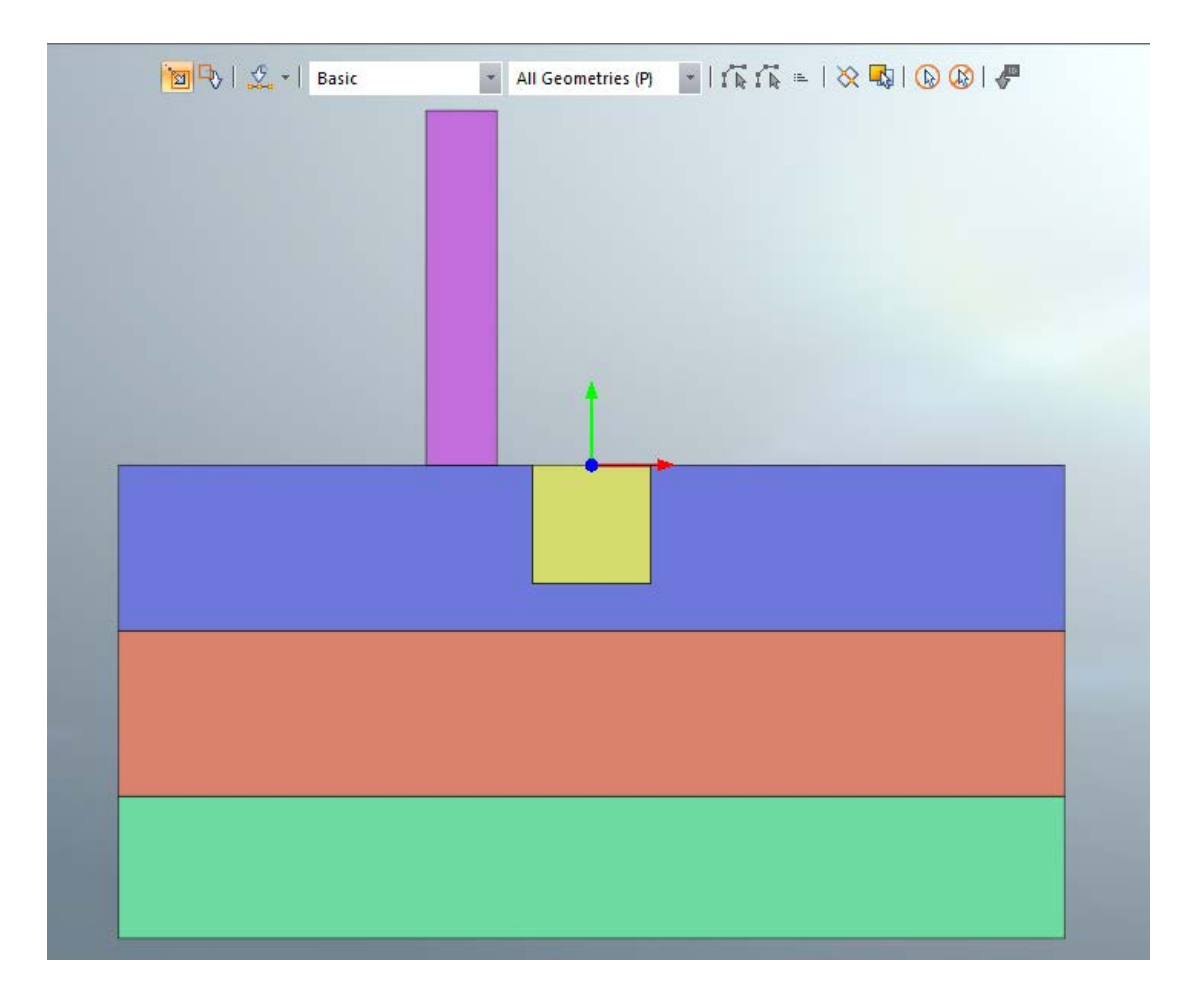

# MESHING

#### **IMPORTING PROPERTY**

| Geometry M                                                                                                    | Static Analysis     Dynamic Analysis       p. Prop.     ←       p/Shrinkage     ←       ic Modulus Function     ↓       is:/Func.     Control                                                                                                    | Geotechnical Analysis<br>Prop Ctrl.<br>Match Seed<br>Gener                                                                                                    | Analysis Result<br>2D->3D<br>Remesh<br>rate Mesh S                                                                                                    | Tools                                                                                                    | ude 👹 Sweep<br>olve 🖉 Project<br>an Offset<br>Protrude |
|----------------------------------------------------------------------------------------------------|----------------------------------------------------------------------------------------------------|----------------------------------------------------------------------------------------------------|----------------------------------------------------------------------------------------------------|----------------------------------------------------------------------------------------------------|--------------------------------------------------------|
| Modify Property                                                                                                    | ×                                                                                                    | 🤹 🎼   ºn 🍕   🖓   🖇                                                                                                    | 72 🖸 🖓 🛃 🛪 🔁                                                                                                    | <u>                                     </u>                                                                               | ·   🖽 📇 🎽 🗐 🖪                                          |
| lo Name                                                                                                    | Type Sub-Type Create V<br>Modify<br>Copy<br>Delete<br>Import<br>Renumber                                                                                                    | m<br>31.1                                                                                                    |                                                                                                    |                                                                                                    | <b>™</b> ->   <u>\$</u> -  E                           |
| Open                                                                                                    |                                                                                                    |                                                                                                    |                                                                                                    |                                                                                                    | ×                                                      |
|                                                                                                    |                                                                                                    | in formation                                                                                                    |                                                                                                    | C Search 2D ar                                                                                                    | nd 3D excav co 9                                       |
| $\rightarrow \rightarrow \wedge \uparrow$                                                                                                    | — « @GTX NX_Lesson » 2D and 3D excav compared                                                                                                    | arison for practice                                                                                                    | ÷                                                                                                    |                                                                                                    |                                                        |
|                                                                                                    | @GTX NX_Lesson > 2D and 3D excav compilation                                                                                                    | arison for practice                                                                                                    | , ,                                                                                                    |                                                                                                    | = -                                                    |
| rganize ▼ ↑ ↓                                                                                                    | W@G1X NX_Lesson > 2D and 3D excav compared and a second second | Date modified                                                                                                    | Type                                                                                                    | Size                                                                                                    | ≣ ▼ □ 3                                                |
| - → ✓ ↑<br>Irganize ▼ New fol                                                                                                    | <pre>der</pre>                                                                                                    | Date modified                                                                                                    | Туре                                                                                                    | Size                                                                                                    | ≣ • □ 3                                                |
| → → ↑<br>Drganize → New fol<br>OneDrive                                                                                                    | « @GIX NX_Lesson > 2D and 3D excav comparison<br>Ider       Name       1       2D.X_T       4       2D.Reparty Input                                                                                                    | Date modified<br>4/22/2025 3:03 PM                                                                                                    | Type<br>X_T File                                                                                                    | Size<br>13 KB                                                                                                    | ≣ • □ 3                                                |
| → ✓ ↑<br>rganize ▼ New foi<br>OneDrive<br>Desktop ★                                                                                                    | « @GIX NX_Lesson > 2D and 3D excav comparison<br>Ider          Name         2D.X_T         & 2D_Property Input         Ø 2D-Simulation                                                                                                    | Date modified<br>4/22/2025 3:03 PM<br>4/22/2025 3:03 PM                                                                                                    | Type<br>X_T File<br>GTS NX Documen                                                                                                    | Size<br>13 KB<br>1,250 KB                                                                                                  | ≣ - □ 3                                                |
| → → ↑<br>Inganize → New for<br>OneDrive<br>Desktop ★<br>Uownloads ★                                                                                                    | « @GIX NX_Lesson > 2D and 3D excav comparison<br>lder          Name         2D.X_T         & 2D_Property Input         & 2D-Simulation         3d excav.bak                                                                                                    | Date modified<br>4/22/2025 3:03 PM<br>4/22/2025 3:03 PM<br>4/22/2025 3:03 PM<br>4/22/2025 5:00 PM                                                                                                    | Type<br>X_T File<br>GTS NX Documen<br>GTS NX Documen<br>BAK File                                                                                           | Size<br>13 KB<br>1,250 KB<br>1,878 KB<br>5,077 KB                                                                          |                                                        |
| - → ✓ ↑<br>Organize ▼ New fo<br>OneDrive<br>Desktop *<br>↓ Downloads *<br>Documents *                                                                                                    | « @GIX NX_Lesson > 2D and 3D excav comparison<br>Ider          Ider         ① 2D.X_T         ② 2D_Property Input         ④ 2D-Simulation         ③ 3d excav.bak         ④ 3d excav                                                                                                    | Date modified<br>4/22/2025 3:03 PM<br>4/22/2025 3:03 PM<br>4/22/2025 3:03 PM<br>4/22/2025 5:00 PM<br>4/22/2025 5:27 PM                                                                                                    | Type<br>X_T File<br>GTS NX Documen<br>GTS NX Documen<br>BAK File<br>GTS NX Documen                                                                         | Size<br>13 KB<br>1,250 KB<br>1,878 KB<br>5,077 KB<br>4,980 KB                                                              | ≣ ▼ □ 3                                                |
| - → × ↑<br>Irganize ▼ New fo<br>OneDrive<br>Desktop *<br>↓ Downloads *<br>Documents *<br>Pictures *                                                                                                    | « @GIX NX_Lesson > 2D and 3D excav comparison<br>Ider          Name         2D.X_T         Q: 2D_Property Input         Q: 2D_Simulation         3d excav.bak         Q: 3d excav         3d excav                                                                                                    | Date modified<br>4/22/2025 3:03 PM<br>4/22/2025 3:03 PM<br>4/22/2025 3:03 PM<br>4/22/2025 5:00 PM<br>4/22/2025 5:27 PM<br>4/22/2025 5:01 PM                                                                                                    | Type<br>X_T File<br>GTS NX Documen<br>GTS NX Documen<br>BAK File<br>GTS NX Documen<br>Text Document                                                        | Size<br>13 KB<br>1,250 KB<br>1,878 KB<br>5,077 KB<br>4,980 KB<br>1 KB                                                      |                                                        |
| - → ✓ ↑<br>Organize ▼ New fo<br>OneDrive<br>Desktop *<br>↓ Downloads *<br>Documents *<br>Pictures *<br>Ø Music *                                                                                                    | « @GIX NX_Lesson > 2D and 3D excav comparison     Ider     Name                                                                                                    | Date modified           4/22/2025 3:03 PM           4/22/2025 3:03 PM           4/22/2025 3:03 PM           4/22/2025 5:00 PM           4/22/2025 5:27 PM           4/22/2025 5:01 PM           4/22/2025 5:00 PM                                                                                                    | Type<br>X_T File<br>GTS NX Documen<br>GTS NX Documen<br>BAK File<br>GTS NX Documen<br>Text Document<br>MEC File                                            | Size<br>13 KB<br>1,250 KB<br>1,878 KB<br>5,077 KB<br>4,980 KB<br>1 KB<br>5,645 KB                                          |                                                        |
| <ul> <li>→ × ↑</li> <li>rganize ▼ New fo</li> <li>OneDrive</li> <li>Desktop *</li> <li>Downloads *</li> <li>Documents *</li> <li>Pictures *</li> <li>Music *</li> <li>Videos *</li> </ul>                                                    | « @GIX NX_Lesson > 2D and 3D excav comparison<br>Ider Name D 2D.X_T Q 2D_Property Input Q 2D_Simulation D 3d excav.bak Q 3d excav D 3d excav_3d with RW D 3d excav_3d with RW.mec D 3d excav_3d with RW.mec                                                                                                    | Date modified           4/22/2025 3:03 PM           4/22/2025 3:03 PM           4/22/2025 3:03 PM           4/22/2025 5:00 PM           4/22/2025 5:01 PM           4/22/2025 5:01 PM           4/22/2025 5:01 PM           4/22/2025 5:01 PM                                                                                                    | Type<br>X_T File<br>GTS NX Documen<br>GTS NX Documen<br>BAK File<br>GTS NX Documen<br>Text Document<br>MEC File<br>NFXP File                               | Size<br>13 KB<br>1,250 KB<br>1,878 KB<br>5,077 KB<br>4,980 KB<br>1 KB<br>5,645 KB<br>35,988 KB                             |                                                        |
| <ul> <li>→ × ↑</li> <li>Organize ▼ New fo</li> <li>OneDrive</li> <li>Desktop *</li> <li>Downloads *</li> <li>Documents *</li> <li>Pictures *</li> <li>Music *</li> <li>Videos *</li> <li>MIDAS *</li> </ul>                                  | <ul> <li>« @GIX NX_Lesson &gt; 2D and 3D excav comparison</li> <li>Ider</li> <li>D.X_T</li> <li>2D_Property Input</li> <li>2D_Simulation</li> <li>3d excav.bak</li> <li>3d excav.bak</li> <li>3d excav_3d with RW</li> <li>3d excav_3d with RW.mec</li> <li>3d excav_3d with RW.nfxp</li> <li>3d excav_3d with RW.out</li> </ul>                                                                                                    | Date modified           4/22/2025 3:03 PM           4/22/2025 3:03 PM           4/22/2025 3:03 PM           4/22/2025 5:00 PM           4/22/2025 5:01 PM           4/22/2025 5:01 PM           4/22/2025 5:01 PM           4/22/2025 5:01 PM           4/22/2025 5:01 PM                                                                                                    | Type<br>X_T File<br>GTS NX Documen<br>GTS NX Documen<br>BAK File<br>GTS NX Documen<br>Text Document<br>MEC File<br>NFXP File<br>OUT File                   | Size<br>13 KB<br>1,250 KB<br>1,878 KB<br>5,077 KB<br>4,980 KB<br>1 KB<br>5,645 KB<br>35,988 KB<br>4 KB                     |                                                        |
| <ul> <li>→ ✓ ↑</li> <li>Organize ▼ New fo</li> <li>OneDrive</li> <li>Desktop </li> <li>Downloads </li> <li>Downloads </li> <li>Documents </li> <li>Pictures </li> <li>Pictures </li> <li>Videos </li> <li>Videos </li> <li>MIDAS </li> </ul> | <ul> <li>« @GIX NX_Lesson &gt; 2D and 3D excav comparison</li> <li>Ider</li> <li>2D.X_T</li> <li>2D_Property Input</li> <li>2D-Simulation</li> <li>3d excav.bak</li> <li>3d excav.bak</li> <li>3d excav_3d with RW</li> <li>3d excav_3d with RW.mec</li> <li>3d excav_3d with RW.mec</li> <li>3d excav_3d with RW.nfxp</li> <li>3d excav_3d with RW.out</li> <li>3d excav_3d with RW.out</li> </ul>                                                                                                    | Date modified           4/22/2025 3:03 PM           4/22/2025 3:03 PM           4/22/2025 3:03 PM           4/22/2025 5:00 PM           4/22/2025 5:01 PM           4/22/2025 5:01 PM           4/22/2025 5:01 PM           4/22/2025 5:01 PM           4/22/2025 5:01 PM           4/22/2025 5:01 PM           4/22/2025 5:01 PM           4/22/2025 5:01 PM           4/22/2025 5:01 PM           4/22/2025 5:01 PM           4/22/2025 5:01 PM           4/22/2025 5:01 PM                                                                                                    | Type<br>X_T File<br>GTS NX Documen<br>GTS NX Documen<br>BAK File<br>GTS NX Document<br>Text Document<br>MEC File<br>NFXP File<br>OUT File<br>Text Document | Size<br>13 KB<br>1,250 KB<br>1,878 KB<br>5,077 KB<br>4,980 KB<br>1 KB<br>5,645 KB<br>35,988 KB<br>4 KB<br>2 KB             |                                                        |
| <ul> <li>→ ✓ ↑</li> <li>Organize ▼ New fo</li> <li>OneDrive</li> <li>Desktop </li> <li>Desktop </li> <li>Documents </li> <li>Pictures </li> <li>Pictures </li> <li>Videos </li> <li>MIDAS </li> <li>2D and 3D excav</li> </ul>               | <ul> <li>« @GIX NX_Lesson &gt; 2D and 3D excav comparison</li> <li>Ider</li> <li>D.X_T</li> <li>2D_Property Input</li> <li>2D_Simulation</li> <li>3d excav.bak</li> <li>3d excav.bak</li> <li>3d excav_3d with RW</li> <li>3d excav_3d with RW.mec</li> <li>3d excav_3d with RW.mfxp</li> <li>3d excav_3d with RW.out</li> <li>3d excav_3d without retaining wall</li> <li>3d excav_3d without retaining wall.mec</li> </ul>                                                                                                    | Date modified           4/22/2025 3:03 PM           4/22/2025 3:03 PM           4/22/2025 3:03 PM           4/22/2025 3:03 PM           4/22/2025 5:00 PM           4/22/2025 5:01 PM           4/22/2025 5:01 PM           4/22/2025 5:01 PM           4/22/2025 5:01 PM           4/22/2025 5:01 PM           4/22/2025 5:01 PM           4/22/2025 5:01 PM           4/22/2025 5:01 PM           4/22/2025 5:01 PM           4/22/2025 5:01 PM           4/22/2025 5:01 PM           4/22/2025 5:01 PM           4/22/2025 5:01 PM           4/22/2025 5:00 PM           4/22/2025 5:00 PM | Type<br>X_T File<br>GTS NX Documen<br>GTS NX Documen<br>BAK File<br>GTS NX Document<br>MEC File<br>NFXP File<br>OUT File<br>Text Document<br>MEC File      | Size<br>13 KB<br>1,250 KB<br>1,878 KB<br>5,077 KB<br>4,980 KB<br>1 KB<br>5,645 KB<br>35,988 KB<br>4 KB<br>2 KB<br>5,625 KB |                                                        |

# MESHING

### **IMPORTING PROPERTY**

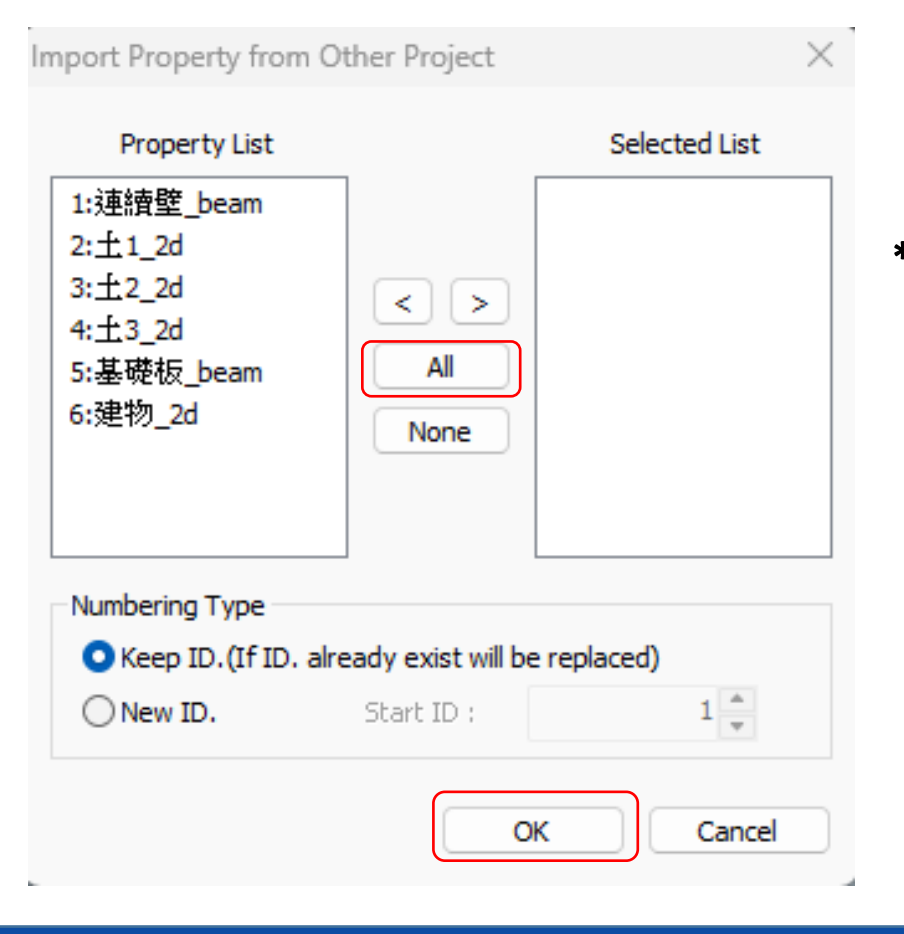

| No | Name          | Туре | Sub-Type     | Create  |
|----|---------------|------|--------------|---------|
| 1  | 連續壁_beam      | 1D   | Beam         | Modify  |
| 2  | ±1_2d         | 2D   | Plane Strain |         |
| 3  | <u>±2_2d</u>  | 2D   | Plane Strain | Сору    |
| 4  | <u></u> ±3_2d | 2D   | Plane Strain | (       |
| 5  | 基礎板_beam      | 1D   | Beam         | Delete  |
| 6  | 建物_2d         | 2D   | Plane Strain | Import  |
|    |               |      |              | Renumbe |
|    |               |      |              |         |
|    |               |      |              | due     |

\*Properties and materials can be manually added, imported or both.

Model ID Item Color New Works E Coordinate System → View Point 🗄 🛵 Datum 🚊 🙋 Material 🛓 🚛 Isotropic [5] -- 🙋 Structure material 1 (Is... 1 E Buried layer (Isotropic-. 2 Colluvium (Isotropic-... 3 Weathering soil (Isotro., 4 Reinforced Concrete (I., 5 📲 2D Equivalent [0] Interface and Pile [0] -- 🙋 Sloshing Medium [0] He Property 🛓 🗸 1D [2] - 🕅 2D [4] -- 🏼 🖽 建物\_2d (Plane Stra.. 6 13\_2d (Plane Strai... 4 - 🖂 🕅 ±1\_2d (Plane Strai... 2 🔊 3D [0] H Others [0] -H Undefined [0]

Add/Modify Property

Materials and properties should be reflected in tree model

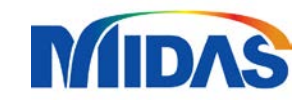

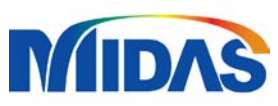

# MESHING

#### **MESHING THE ELEMENTS**

1. 2D > Select the object > highlight the element

2. Define the mesh size (The smaller the size, the more accurate the result but also the more difficult it is for the computer to process)

3. Select the appropriate property for the element4. Rename the mesh

4. Rename the mesh 5. Donoot for all alam

5. Repeat for all elements in the project

|                     | Rename<br>Copy EDivide | Extrude 🖉 Sweep | Trans.<br>Rotate | Create<br>Delete C | Create N Modify Topo | Extract III Interi |
|---------------------|------------------------|-----------------|------------------|--------------------|----------------------|--------------------|
| Generate            | Mash Sat               | Protrude        | Transform        | ode Node           | Modify L. Connection | Measure Nan Fleme  |
|                     |                        |                 |                  |                    |                      | Lieffie            |
| Generate mesh(Face) |                        | ×               |                  |                    |                      |                    |
| A da Fara la cala   |                        | 🛅 🗣 I 🔮         | • Face (F)       | •                  | -   🔂 🔂 =   💸        | 🔩 I 🕟 🐼 I 🦑        |
| Auto-Face Auto-Area | a Map-Face Map-Area    | 5               |                  |                    |                      |                    |
| 📄 Selec             | ted 1 Object(s)        |                 |                  |                    |                      |                    |
| Size Method         |                        |                 |                  |                    |                      |                    |
| 💿 Size 🔵 Divisio    | n <                    |                 |                  |                    |                      |                    |
| Property            |                        |                 |                  |                    |                      |                    |
| 2 2: ±1_2d          | I 🗸 🔢                  |                 |                  |                    |                      |                    |
|                     |                        |                 |                  |                    |                      |                    |
| Mesh Set soil_1     |                        |                 |                  |                    |                      |                    |
| 🐺 🥒 📫 🛛 ок          | Cancel Apply >         | >               |                  |                    |                      |                    |
|                     |                        |                 |                  |                    |                      |                    |
|                     |                        |                 |                  |                    |                      |                    |
|                     |                        |                 |                  |                    |                      |                    |
|                     |                        |                 |                  |                    |                      |                    |
|                     |                        |                 |                  |                    |                      |                    |
|                     |                        |                 |                  |                    |                      |                    |
|                     |                        |                 |                  |                    |                      |                    |
|                     |                        |                 |                  |                    |                      |                    |
|                     |                        |                 |                  |                    |                      |                    |
|                     |                        |                 |                  |                    |                      |                    |
|                     |                        |                 |                  |                    |                      |                    |
|                     |                        |                 |                  |                    |                      |                    |
|                     |                        |                 |                  |                    |                      |                    |

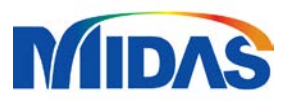

### **MESHING** MESHING THE ELEMENTS

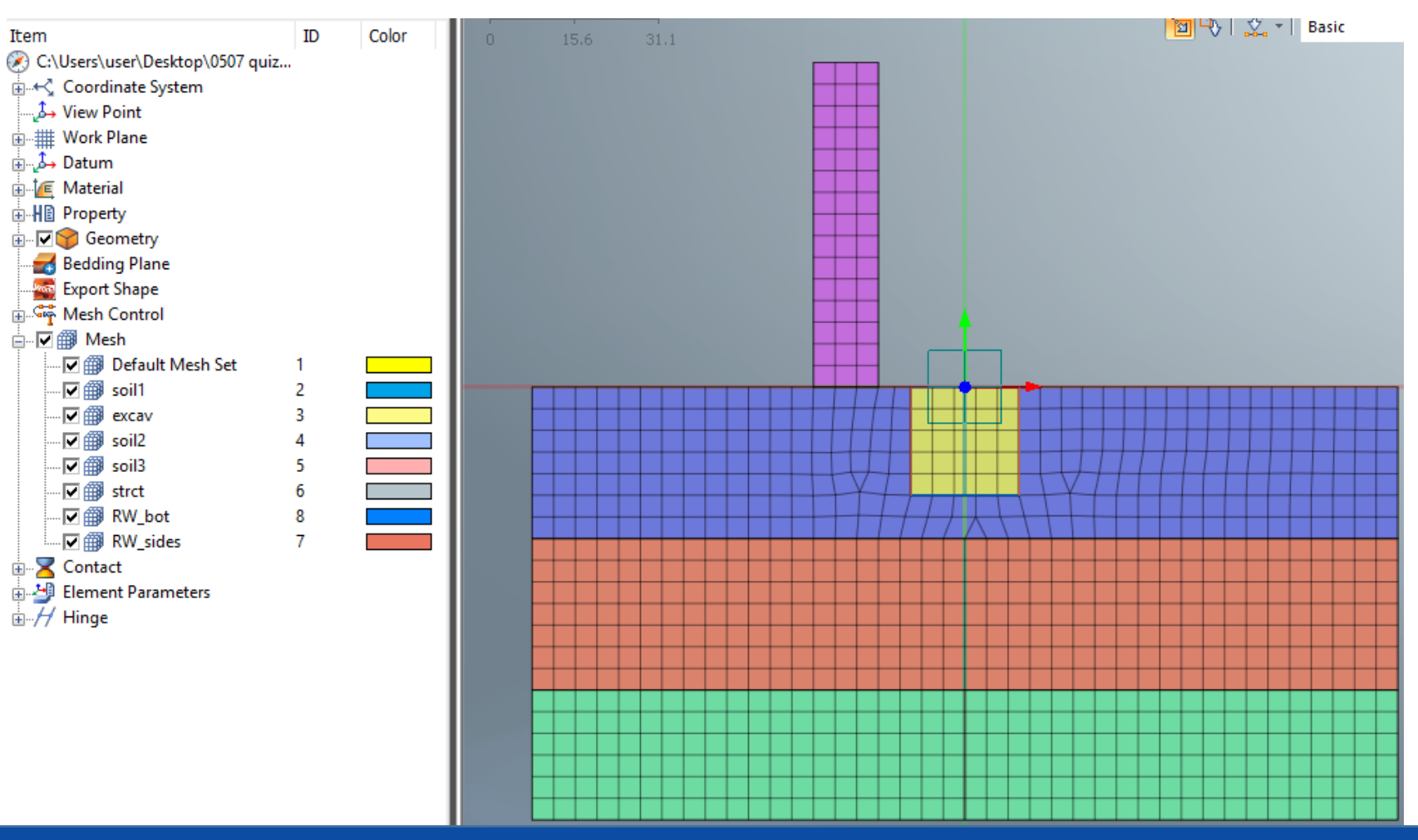

NOTE: After meshing all the elements, it should appear in the drawing, also in the model tree

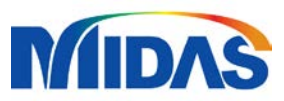

### MESHING DEFINING THE RETAINING WALL

| Trans.   Scale   Rotate   Sweep   Mirror   Mirror   Modify   Modify                                                                                                    |                                                                                                    |                                                                                                    |                           |
|----------------------------------------------------------------------------------------------------|----------------------------------------------------------------------------------------------------|----------------------------------------------------------------------------------------------------|---------------------------|
| Image: Contract of the second of the second of the sec | Trans.                                                                                                    | Create K Modify Topo Extract I Interface // Hing<br>Create K Modify Topo Extract I Interface // Hing<br>Create I Parameters II Divide Pile/Pile Tip Infir<br>Modify I Connection I Measure K Free Field See                                                                                                    | je *<br>nite<br>¢page Cut |
| Edge (E)       Geometry Mesh         Type Edge       Selected 2 Object(s)         Skip Duplicated Faces         Orientation (Element Z-Axis)         Beta Angle: 90 [deg]         Property         1       1: 建讀壁_beam         Mesh Set                                                                                                    |                                                                                                    | Extract Element X                                                                                                    |                           |
| Register Based-on Object Shape<br>Register Based-on Owner Shape<br>Register Based-on Owner Mesh Set<br>RW_sides<br>OK Cancel Apply                                                                                                    | •     •     •     •     •     •     •     •     •     •     •     •     •     •     •     •     •     •     •     •     •     •     •     •     •     •     •     •     •     •     •     •     •     •     •     •     •     •     •     •     •     •     •     •     •     •     •     •     •     •     •     •     •     •     •     •     •     •     •     •     •     •     •     •     •     •     •     •     •     •     •     •     •     •     •     •     •     •     •     •     •     •     •     •     •     •     •     •     •     •     •     •     •     •     •     •     •     •     •     •     •     •     •     •     •     •     •     •     •     •     •     •     •     •     •     •     •     •     •     •     •     •     •     •     •     •     •     •     •     •     •     •     •     •     •     • <td>Geometry Mesh<br/>Type Edge<br/>Selected 2 Object(s)<br/>Skip Duplicated Faces<br/>Orientation (Element Z-Axis)<br/>Beta Angle: 90 [deg]<br/>Property<br/>1 1: 速讀壁_beam<br/>Mesh Set<br/>Register Based-on Object Shape<br/>Register Based-on Owner Mesh Set<br/>Register Based-on Owner Mesh Set<br/>RW_sides<br/>OK Cancel Apply</td> <td></td> | Geometry Mesh<br>Type Edge<br>Selected 2 Object(s)<br>Skip Duplicated Faces<br>Orientation (Element Z-Axis)<br>Beta Angle: 90 [deg]<br>Property<br>1 1: 速讀壁_beam<br>Mesh Set<br>Register Based-on Object Shape<br>Register Based-on Owner Mesh Set<br>Register Based-on Owner Mesh Set<br>RW_sides<br>OK Cancel Apply |                           |

To define a retaining wall

Click Extract
 Select objects/element to become a retaining wall
 Define the property
 Rename

**5.** Apply and repeat to all elements

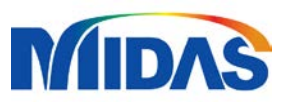

# **BOUNDARY CONDITIONS**

| Static Analysis  | Dynamic Analysis       | Geotechnical Analysis     |
|------------------|------------------------|---------------------------|
| Define Set       | 🔁 Change Prop          | erty 🛛 👑 Slip polygonal s |
| 🞰 Constraint     | 🔁 Water Level          | 😤 Review                  |
| Constraint Equa  | tion 🐇 Slip circular s | urface 🏅 Nodal Head       |
|                  |                        | Boundary                  |
| Constraint       |                        | × 💦 🎝 🖓 🕹                 |
| Basic Advanced   | Auto                   | 1                         |
| Name Constr      | aint-1                 | 3                         |
| ?                | Select Object(s)       |                           |
| 🔽 Consider All M | Mesh Sets              |                           |
| Boundary Set BC  |                        | ✓ S                       |
|                  | OK Cancel              | Apply                     |

To set the boundary conditions

- **1. Click Constraint**
- 2. Set to auto
- 3. Rename

Note: The side of the wall will be set to a pin support while the bottom will be set to a fixed support

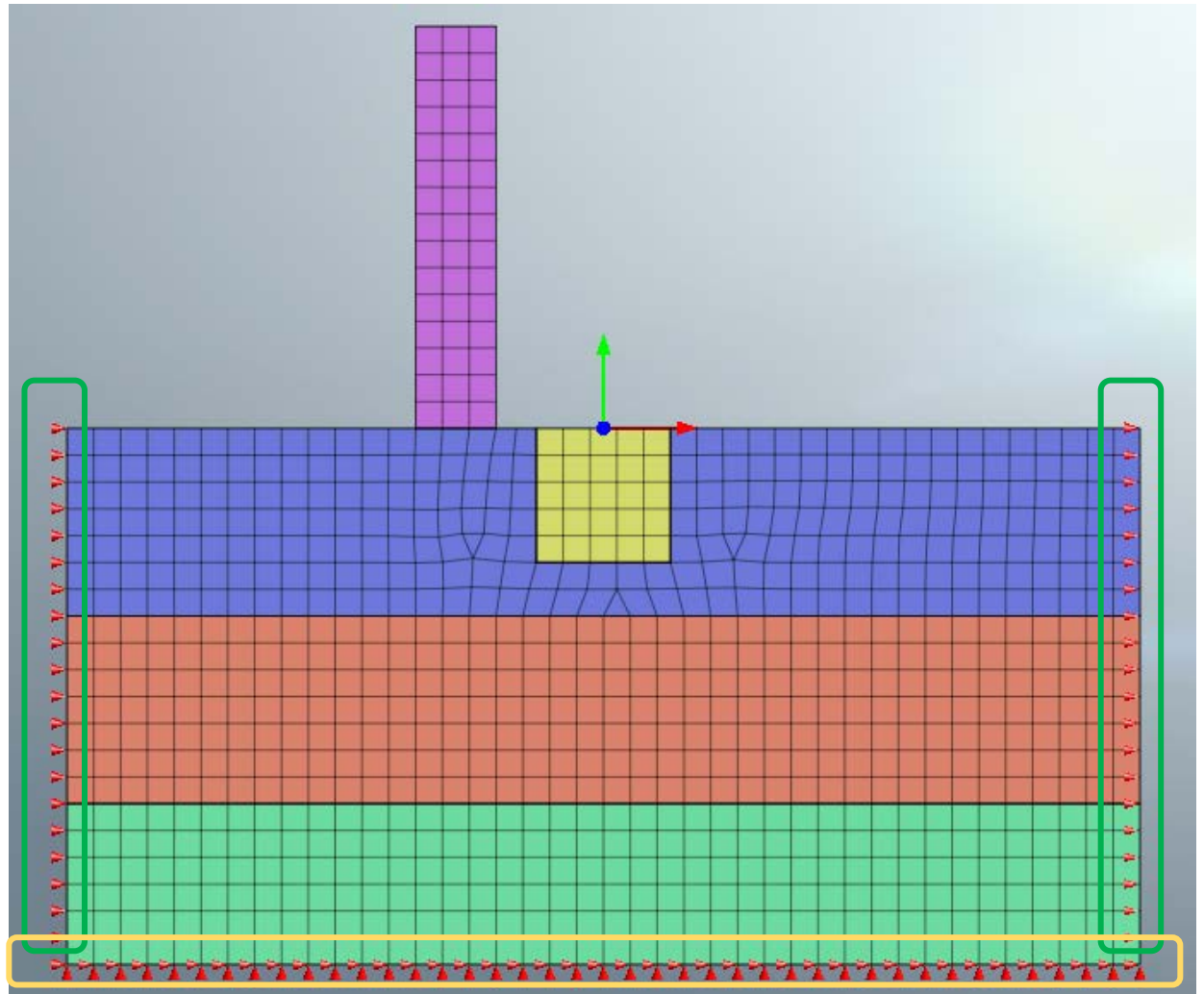

### **GRAVITY/SELF-WEIGHT**

| Geotechnical Analysi                                                       | s Analysis Result Tools                                                       |
|----------------------------------------------------------------------------|-------------------------------------------------------------------------------|
| oerty 🔥 Slip polygon<br>📽 Review<br>aurface 🏅 Nodal Head<br>Boundary       | al surface 🔷 Flux<br>Table -<br>Gravity X X X X X X X X X X X X X X X X X X X |
| <b>⊐</b> t <sub>3</sub> M <sub>3</sub>   ∘ <sub>n</sub> ⊐ <sup>n</sup>   ⊐ | Gravity 🖽 📇 🎽 🗐 🗐                                                             |
| m<br>.3 30.7                                                               | Name Gravity-1                                                                |
|                                                                            | Type Coordinate V                                                             |
|                                                                            | Ref. CSys Global Rectangular V                                                |
|                                                                            | Components                                                                    |
|                                                                            | Gx 0                                                                          |
|                                                                            | Gz 0                                                                          |
|                                                                            | Spatial Distribution                                                          |
|                                                                            | Base Function None  V                                                         |
|                                                                            |                                                                               |
|                                                                            | Load Set SW                                                                   |
|                                                                            | OK   Cancel   Apply                                                           |

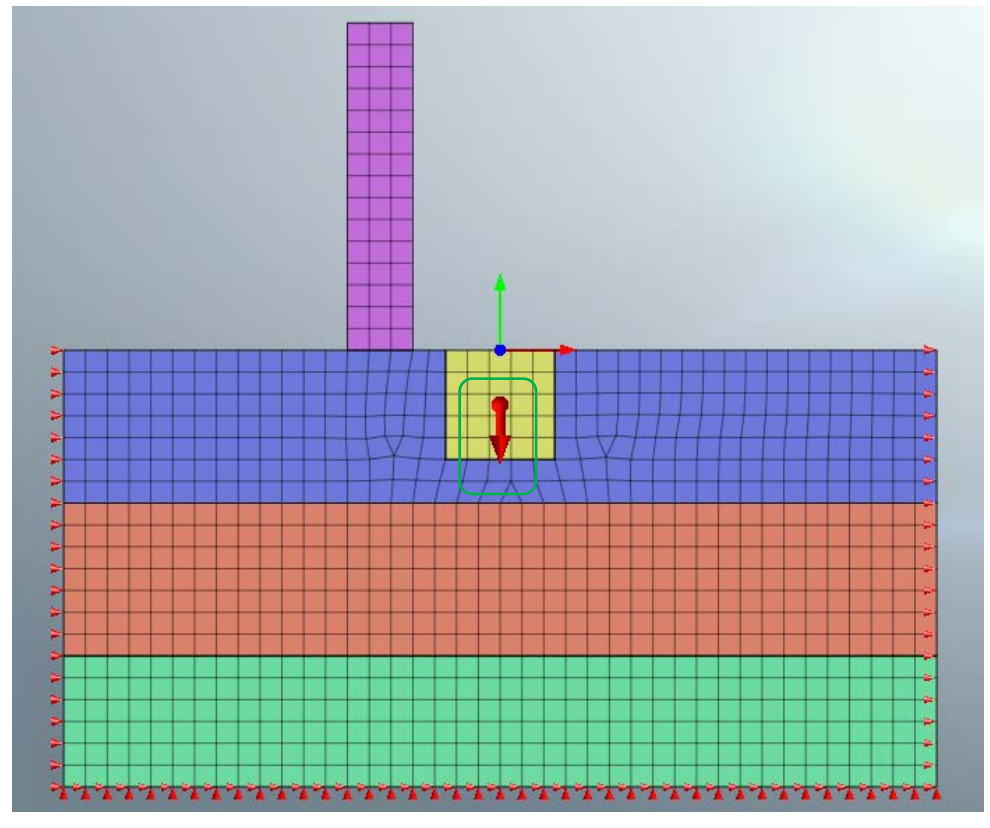

To define set the gravity/self-weight 1. Click Self-weight

- 2. Define the load to the axis of gravity
- 3. Rename

Note: Gravity/Self-weight is indicated in the diagram as the downward arrow

# **ANALYSIS CASE**

To define the analysis case

1. Click General in the analysis tab

2. Define a title depending on the project situation

**3. Remove excavation mesh from the active sets** 

4. Add the boundary condition

5. Add the self weight

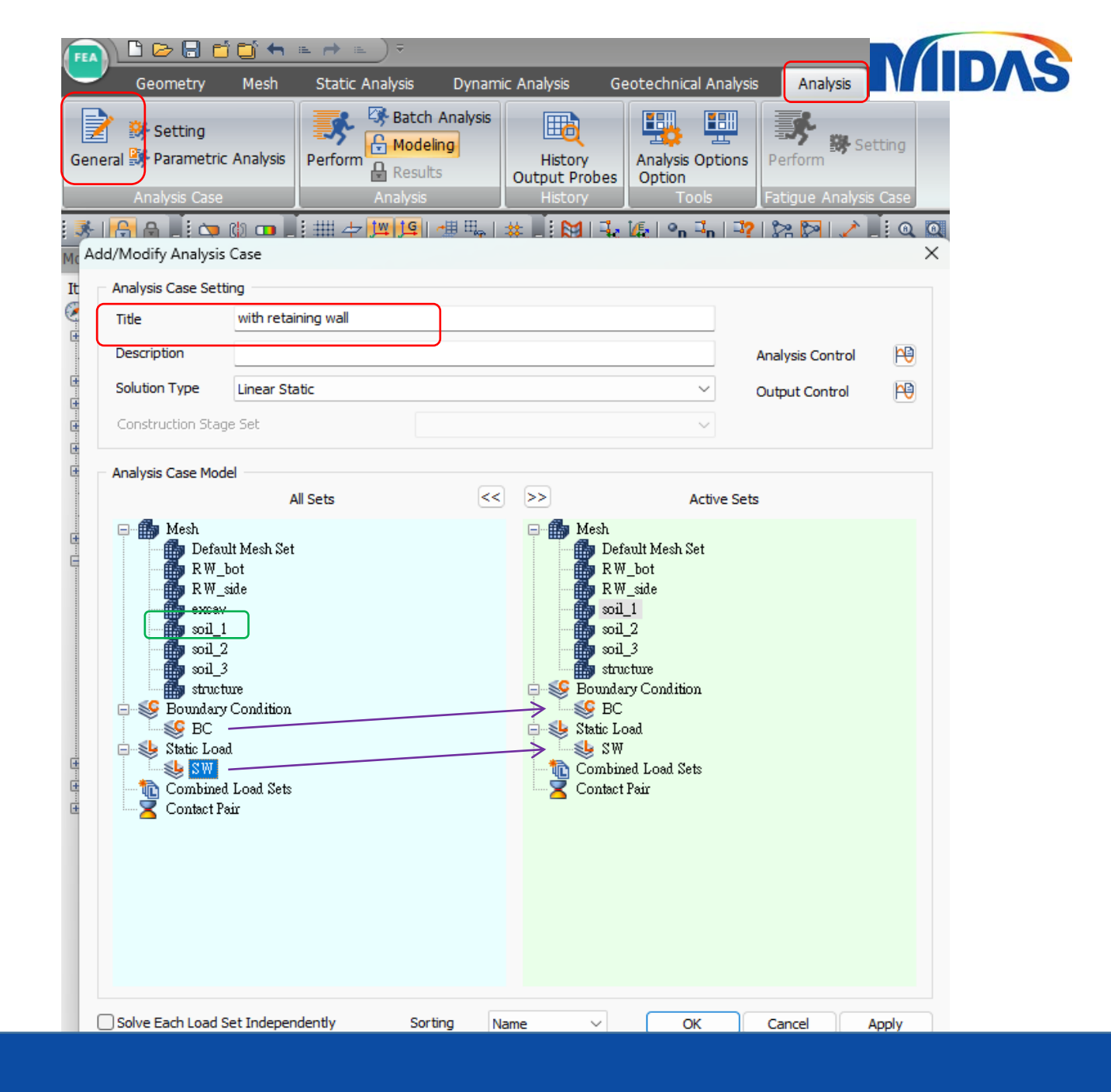

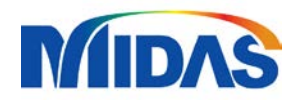

# **RUN THE CASE**

|                                |                                     |                              | (         |                |                   |        |
|--------------------------------|-------------------------------------|------------------------------|-----------|----------------|-------------------|--------|
| Static Analysis Dynam          | ic Analysis G                       | eotechnical                  | Analysis  | Analysis       | Res               | ult To |
| Perform<br>Results<br>Analysis | History<br>Output Probes<br>History | Analysis O<br>Option<br>Tool | ptions Pe | serform Status | etting<br>is Case |        |
| FEA NX Solver                  |                                     |                              |           |                | ×Q                | Q   Q  |
| Name<br>with retaining wa      | Ty<br>Linear Static                 | pe                           | Descrip   | tion           |                   |        |
| Check On/Off                   |                                     |                              | ОК        | Cancel         |                   |        |

To run the case 1. Click Perform in the analysis tab 2. Activate the analysis case that needed to be solved

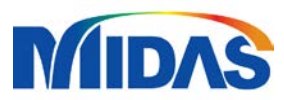

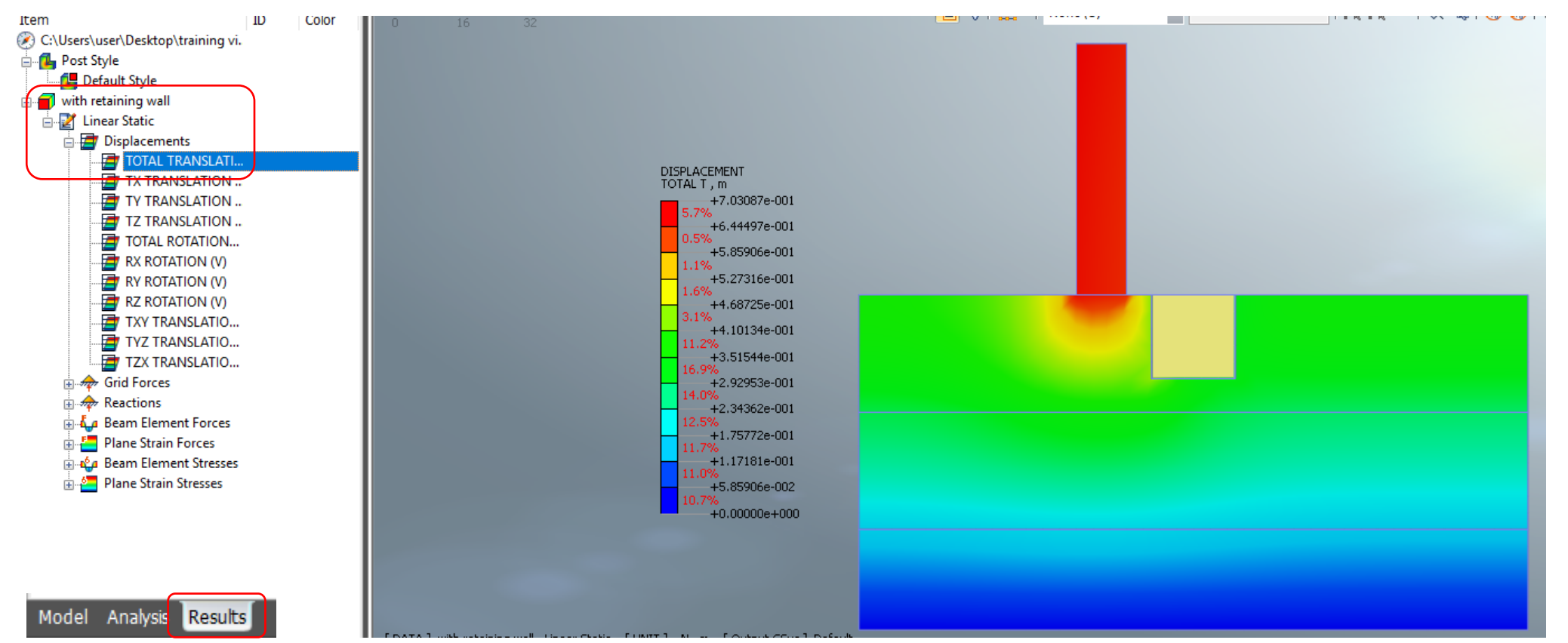

#### To view results

1. From the model tree, results tab, drop the analysis cases

2. Click the desired result

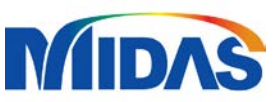

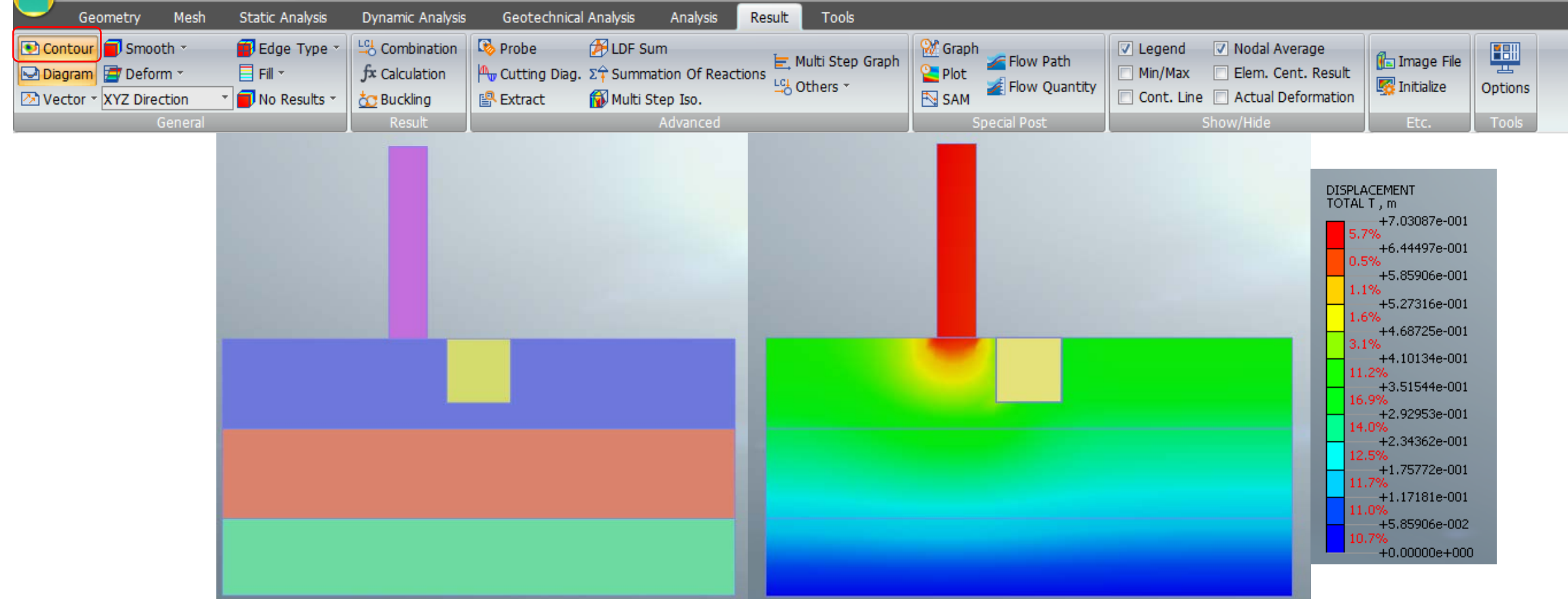

#### Contour

-Applies color mapping to the model based on the selected result type, such as displacement.

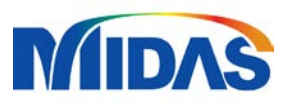

| Geometry Mesh Static Analysis Dynamic Analysis                                      | Geotechnical Analysis Analysis Result Tools                                                                                                    |              |                                                              |                |         |
|-------------------------------------------------------------------------------------|----------------------------------------------------------------------------------------------------|--------------|--------------------------------------------------------------|----------------|---------|
| Contour Smooth * Edge Type * 4 Combination<br>Diagram Deform * Fill * 5 Combination | Probe         Probe         Prob         Probe         Probe <th< th=""><th>Graph</th><th>Legend      Nodal Average     Min/Max     Elem. Cent. Result</th><th>🚹 Image File</th><th></th></th<> | Graph        | Legend      Nodal Average     Min/Max     Elem. Cent. Result | 🚹 Image File   |         |
| 🔀 Vector 🕆 XYZ Direction 🔹 🛑 No Results 🐐 📩 Buckling                                | 🖹 Extract 👔 Multi Step Iso.                                                                                                    | SAM Kontity  | Cont. Line 🔲 Actual Deformation                              | 🛒 Initialize 🛛 | Options |
| General Result                                                                      | Advanced                                                                                                    | Special Post | Show/Hide                                                    | Etc.           | Tools   |

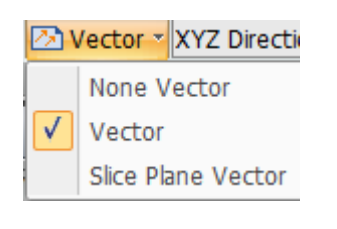

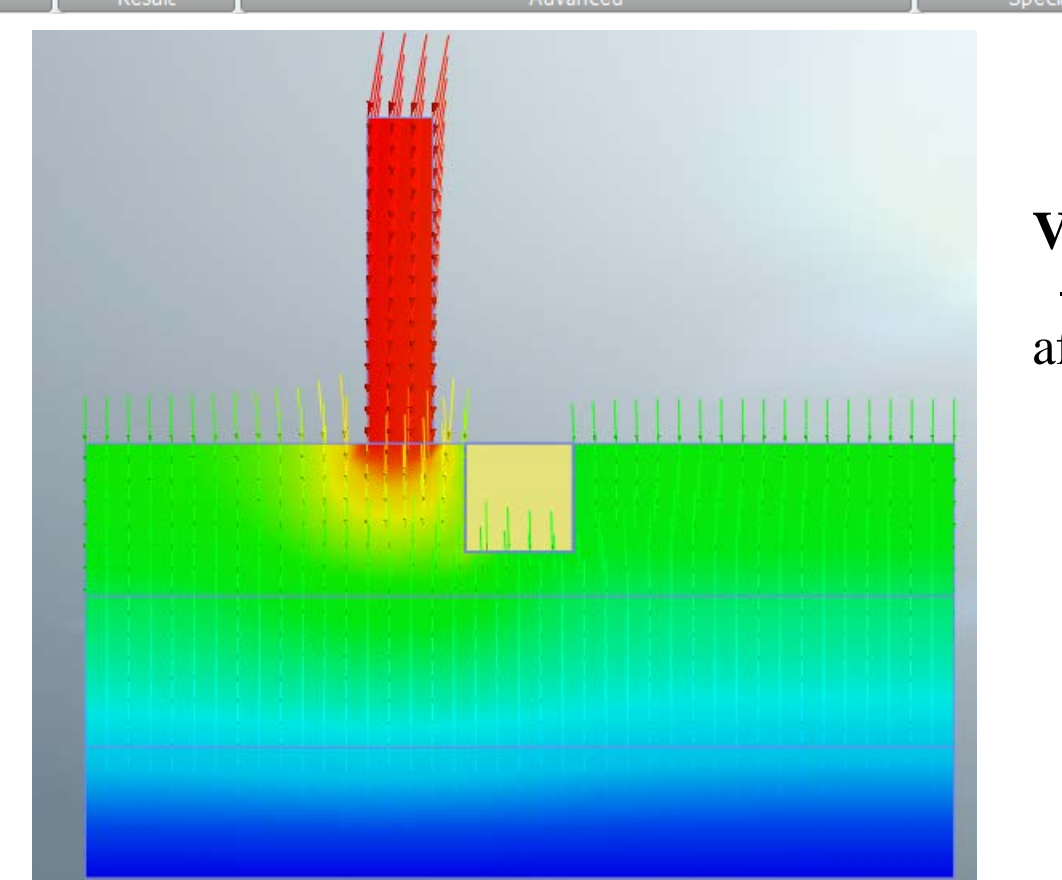

#### Vector

-Shows the force and direction affecting the diagram.

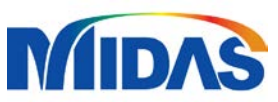

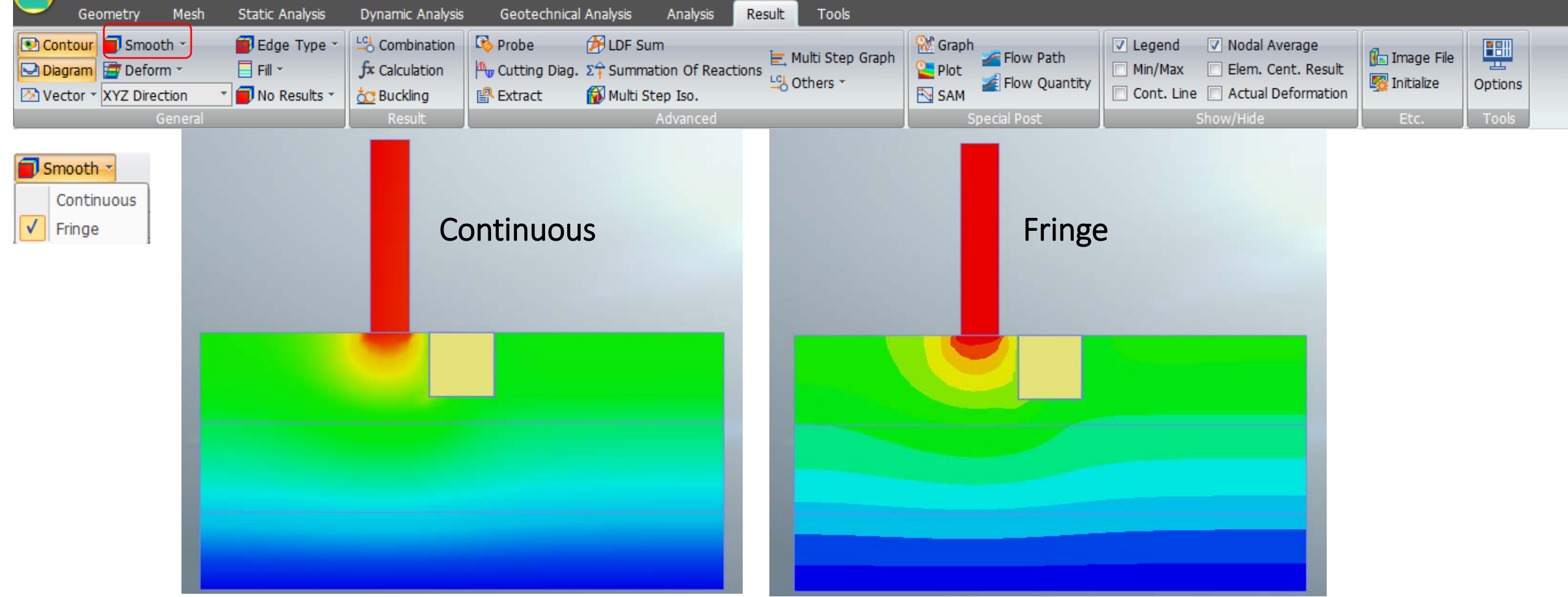

#### Smooth

-Smooths the contour for a more refined appearance.

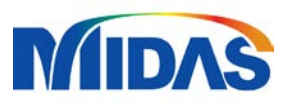

| $\bigcirc$        | Geomet                       | try M                               | esh | Static Analysis | Dynamic Analysis                               | Geotechnical                      | Analysis                                      | Analysis                | Result   | Tools                      |       |                                |                                                                 |                                                                                           |                              |         |
|-------------------|------------------------------|-------------------------------------|-----|-----------------|------------------------------------------------|-----------------------------------|-----------------------------------------------|-------------------------|----------|----------------------------|-------|--------------------------------|-----------------------------------------------------------------|-------------------------------------------------------------------------------------------|------------------------------|---------|
| Cor<br>Dia<br>Vec | tour 🗐<br>ram 📑<br>tor • XYZ | Smooth -<br>Deform -<br>Z Direction | -   | Edge Type *     | Combination<br>f≭ Calculation<br>t Calculation | Probe<br>Cutting Diag.<br>Extract | DF Sum<br>Σ <sup>2</sup> Summati<br>Multi Ste | on Of Reactio<br>p Iso. | ons 🔄 Mi | ulti Step Graph<br>thers * | Graph | 🚄 Flow Path<br>🛃 Flow Quantity | <ul> <li>Legend</li> <li>Min/Max</li> <li>Cont. Line</li> </ul> | <ul> <li>Nodal Average</li> <li>Elem. Cent. Result</li> <li>Actual Deformation</li> </ul> | 🕼 Image File<br>🌠 Initialize | Options |
|                   |                              | Gene                                | ral |                 | Result                                         |                                   | A                                             | dvanced                 |          |                            | S     | pecial Post                    |                                                                 | Show/Hide                                                                                 | Etc.                         | Tools   |

#### Deform

-Shows the deformed shape to compare easily from the original shape of the structure

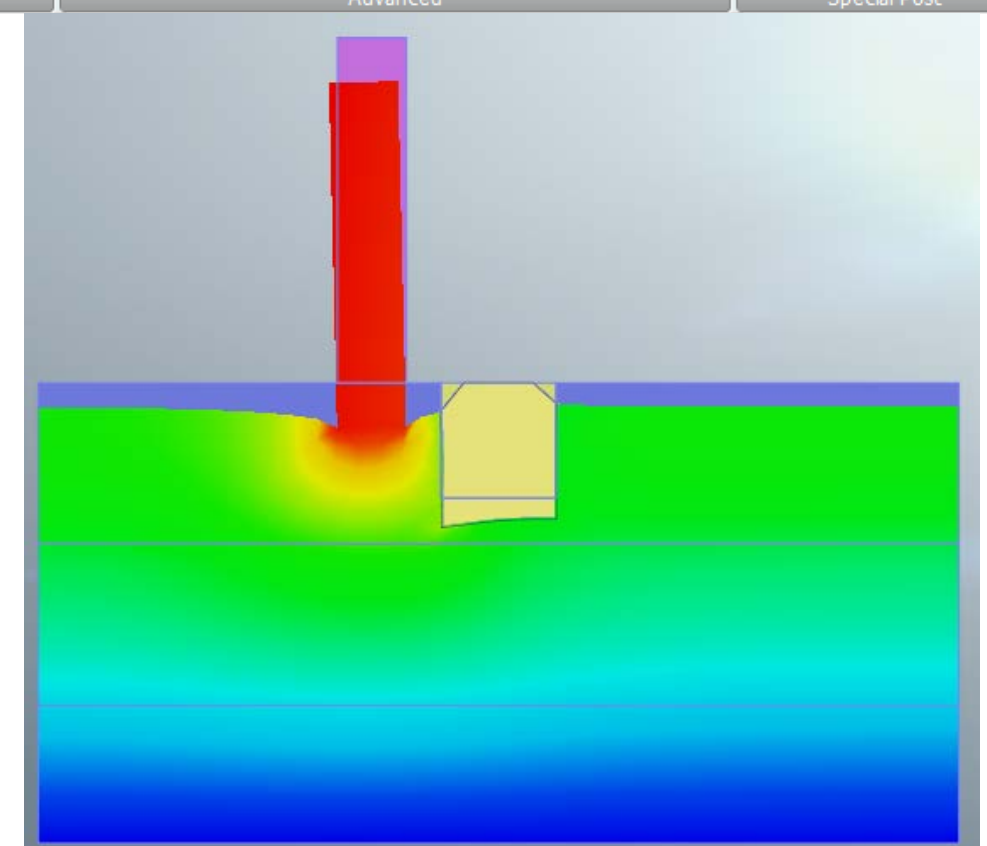
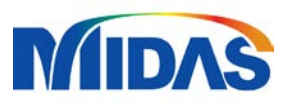

| Geometry            | Mesh    | Static Analysis | Dynamic Analysis  | Geotechnical  | Analysis              | Analysis      | Result Tools |       |         |             |              |                        |                |         |  |
|---------------------|---------|-----------------|-------------------|---------------|-----------------------|---------------|--------------|-------|---------|-------------|--------------|------------------------|----------------|---------|--|
| 🗅 Contour 🗐 Smoo    | oth -   | 🗃 Edge Type 🔹   | Combination       | 🔖 Probe       | 🕖 LDF Sur             | n             | 📛 Multi Sto  | Graph | 👷 Graph | C Elow Dath | ✓ Legend     | Nodal Average          | 🖉 - Imago Eilo |         |  |
| 🛛 Diagram 🔄 Defor   | m *     | FIII            | fx Calculation    | Autting Diag. | Σ <del>†</del> Summat | tion Of React | tions        |       | 🎦 Plot  |             | Min/Max      | 📃 Elem. Cent. Result   | Ma Initializa  | Ontions |  |
| 🖥 Vector 👻 XYZ Dire | ction * | 📕 No Results 👻  | <u>ठ</u> Buckling |               | 🔞 Multi St            | ep Iso.       | -S Others    |       | 🔁 SAM   |             | 📃 Cont. Line | e 🔲 Actual Deformation | so muaize      | Options |  |
|                     | General |                 | Result            |               |                       | Advanced      |              |       | S       | pecial Post |              | Show/Hide              | Etc.           | Tools   |  |

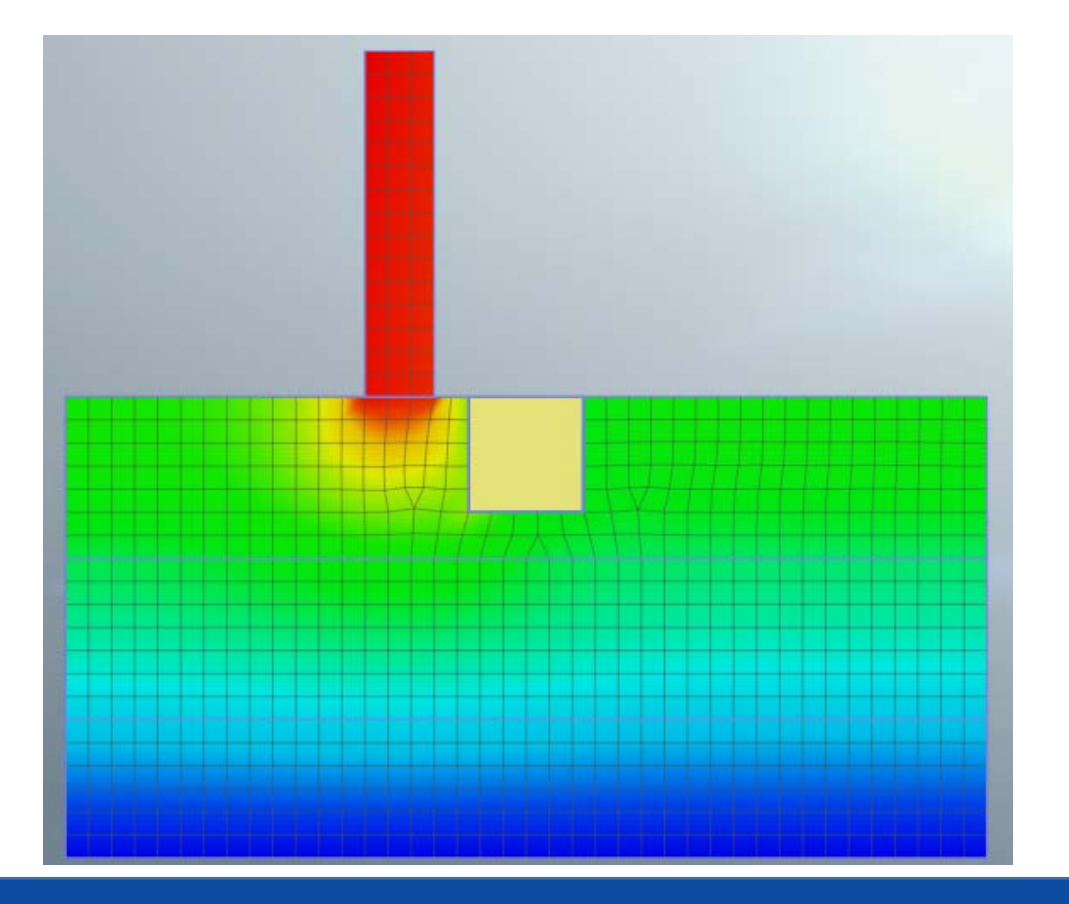

Edge Type

-Shows the mesh of the diagram

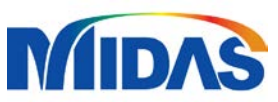

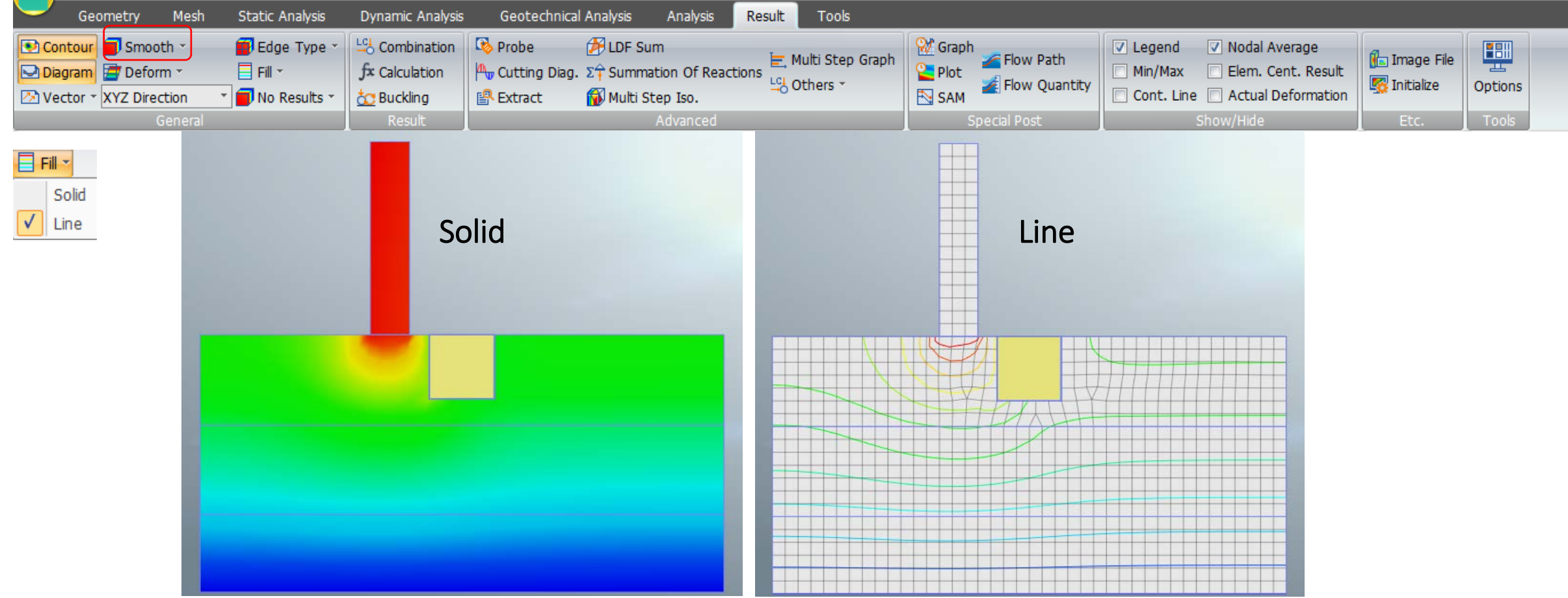

#### Fill

-Allows the option to fully color or just show the colored line of the diagram.

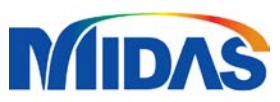

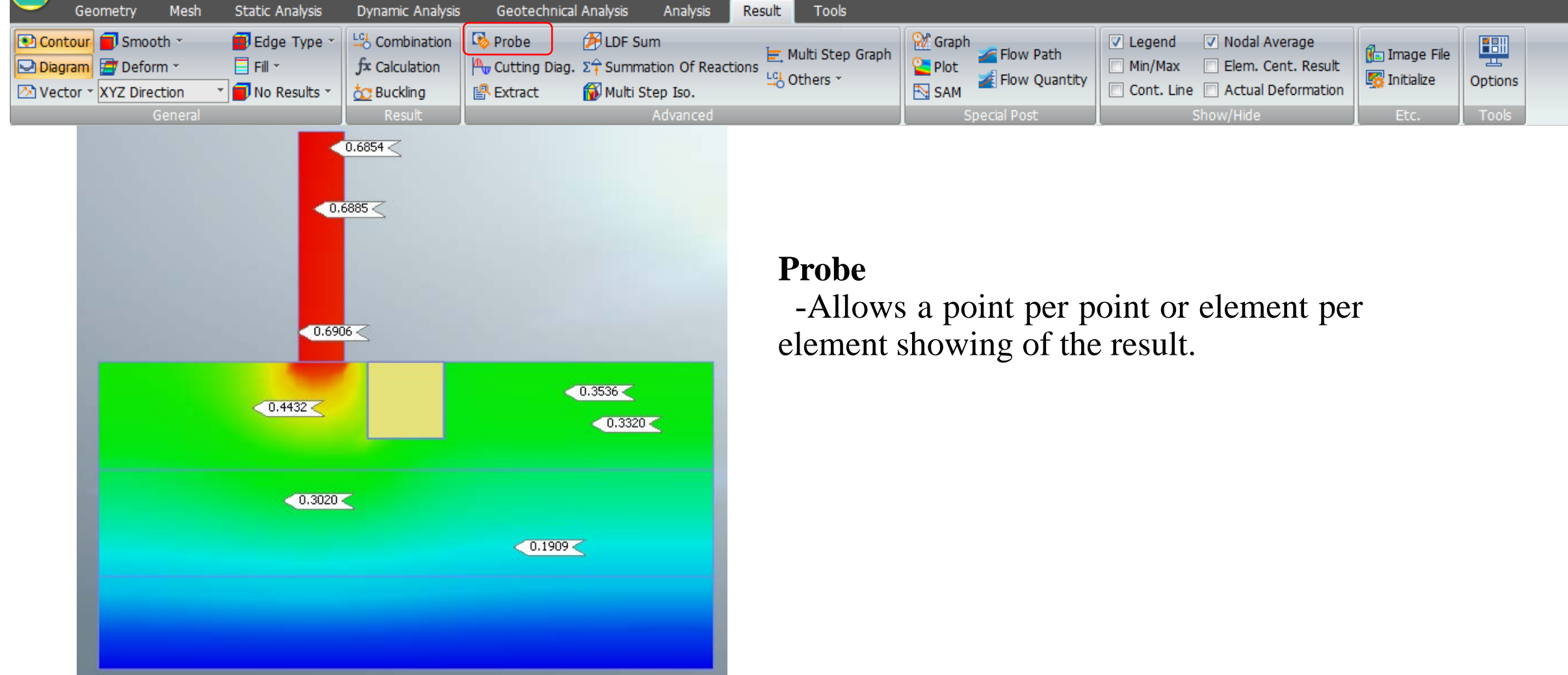

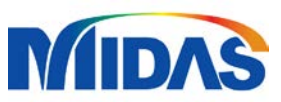

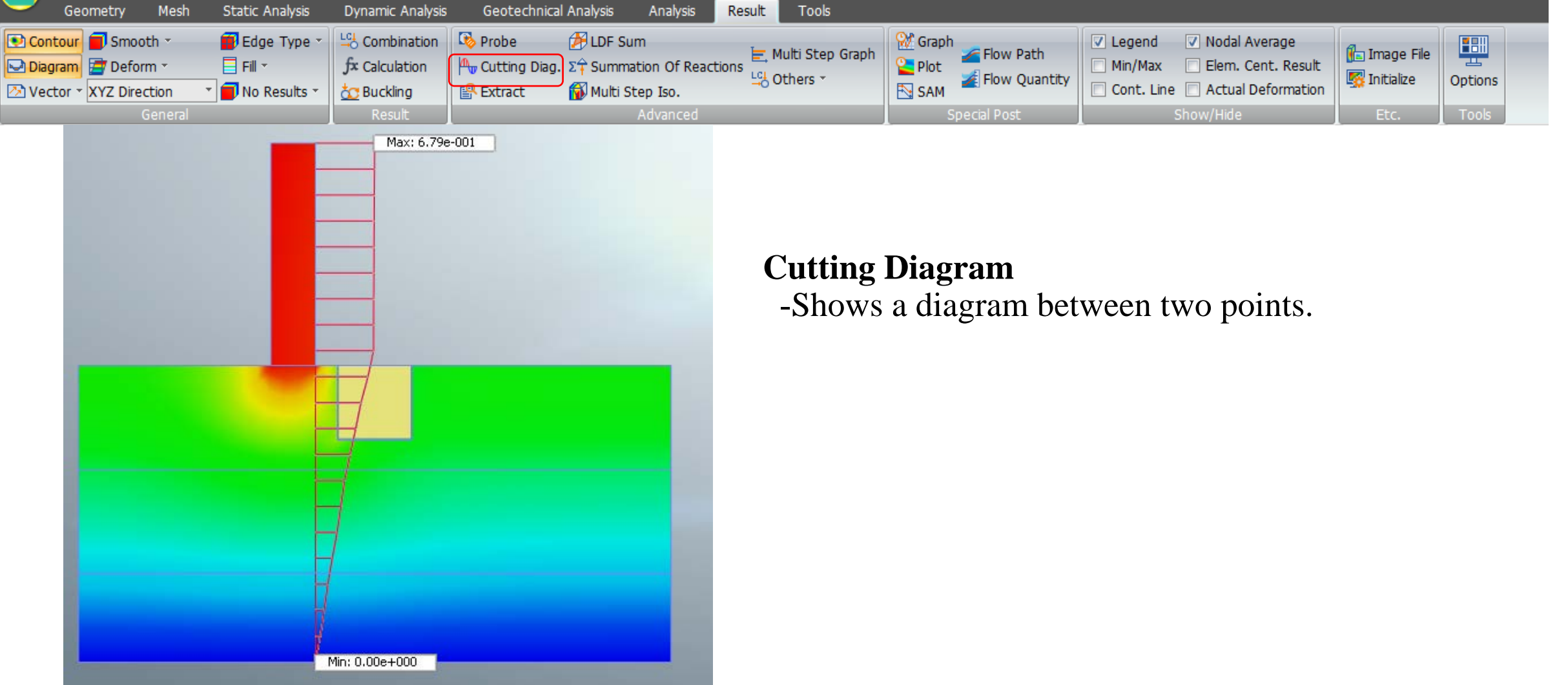

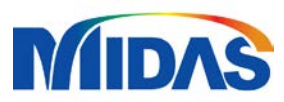

:::

|             | Geometry                                         | Mesh                  | Static Analysis | Dynamic Analysis                            | Geotechnica                       | l Analysis                                    | Analysis                         | Result    | Tools                        |       |              |                                                                 |                                                                                           |                              |         |  |
|-------------|--------------------------------------------------|-----------------------|-----------------|---------------------------------------------|-----------------------------------|-----------------------------------------------|----------------------------------|-----------|------------------------------|-------|--------------|-----------------------------------------------------------------|-------------------------------------------------------------------------------------------|------------------------------|---------|--|
| Con<br>Diag | tour 🗐 Smoot<br>pram 📑 Deforr<br>tor * XYZ Direc | :h ▼<br>n ▼<br>tion ▼ | Edge Type *     | Combination<br>fx Calculation<br>c Buckling | Probe<br>Cutting Diag.<br>Extract | LDF Support<br>Σ <sup>2</sup> Summ<br>Multi S | ım<br>ation Of React<br>tep Iso. | tions 🔄 M | Iulti Step Graph<br>)thers * | Graph | Flow Path    | <ul> <li>Legend</li> <li>Min/Max</li> <li>Cont. Line</li> </ul> | <ul> <li>Nodal Average</li> <li>Elem. Cent. Result</li> <li>Actual Deformation</li> </ul> | 🚹 Image File<br>🌠 Initialize | Options |  |
|             | G                                                | eneral                |                 | Result                                      |                                   |                                               | Advanced                         |           |                              | 5     | Special Post |                                                                 | Show/Hide                                                                                 | Etc.                         | Tools   |  |

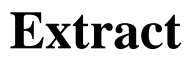

-Tabulates the displacements of all the node selected in the diagram.

| le:83<br>SLATION (V)<br>m) | Node:83<br>TZX TRANSLATION (V)<br>(m) | Node:83<br>TOTAL ROTATION (V)<br>([rad]) | Node:83<br>RX ROTATION (V)<br>([rad]) | Node:83<br>RY ROTATION (V)<br>([rad]) | Node:83<br>RZ ROTATION (V)<br>([rad]) | Node:84<br>TOTAL TRANSLATION (V)<br>(m) | Node:84<br>TX TRANSLATION (V)<br>(m) | Node:84<br>TY TRANSLATION (V)<br>(m) | Node:84<br>TZ TRANSLATION (V)<br>(m) | Node:84<br>TXY TRANSLATION (V)<br>(m) |  |
|----------------------------|---------------------------------------|------------------------------------------|---------------------------------------|---------------------------------------|---------------------------------------|-----------------------------------------|--------------------------------------|--------------------------------------|--------------------------------------|---------------------------------------|--|
| 6.651329e-001              | 4.300737e-003                         | 0.000000e+000                            | 0.000000e+000                         | 0.000000e+000                         | 0.000000e+000                         | 6.736153e-001                           | -4.261994e-003                       | -6.736017e-001                       | 0.000000e+000                        | 6.736153e-001                         |  |

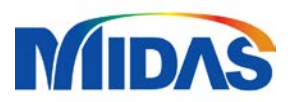

| G G                             | eometry                                            | Mesh S                                                                                                    | tatic Analysis                           | Dynamic Analysis                                    | Geotechnic                        | al Analysis An          | alysis Re                    | esult To    | ols      |                                      |                                                                                                    |                                           |
|---------------------------------|----------------------------------------------------|----------------------------------------------------------------------------------------------------|------------------------------------------|-----------------------------------------------------|-----------------------------------|-------------------------|------------------------------|-------------|----------|--------------------------------------|----------------------------------------------------------------------------------------------------|-------------------------------------------|
| Contou<br>Diagran               | ir 📄 Smoo<br>n 📑 Defo<br>* XYZ Dire                | oth • find the section • find the section • find th | Edge Type *<br>Fill *<br>No Results *    | Combination<br>fx Calculation<br>Buckling<br>Result | Probe<br>My Cutting Diag<br>Probe | LDF Sum<br>Σ† Summation | Of Reactions<br>so.<br>anced | s Cl Others | ep Graph | Graph<br>Plot<br>SAM<br>Special Post | <ul> <li>Legend</li> <li>Nodal Average</li> <li>Min/Max</li> <li>Elem. Cent. Result</li> <li>Cont. Line</li> <li>Actual Deformation</li> <li>Show/Hide</li> </ul> | Image File<br>Initialize<br>Etc.<br>Tools |
| Summation<br>Analysis S<br>Step | s of Loads a<br>Set with r<br>Linear<br>t All Node | nd Reactions<br>retaining wall<br>r Static                                                                                                    |                                          | ×                                                   |                                   |                         |                              |             |          | Summation<br>-Provides               | o <b>f Reactions</b><br>the total load rea                                                                                                    | ctions of all                             |
|                                 | Dir                                                | Selected 8 Node Update Summation Load -0.00                                                                                                    | e(s)<br>ns<br><b>Reaction</b><br>000 0.0 |                                                     |                                   |                         |                              |             |          | the houes.                           |                                                                                                    |                                           |
| 2 3                             | FY<br>FZ                                           | -2332788.10                                                                                                    | 094 0.0                                  |                                                     |                                   |                         |                              |             |          |                                      |                                                                                                    |                                           |
| 4<br>5<br>6                     | MX<br>MY<br>MZ                                     | 0.00                                                                                                    | 000 0.0<br>000 0.0<br>000 0.0            | 000                                                 | X                                 | 777                     | ¥.                           |             |          |                                      |                                                                                                    |                                           |
|                                 |                                                    |                                                                                                    | Close                                    |                                                     |                                   |                         |                              |             |          |                                      |                                                                                                    |                                           |

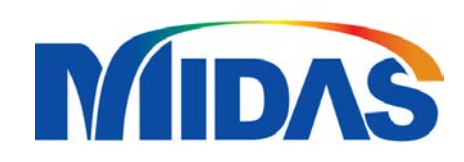

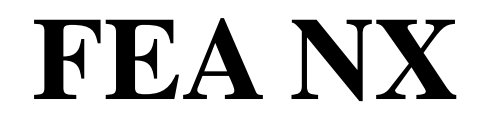

# **3D TUTORIAL**

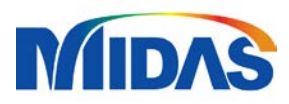

### **GEOMETRY SET-UP**

| Analysis Setting | 9              |               | ×      |
|------------------|----------------|---------------|--------|
| Project Title    |                | Engineer      |        |
| Desc.            |                |               |        |
| Model Type       |                | Gravity Direc | tion   |
| 🔾 3D             |                | OY            |        |
| 🔾 2D             |                | ⊂z            |        |
|                  | nmetric        |               |        |
| Unit System      |                |               |        |
| N ~              | _ m ~          | ] J ~         | sec 🗸  |
| Initial Parame   | ters Water Par | ameters       |        |
| Gravity Acce     | leration(g)    | 9.80665       | m/sec² |
| Initial Tempe    | rature         | 0             | [7]    |
| Plane Strain     | Thickness      | 1             | m      |
|                  |                | ОК            | Cancel |

### Analysis setting:

- Model Type : 3D
- Choose the preferred unit system

#### Note:

1. The axis of gravity can only be defined in this setting.

2. Unit system can be modified throughout the entire operation.

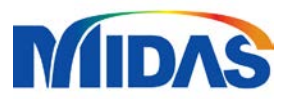

### **GEOMETRY SET-UP**

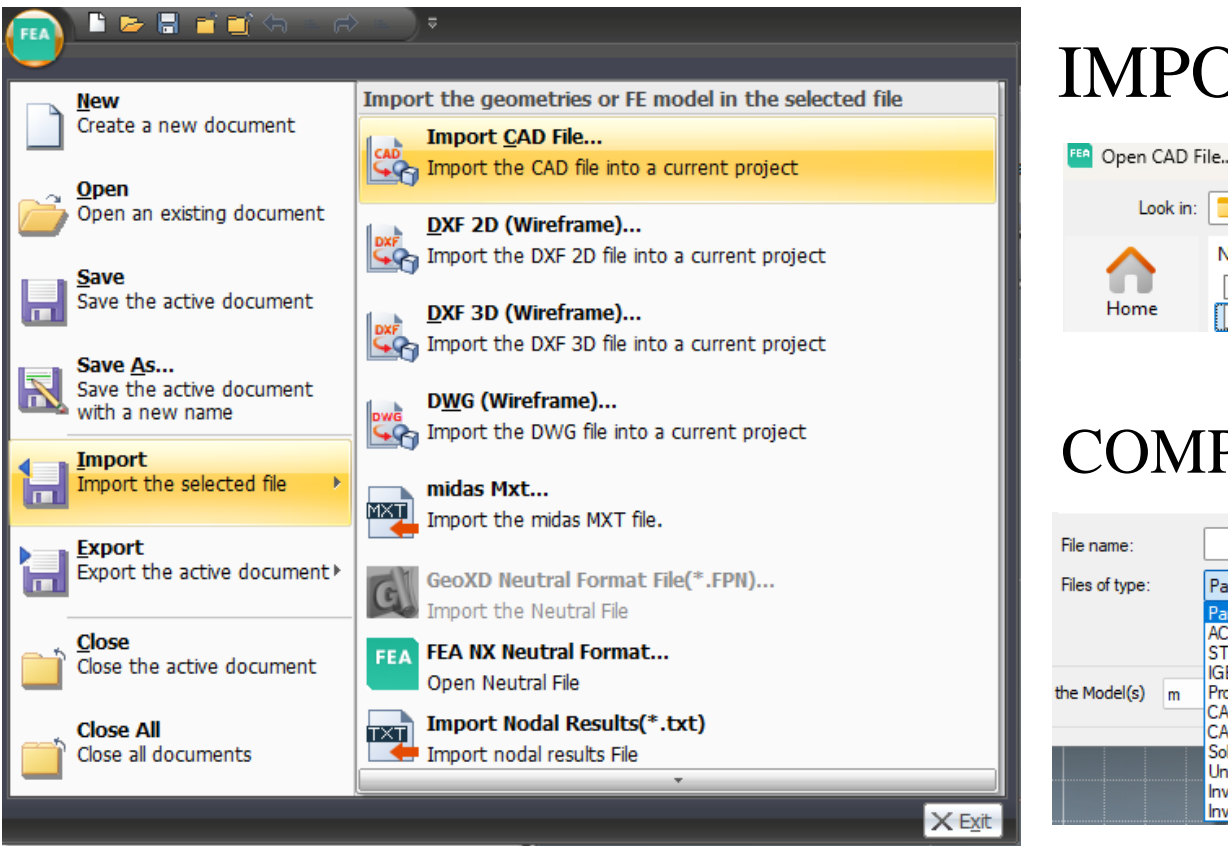

### **IMPORTING CAD FILE**

| Open CAD Fi | ile                          |                   |          |       |
|-------------|------------------------------|-------------------|----------|-------|
| Look in:    | 2D and 3D excav comparison < | G 🦻 📂 🛄 -         |          |       |
| $\wedge$    | Name                         | Date modified     | Туре     | Size  |
|             | D.X_T                        | 4/30/2025 1:25 PM | X_T File | 13 KB |
| Home        | 3D.X_T                       | 4/30/2025 1:25 PM | X_T File | 36 KB |

#### **COMPATIBLE FILES**

| File name:     | ~                                                                                                    | Open   |
|----------------|----------------------------------------------------------------------------------------------------|--------|
| Files of type: | Parasolid (9 to 34) Files (* x_t;* xmt_txt;* x_b;* xmt_bin) ~                                                                                                    | Cancel |
|                | Parasolid (9 to 34) Files (* x t;* xmt_bd;* x b;* xmt_bin)<br>ACIS (R1 - 2023 1.0) Files (* sat;* sab;* asat;* asab)<br>STEP (AP203, AP214, AP242) Files (* stp;* step)<br>[GES (/ lb to 5 3) Files (* ins;* inse) |        |
| the Model(s) m | Pro-E (16 - Creo 9.0) Files (* prt:*, asm;* asm;*)<br>CATIA V4 (CATIA 4.1.9 - 4.2.4) Files (*.model;*.exp;*.session)<br>CATIA V5 (V5 R8 - V5-6 R2022) Files (*.CATPart;*.CATProduct)                               |        |
|                | SolidWorks (98 - 2023) Files (*,sldprt;*,sldasm)<br>Unigraphics (11 - NX2007) Files (*,prt)<br>Inventor Part (V6 - V2023) Files (*,ipt)<br>Inventor Assembly (V11 - V2023) Files (*,iam)                           |        |

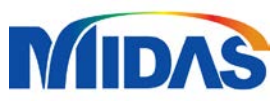

### **GEOMETRY SET-UP**

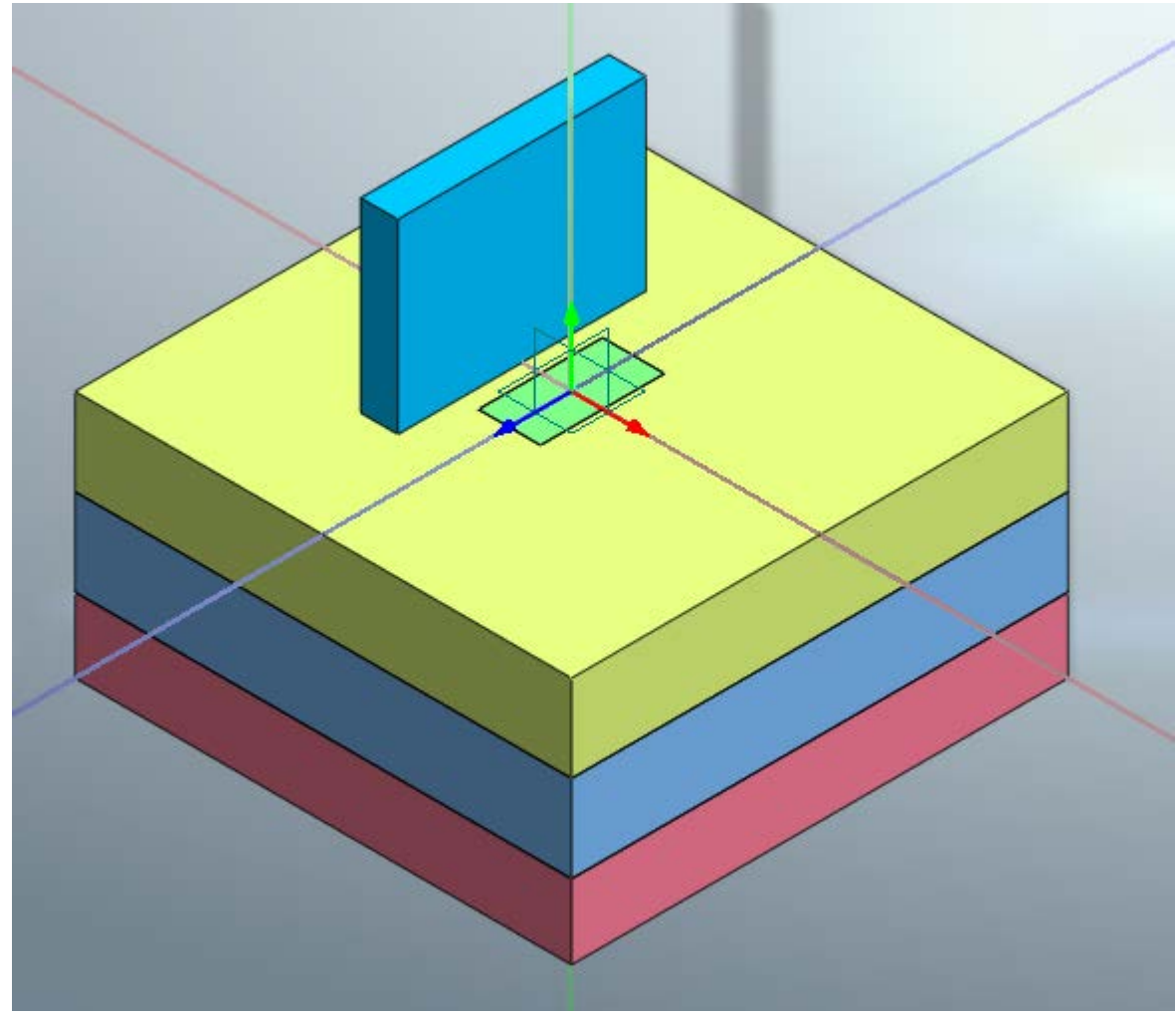

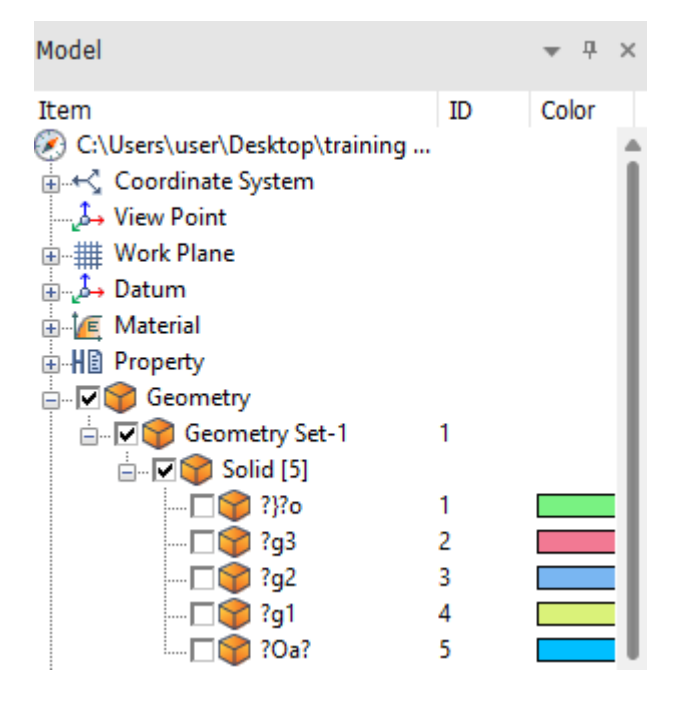

## MESHING

### **IMPORTING PROPERTY**

| Geometry            | Contraction for the static Analysis                                               | Dynamic Analysis                                   | Geotechnical Analysis            | Analysis Result          | Tools                           | Mid/                                  |
|---------------------|-----------------------------------------------------------------------------------|----------------------------------------------------|----------------------------------|--------------------------|---------------------------------|---------------------------------------|
| Material Property   | omp. Prop. ←<br>reep/Shrinkage // ~<br>astic Modulus Function 10 ×<br>CSys./Func. | Size Ctrl.<br>Carlor Control<br>Control<br>Control | Prop Ctrl.<br>Match Seed<br>Gene | 2D->3D<br>Remesh<br>rate | E Divide                        | extrude (ở Sweep<br>tevolve 」 Project |
| Add/Modify Property |                                                                                   | ×                                                  | 🍕 🎼   °n 🎝   🎝   🖓               | ત્ર 🔀   🧹 👖 🍳 🔯          | ፬ <u>፬</u> ዮ ዮ                  | +   🖽 📇 🎽 🖬 🕼                         |
| No Name             | Type Sub-Type                                                                     | Create  Modify Copy Delete Import Renumber         | m<br>6 31.1                      |                          |                                 | <b>`⊡ □</b>   \$2 +   Ba              |
| Organize 👻 New 🕯    | folder                                                                            |                                                    |                                  |                          |                                 | ≣ - □ 3                               |
| > 🗋 OneDrive        | Name                                                                              | ^                                                  | Date modified                    | Туре                     | Size                            |                                       |
|                     | 3d excav_3d with R                                                                | W.out                                              | 4/22/2025 5:01 PM                | OUT File                 | 4 KB                            | I                                     |
| 💶 Desktop 🔹         | 3d excav_3d without                                                               | ut retaining wall                                  | 4/22/2025 5:00 PM                | Text Document            | 2 KB                            |                                       |
| L Develords         | 3d excav_3d without                                                               | ut retaining wall.mec                              | 4/22/2025 5:00 PM                | MEC File                 | 5,625 KB                        |                                       |
|                     | 3d excav_3d without                                                               | ut retaining wall.nfxp                             | 4/22/2025 5:00 PM                | NFXP File                | 35,826 KB                       |                                       |
| 🖺 Documents 🖈       | 3d excav_3d without                                                               | ut retaining wall.out                              | 4/22/2025 5:00 PM                | OUT File                 | 4 KB                            |                                       |
| 🚬 Pictures 🛛 🖈      | 3D.X_T                                                                            |                                                    | 4/22/2025 3:03 PM                | X_T File                 | 36 KB                           |                                       |
| 🕖 Music 🛛 🖈         | 🔩 3D_Property Input                                                               |                                                    | 4/22/2025 3:03 PM                | GTS NX Documen           | 1,291 KB                        |                                       |
| 🛃 Videos 🛛 🖈        | 😪 3D-Simulation                                                                   |                                                    | 4/22/2025 3:03 PM                | GTS NX Documen           | 5,159 KB                        |                                       |
| 📒 MIDAS 🛛 🖈         | 1221321313.bak                                                                    |                                                    | 5/6/2025 1:46 PM                 | BAK File                 | 5,107 KB                        |                                       |
| 📒 2D and 3D excav   | 1221321313.fea                                                                    |                                                    | 5/6/2025 1:50 PM                 | FEA File                 | 5,157 KB                        |                                       |
|                     | 1221321313_withou                                                                 | ut RW                                              | 5/6/2025 1:50 PM                 | Text Document            | 2 KB                            |                                       |
| Fi                  | ile name:                                                                         |                                                    |                                  |                          | <ul> <li>All File(*.</li> </ul> | .*) ~                                 |
|                     |                                                                                   |                                                    |                                  |                          | Open                            | Cancel                                |
|                     |                                                                                   |                                                    |                                  |                          |                                 |                                       |

## MESHING

### **IMPORTING PROPERTY**

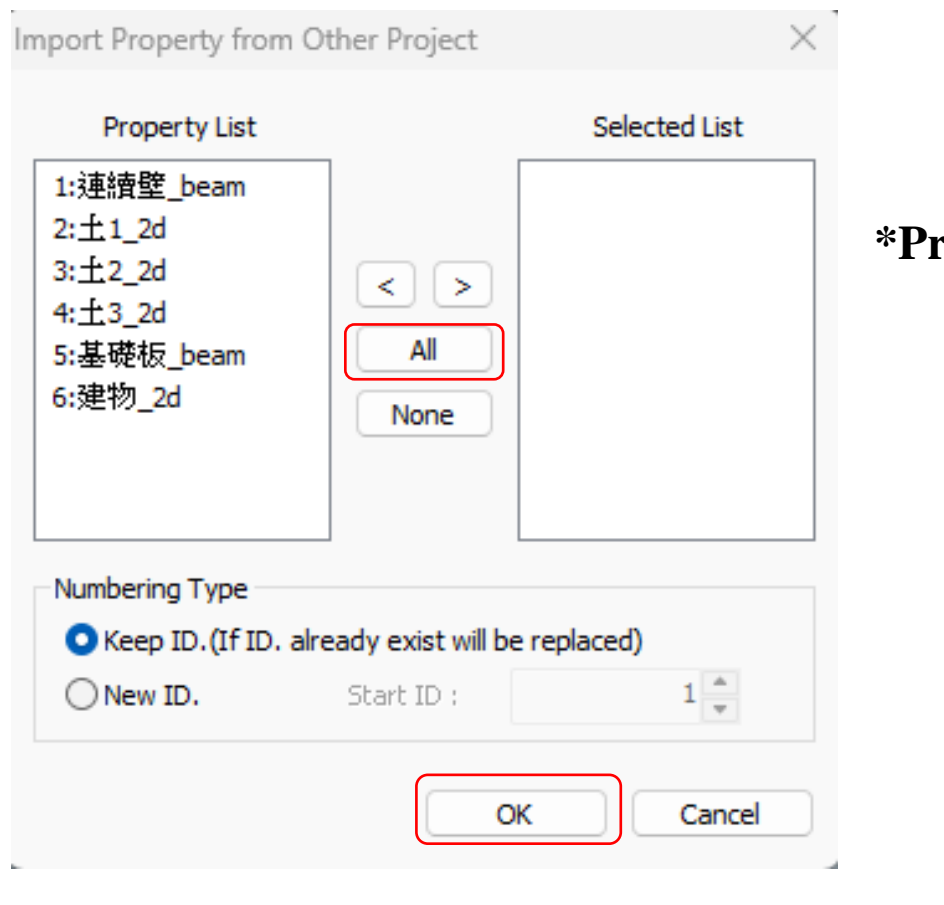

| No | Name          | Туре | Sub-Type | Create 🔻 |
|----|---------------|------|----------|----------|
| 1  | 連續壁_shell     | 2D   | Shell    | Modify   |
| 2  | ±1_3d         | 3D   | Solid    |          |
| 3  | <u>±2_</u> 3d | 3D   | Solid    | Сору     |
| 4  | <u>±3_</u> 3d | 3D   | Solid    |          |
| 5  | 基礎板_shell     | 2D   | Shell    | Delete   |
| 6  | 建物_3d         | 3D   | Solid    | Import   |
|    |               |      |          | Renumber |
|    |               |      |          |          |
|    |               |      |          |          |
|    |               |      |          |          |
|    |               |      |          | Close    |

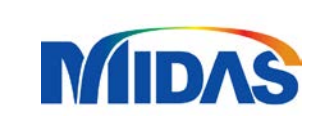

X

#### \*Properties and materials can be manually added, imported or both.

ID Color Item New Works 📩 🕼 Material 🛓 🙋 Isotropic [5] 🚛 Structure material1 (Is., 1 🚛 Buried layer (Isotropic.. 2 🚛 Colluvium (Isotropic-.. 3 🚛 Weathering soil (Isotr... 4 Reinforced Concrete (.. 5 Orthotropic [0] 🚛 2D Equivalent [0] Interface and Pile [0] 📲 Sloshing Medium [0] Broperty / 1D [0] 🖮 🕅 2D [2] ·□⊞ 連續壁\_shell (Shell. 1 - 🖂 🖼 基礎板\_shell (Shell. 5 🛓 💫 3D [4] - 🗔 📥 1\_3d (Solid) (No.. 2 - 2\_3d (Solid) (No.. 3 - 🗔 🖘 🖂 🖂 🖂 🖂 🖂 🗠 🖂

Add/Modify Property

### Materials and properties should be reflected in tree model

## MESHING AUTO CONNECT

- Connects elements to make a cohesive diagram

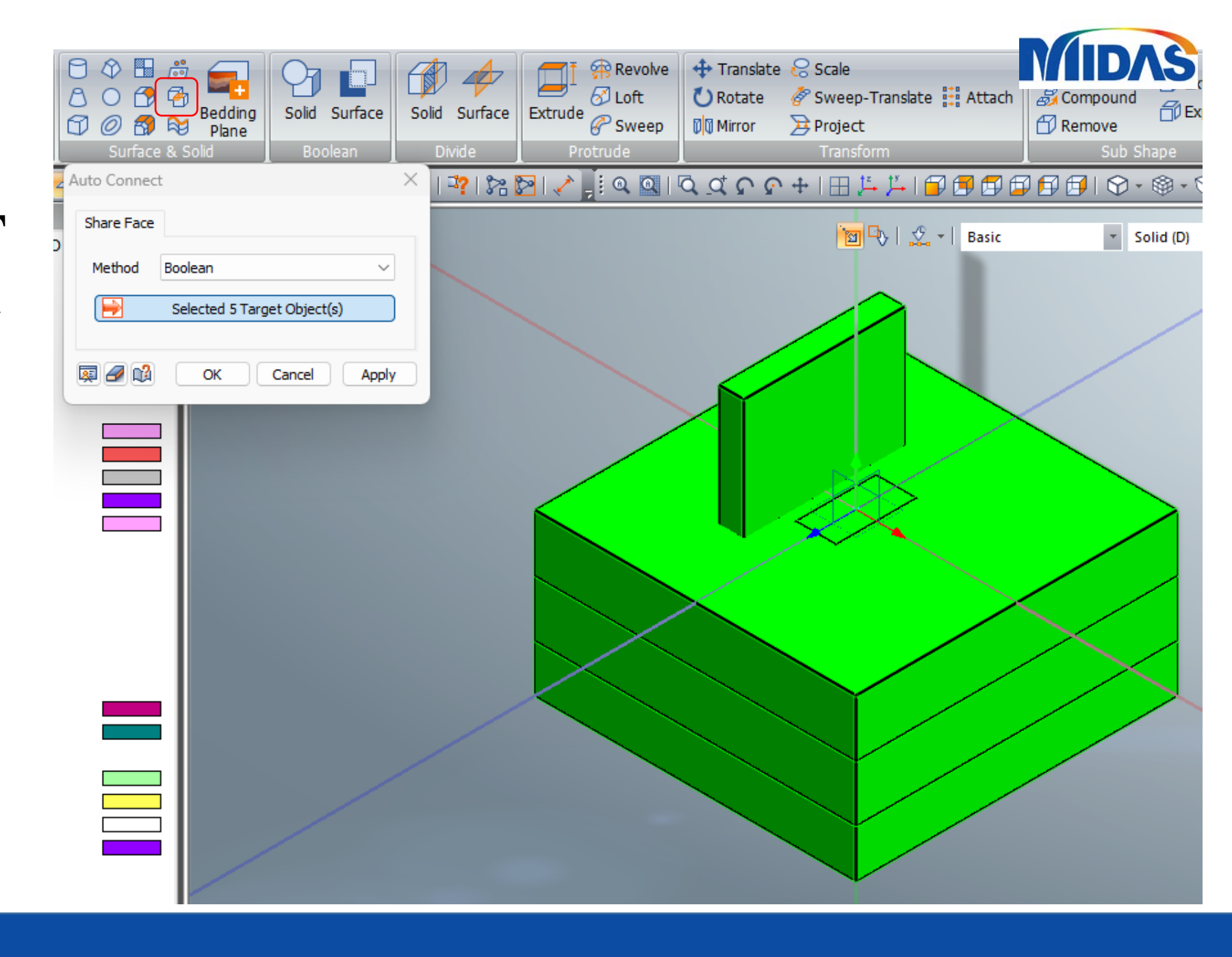

### MIDAS

## MESHING

#### **MESHING THE ELEMENTS**

1. 3D > Select the object > highlight the element

2. Define the mesh size (The smaller the size, the more accurate the result but also the more difficult it is for the computer to process)

3. Select the appropriate property for the element4. Rename the mesh

5. Repeat for all elements in the project

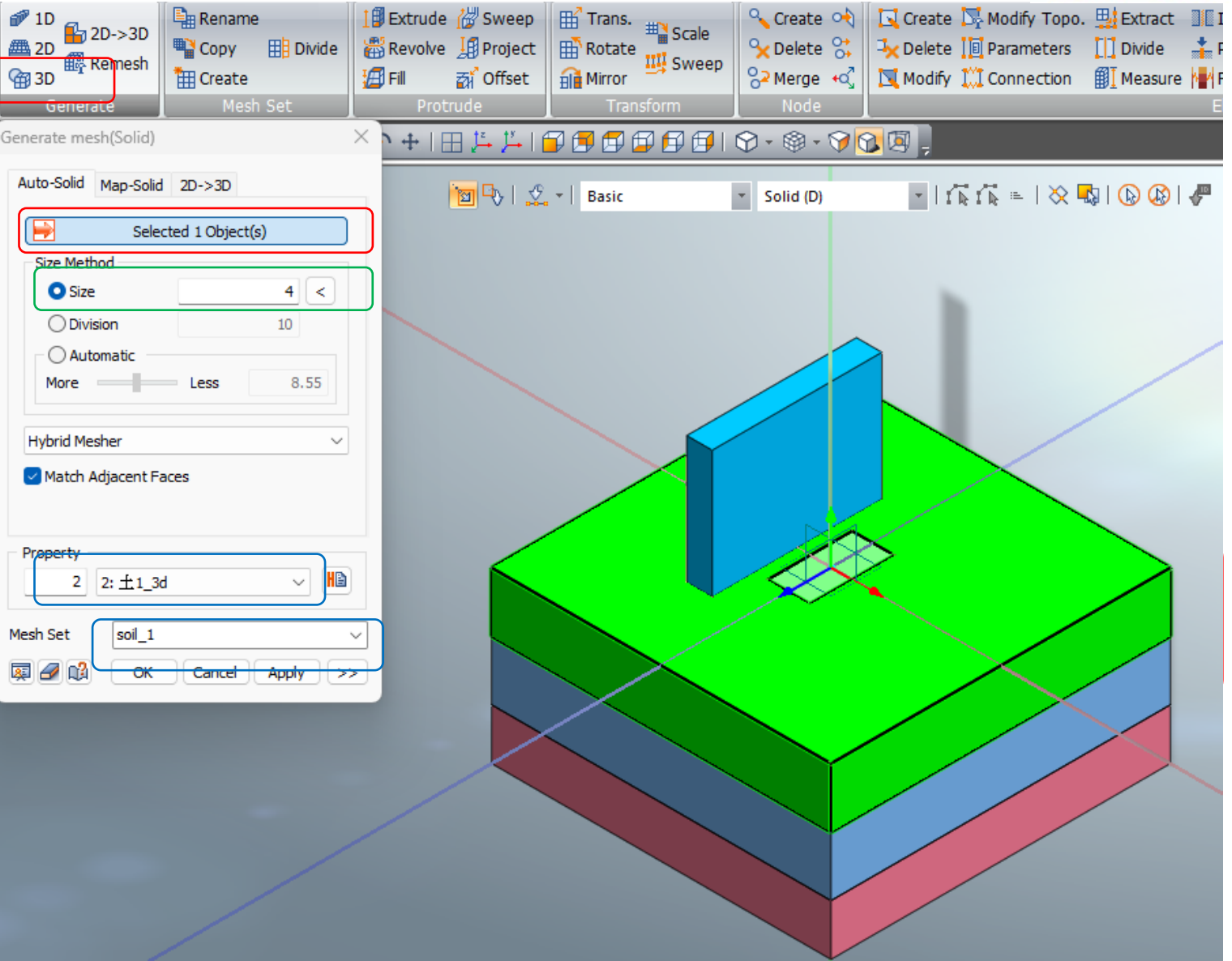

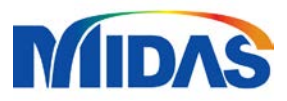

### **MESHING** MESHING THE ELEMENTS

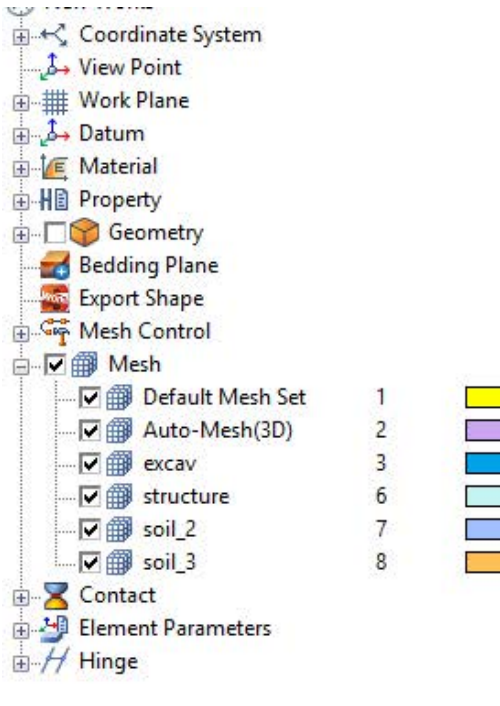

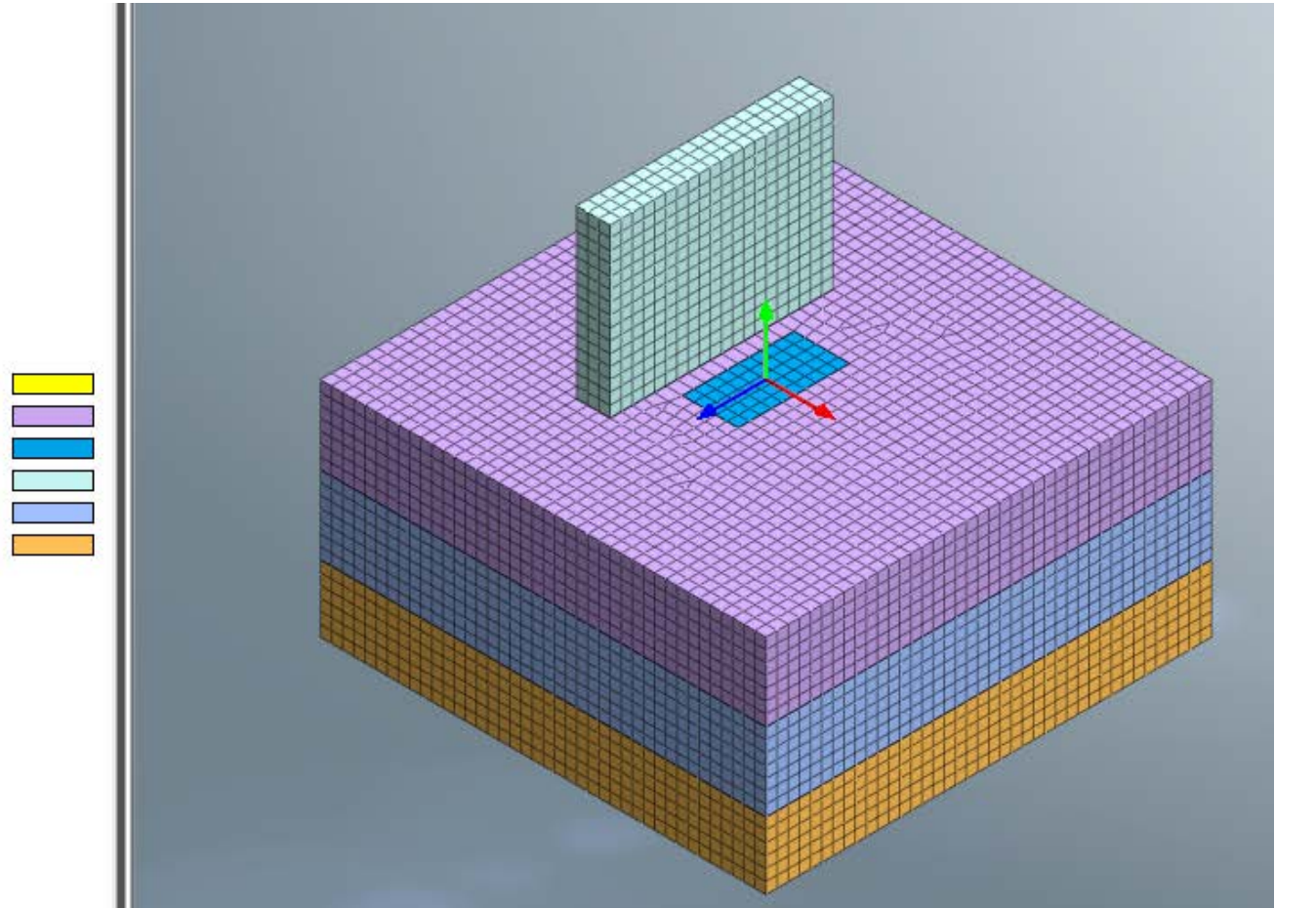

NOTE: After meshing all the elements, it should appear in the drawing, also in the model tree

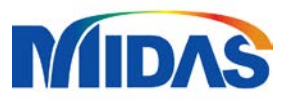

### MESHING DEFINING THE RETAINING WALL

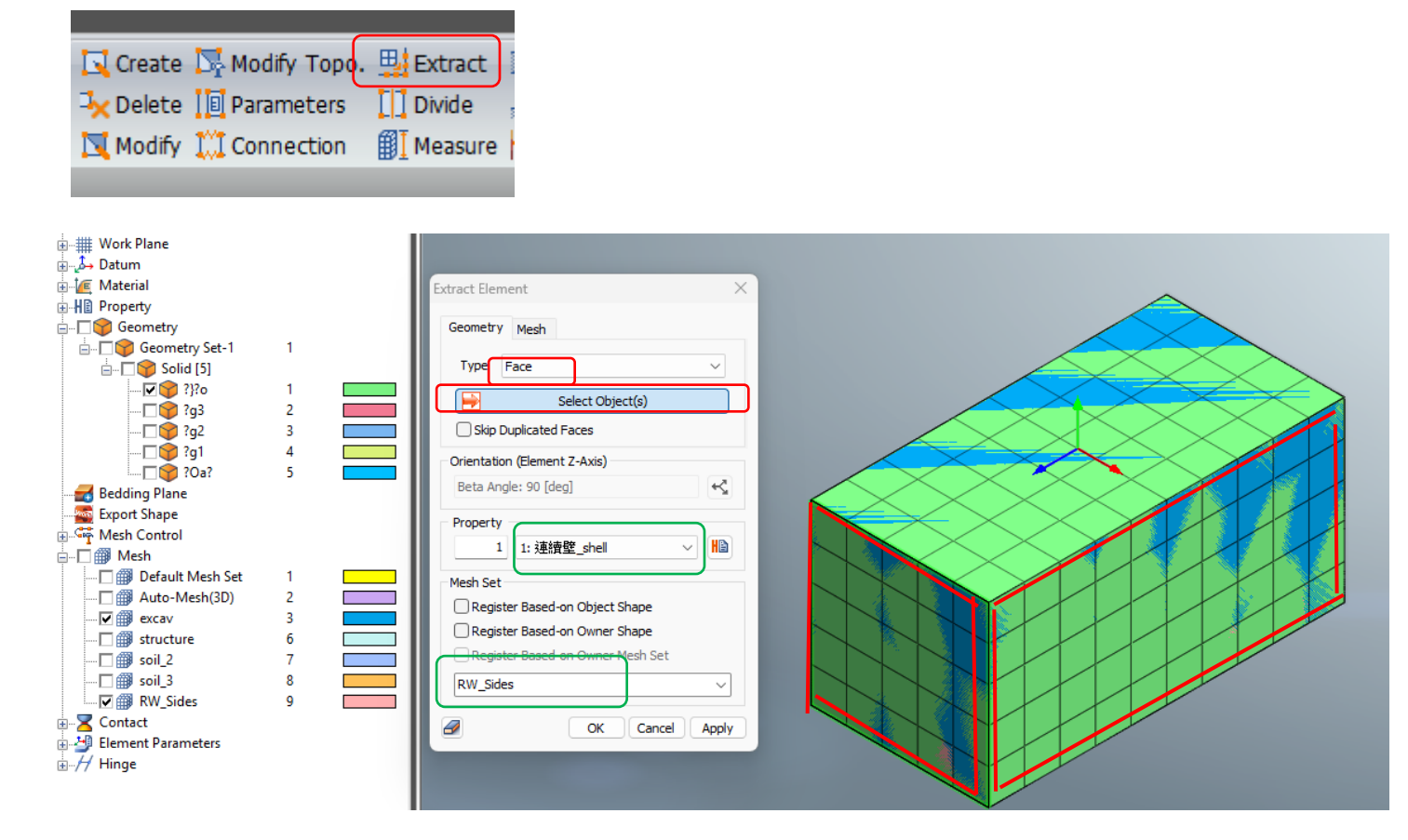

#### To define a retaining wall

Click Extract, use Face selection
 Select objects/element to become a retaining wall
 Define the property
 Rename
 Apply and repeat to all elements

\*Turn off all geometry and mesh except for the excavation to extract the face easier

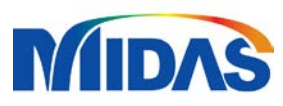

## **BOUNDARY CONDITIONS**

| Static Analysis | Dynamic Analysis        | Geotech  | inical Analysis |
|-----------------|-------------------------|----------|-----------------|
| Set Define Set  | 🔁 Change Prop           | erty 👑   | Slip polygonal  |
| 🞰 Constraint    | 🔁 Water Level           | 22       | Review          |
| Constraint Equa | ation 🐇 Slip circular s | urface 🏅 | Nodal Head      |
|                 |                         |          | Boundary        |
| Constraint      |                         | ×        | n ⊐n   ⊐?       |
| Basic Advanced  | Auto                    |          | 1               |
| Name Const      | raint-1                 |          | 8               |
| ?               | Select Object(s)        |          |                 |
| Consider All    | Mesh Sets               |          |                 |
| Boundary Set BC | 1                       | ~ 🥸      |                 |
|                 | OK Cancel               | Apply    |                 |

To set the boundary conditions

- **1. Click Constraint**
- 2. Set to auto

3. Rename

Note: The side of the wall will be set to a pin support while the bottom will be set to a fix support

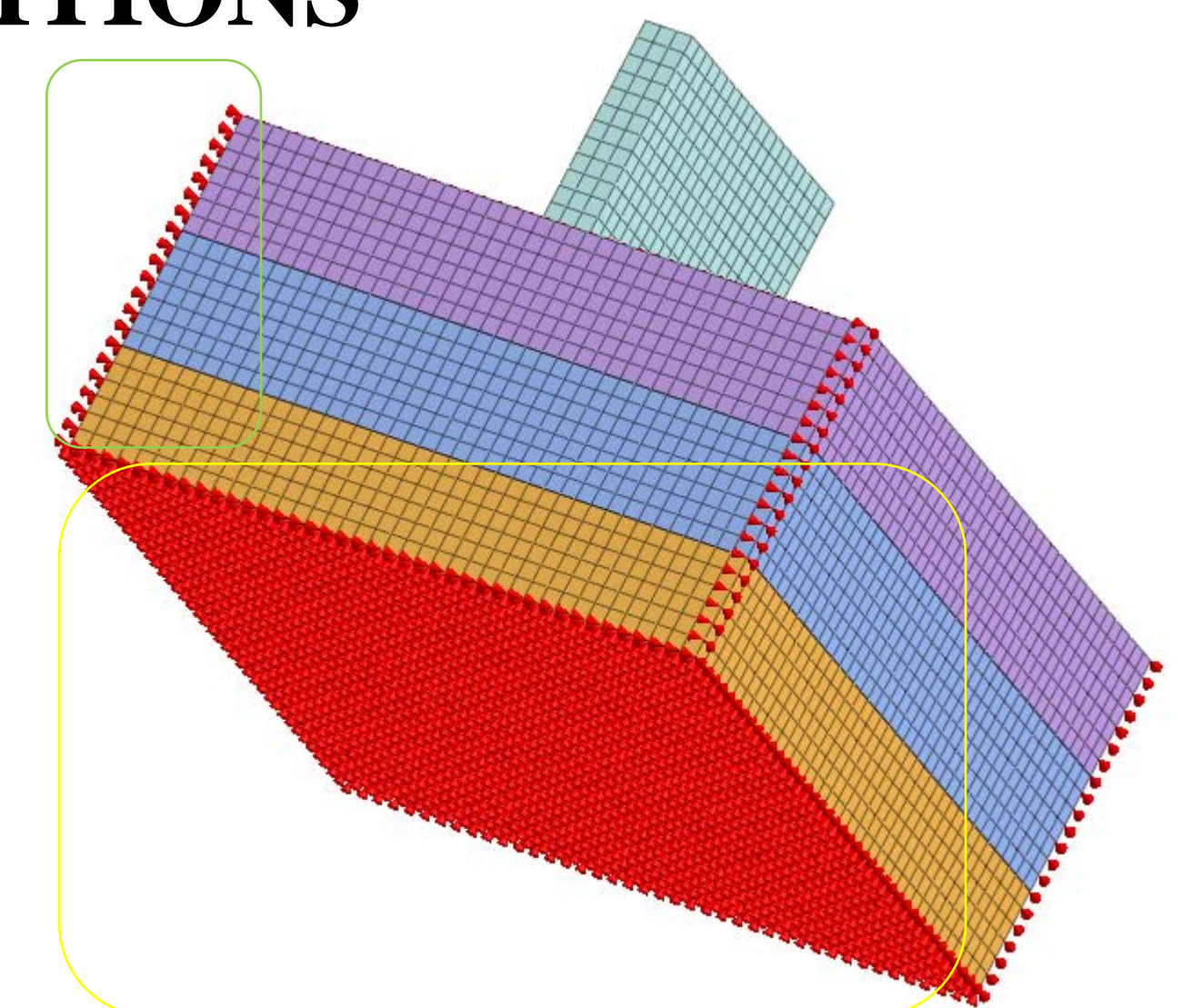

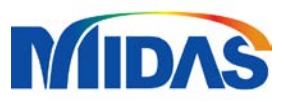

## **GRAVITY/SELF-WEIGHT**

| S           |                                                                             |
|-------------|-----------------------------------------------------------------------------|
| From Result | ts Force L Press.<br>Self Moment Arbitrary<br>Weight Disp. Press.<br>Hereit |
| Gravity     | ×                                                                           |
| Gravity     |                                                                             |
| Name        | Gravity-1                                                                   |
| Referen     | ce Object                                                                   |
| Туре        | Coordinate V                                                                |
| Ref. CSy    | s Global Rectangular 🗸                                                      |
| Compon      | ents                                                                        |
| Gx          | 0                                                                           |
| Gy          | -1                                                                          |
| Gz          | 0                                                                           |
| Spatial D   | Distribution                                                                |
| Base Fun    | nction None 🗸                                                               |
| Load Set    | sw  ~ 🍇                                                                     |
| <b>I</b>    | OK Cancel Apply                                                             |

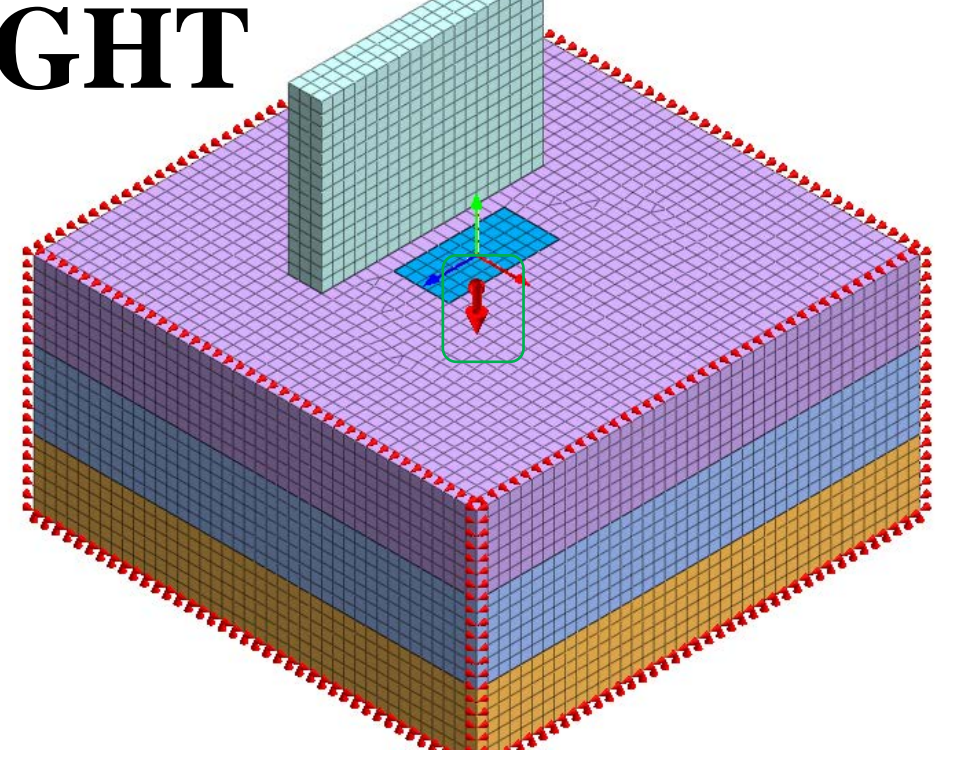

To define set the gravity/self-weight 1. Click Self-weight 2. Define the load to the axis of gravity 3. Rename Note: Gravity/Self-weight is indicated in the diagram as the downward arrow

## ANALYSIS CASE

To define the analysis case

1. Click General in the analysis tab

2. Define a title depending on the project situation

**3. Remove excavation mesh from the active sets** 

4. Activate the boundary condition

5. Activate the self weight

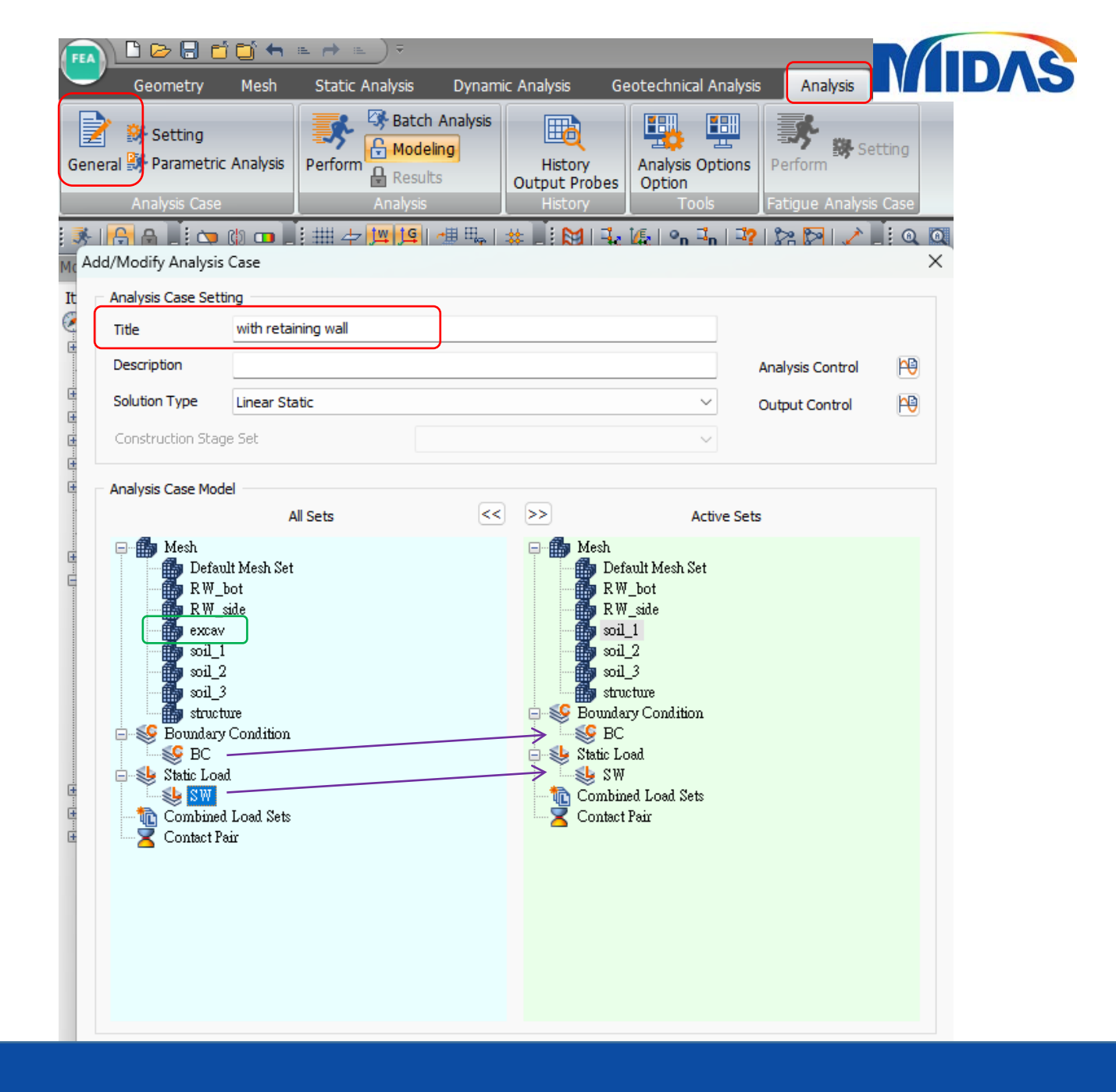

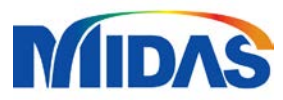

### **RUN THE CASE**

| Static Analysis Dynam           | ic Analysis G                       | eotechnica         | l Analysis          | Analysis   | Res               | ult To |
|---------------------------------|-------------------------------------|--------------------|---------------------|------------|-------------------|--------|
| Perform<br>Analysis<br>Analysis | History<br>Output Probes<br>History | Analysis<br>Option | Dptions P<br>ols Fa | erform 😽 S | etting<br>is Case |        |
| FEA NX Solver                   |                                     |                    |                     |            | ×Q                | Q   Q  |
| Name<br>with retaining wa       | Tyi                                 | pe                 | Descrij             | ption      |                   |        |
| Check On/Off                    |                                     |                    | ОК                  | Cancel     |                   |        |

To run the case 1. Click Perform in the analysis tab 2. Activate the analysis case that needed to be solved

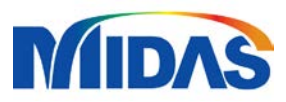

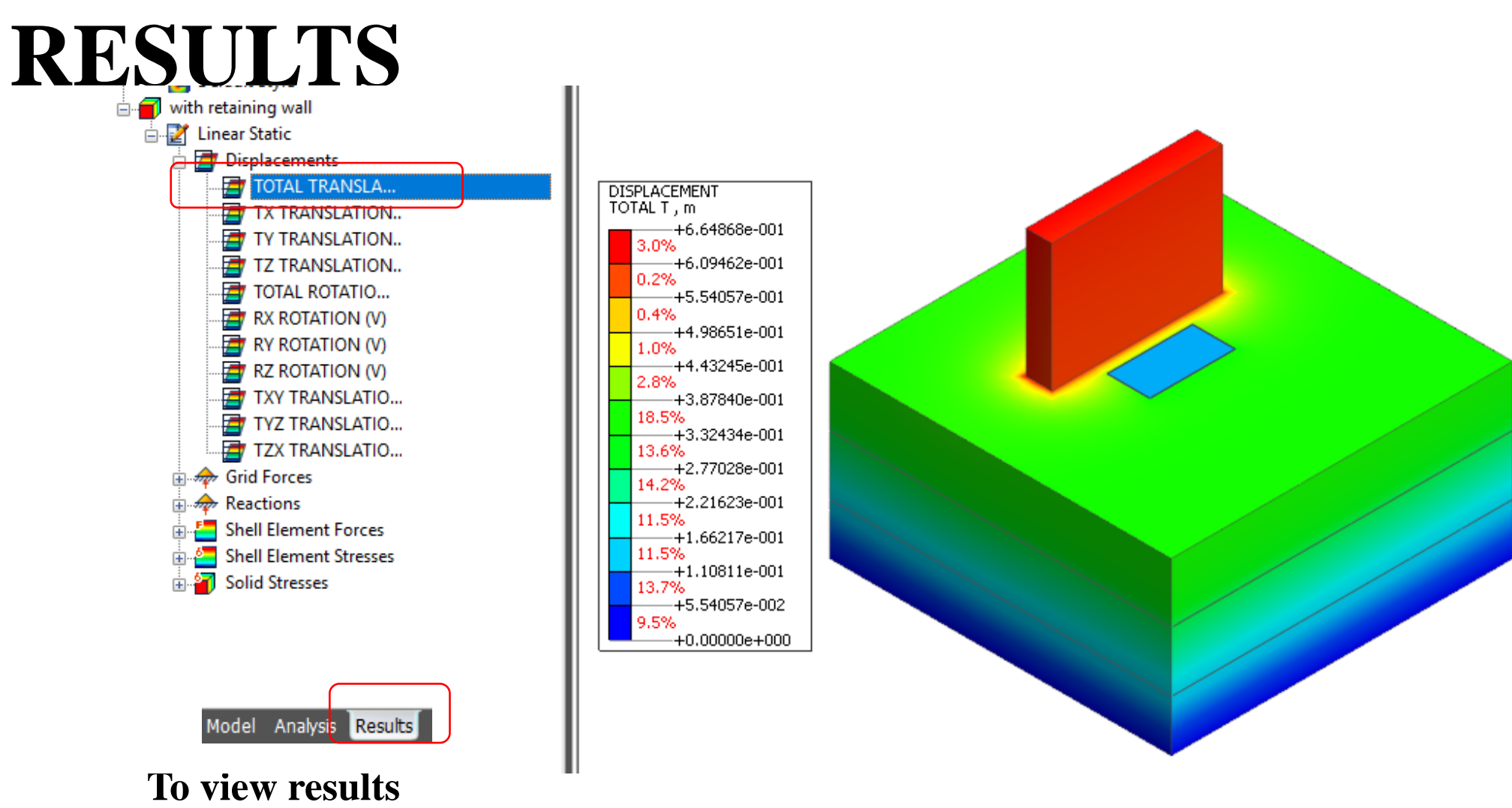

1. From the model tree, results tab, drop the analysis cases

2. Click the desired result

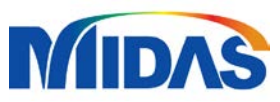

# RESULTS - CLIPPING PLANE

| 27.9 <b>5</b> .9 |                                                                                                    | 🛅 🗣   🕵 -   None (0 |                              | r r r =   🗙 🔩   🕲 🥸   |
|------------------|----------------------------------------------------------------------------------------------------|---------------------|------------------------------|-----------------------|
|                  |                                                                                                    |                     | Define Plane                 |                       |
|                  |                                                                                                    |                     | Name P                       | lane 1                |
|                  |                                                                                                    |                     | Plane Directio               | n                     |
|                  |                                                                                                    |                     | Ox                           | ⊖y Oz                 |
|                  |                                                                                                    |                     | <ul> <li>3 Points</li> </ul> | 2 Points Element Face |
|                  |                                                                                                    |                     | Distance                     | 0 m                   |
| 4 /              |                                                                                                    |                     | Degree                       |                       |
| 7                |                                                                                                    |                     | 0 ?                          | Select Axis           |
|                  | and the second second se |                     |                              | cation 0, 0, 0        |
|                  |                                                                                                    |                     | ○ 2 Poin                     | ts Vector             |
|                  |                                                                                                    |                     |                              | 0, 0, 0               |
|                  |                                                                                                    |                     |                              | 1, 1, 1               |
|                  |                                                                                                    |                     |                              |                       |
|                  |                                                                                                    |                     | Angle                        | 360 [deg              |
|                  |                                                                                                    |                     |                              |                       |
|                  |                                                                                                    |                     | Reverse                      | Add Clos              |

#### **Clipping Plane**

- to section along an axis

#### To use,

1. Select an axis on which the plane will run on to

2. Input a distance or drag the plane from the model.

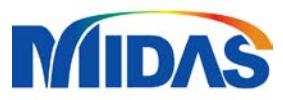

## **RESULTS - VERTICAL TILE**

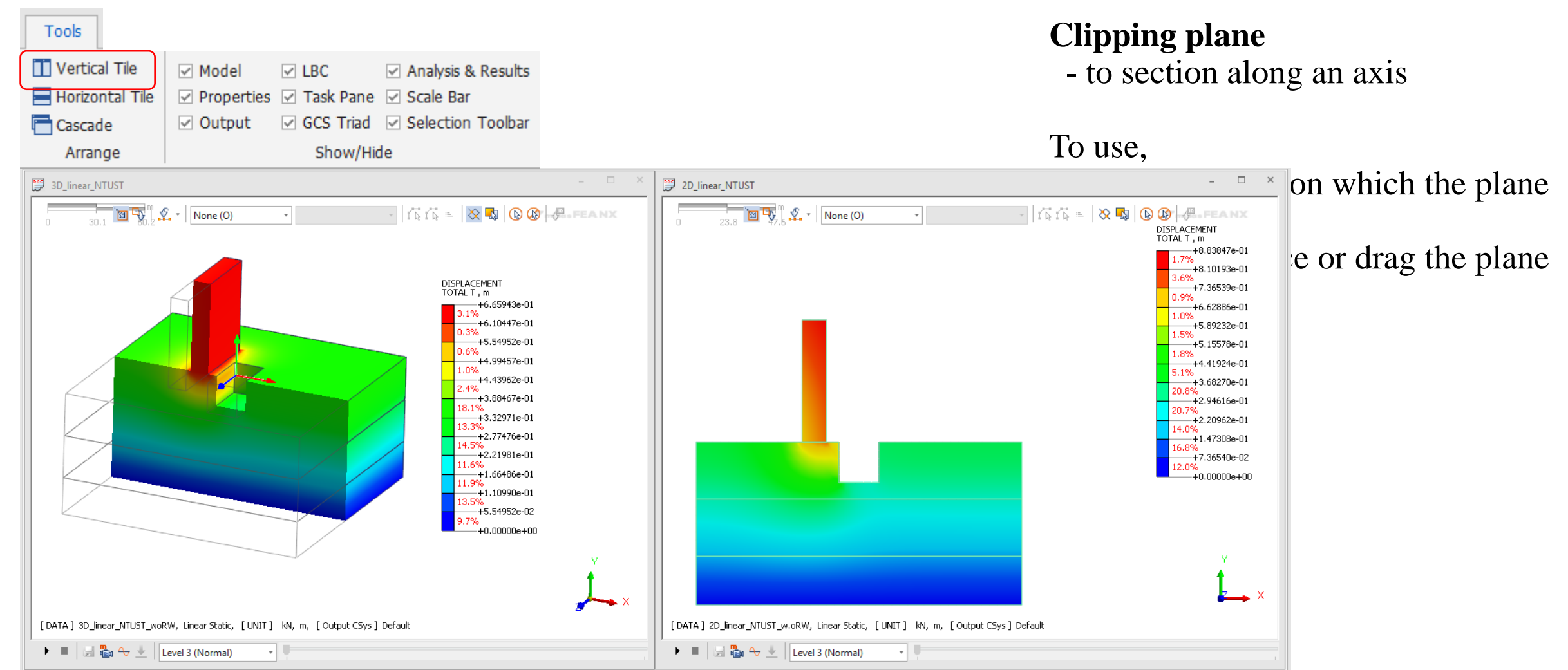

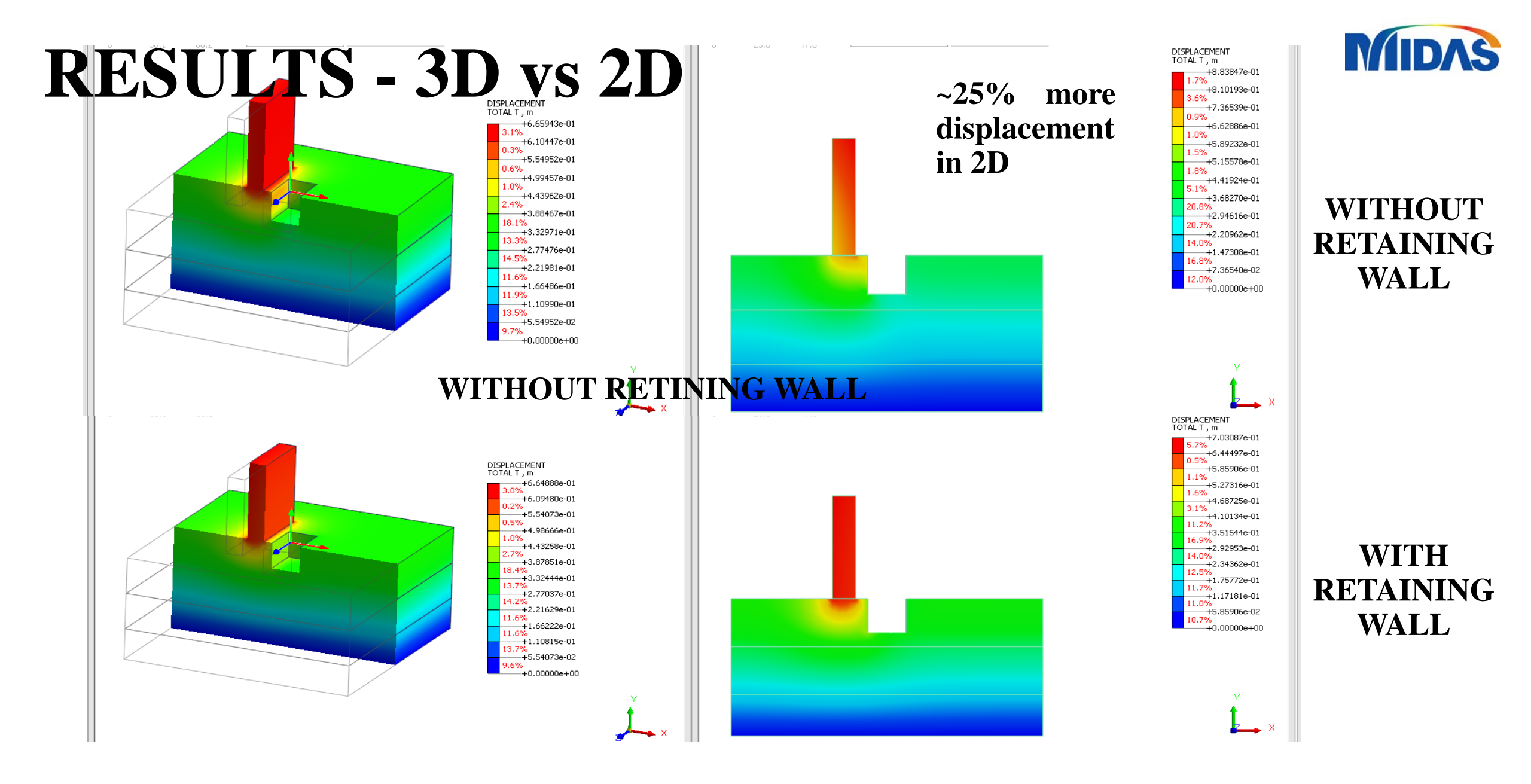

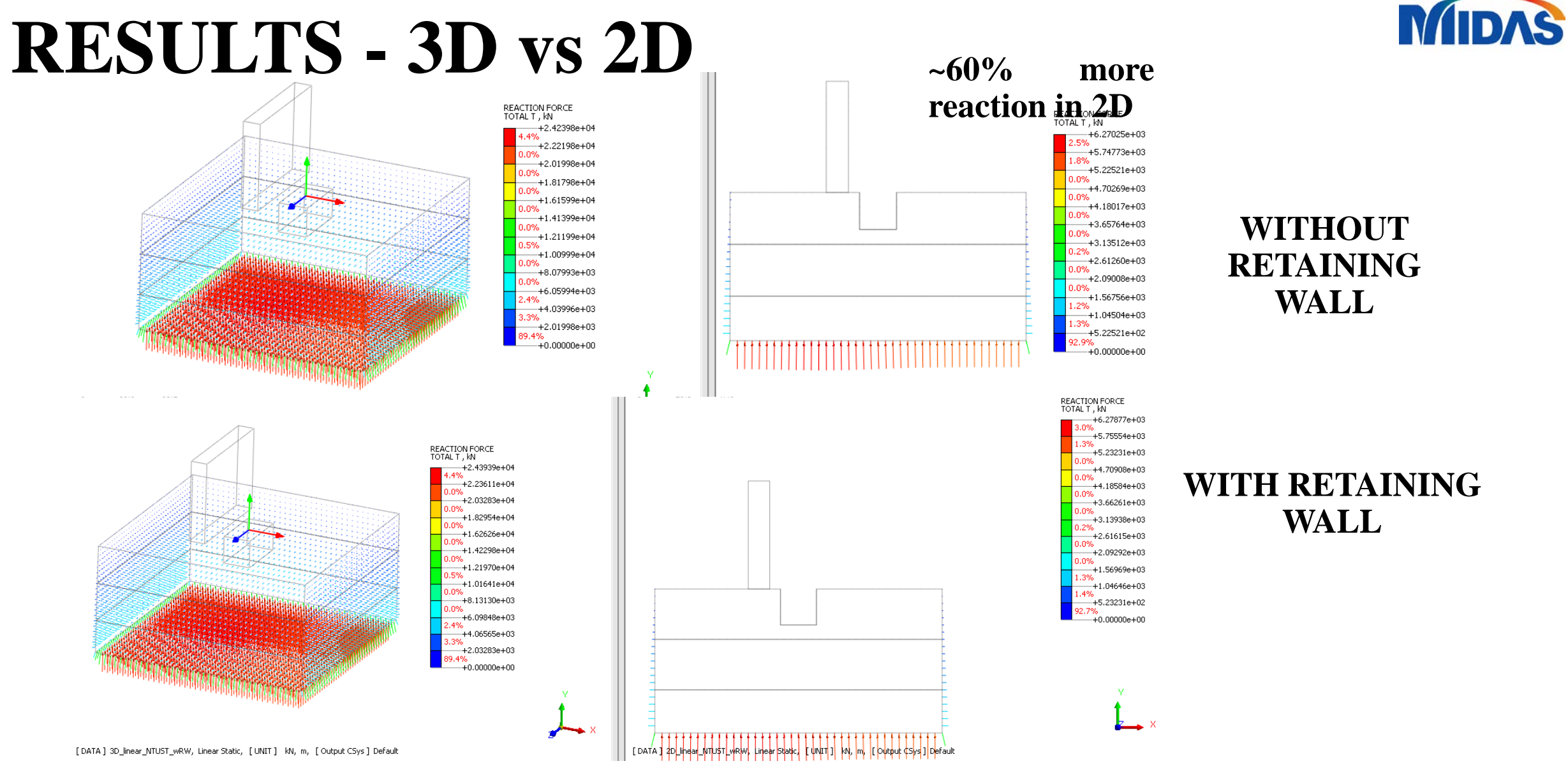

#### **REACTION FORCE**

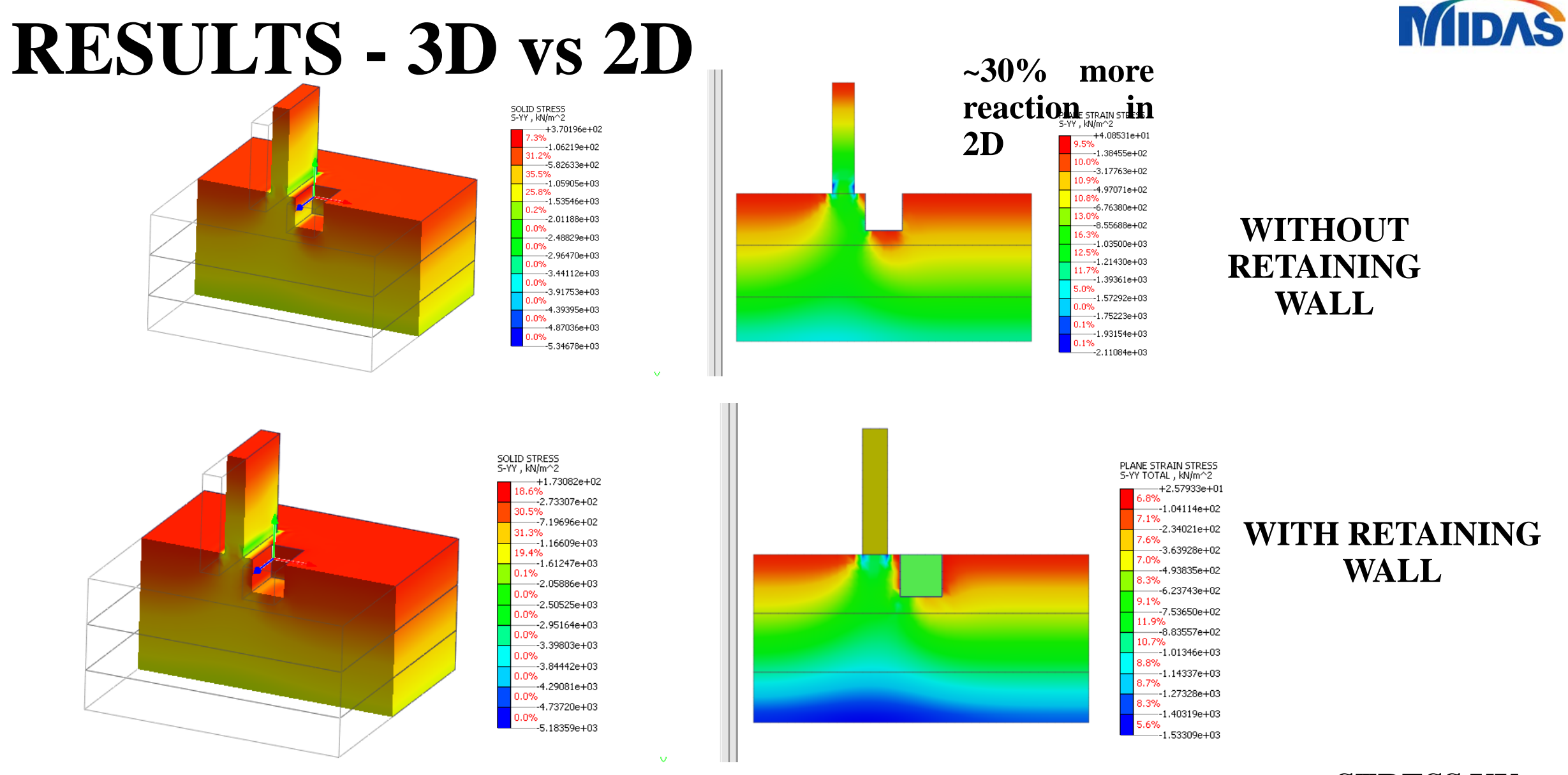

**STRESS YY**